# Trimble DiNi<sup>®</sup> 12, 12T, 22 User Guide

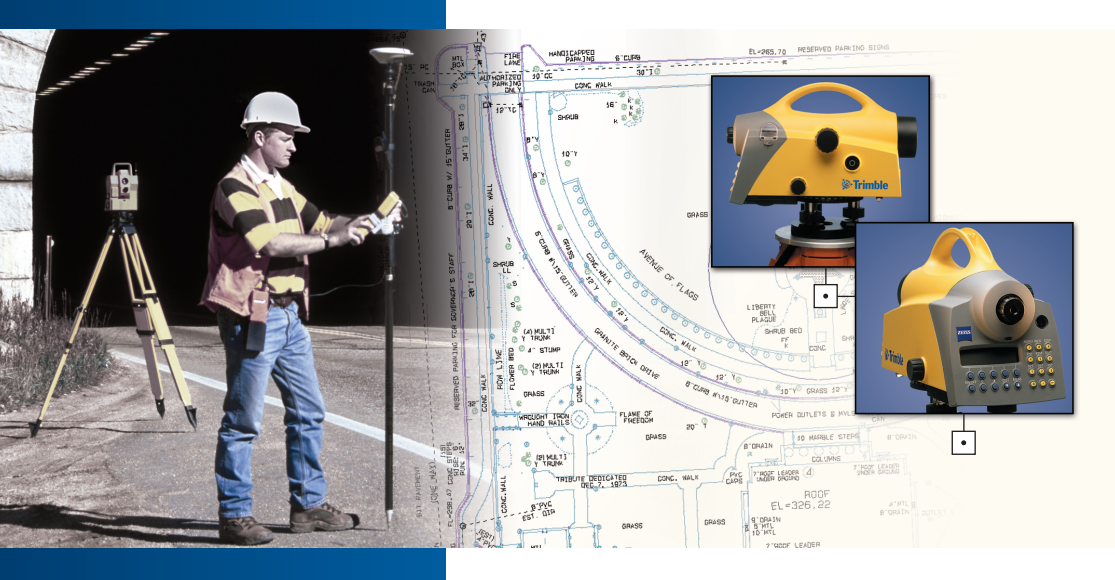

PN 571 703 071

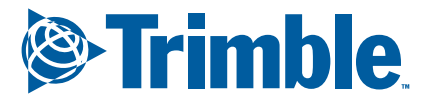

www.trimble.com

•

| 1 Introduction                  | Dear Customer                              | 1-2          |
|---------------------------------|--------------------------------------------|--------------|
|                                 | The System philosophy                      | 1-2          |
|                                 | Use of this Manual                         | 1-3          |
|                                 | Important Notes                            | 1-4          |
|                                 | Technical Assistance                       | 1-7          |
| 2 DiNi <sup>®</sup> 12,12T, 22- | Instrument Description                     | 2-2          |
| Digital Levels                  | Hardware Overview                          | 2-2          |
| 2                               | Software Overview                          | 2-3          |
|                                 | Operation                                  | 2-6          |
|                                 | Keyboard of the control and display unit   | 2-6          |
|                                 | Switching the instrument on and off        | 2-8          |
|                                 | Operation and control of DiNi <sup>®</sup> | 2-9          |
|                                 | DiNi® Components                           | 2-10         |
|                                 | Compensator, Angle measuring system        | 2-10         |
|                                 | Height/Distance measuring system,          |              |
|                                 | Acoustic signal generator, Memory          | 2-11         |
|                                 | Interface, Power supply                    | 2-13         |
|                                 | Safety Notes                               | 2-15         |
|                                 | Risk in use                                | 2-15         |
| 3 First Steps                   | Before Measurement                         | 3-2          |
|                                 | Set-Up and Coarse Centring                 | 3-2          |
|                                 | Levelling and Fine Centring                | 3-2          |
|                                 | Telescope Focusing                         | 3-3          |
|                                 | Switching the instrument On and Off        | 3-4          |
|                                 | Triggering Measurements                    | 3-4          |
|                                 | Principles                                 | 3-5          |
|                                 | Principles of Display                      | 3-5          |
|                                 | Softkeys                                   | 3-5          |
|                                 | Decision Systems                           | 3-6          |
|                                 | Alphanumeric Inputs                        | 3-6          |
|                                 | Presettings DiNi <sup>®</sup> 12 / 22      | 3-7          |
|                                 | Setting the Instrument                     | 3-7          |
|                                 | Setting Input                              | 3-8          |
|                                 | Setting of Recording                       | 3-9          |
|                                 | Presettings DiNi <sup>®</sup> 12 T         | 3-10         |
|                                 | Satting the instrument                     | 3-10         |
|                                 | Setting the instrument                     |              |
|                                 | Setting Units                              | 3-11         |
|                                 | Setting Inputs                             | 3-11<br>3-12 |

|                      | Measuring Modes 3-14                                                  |
|----------------------|-----------------------------------------------------------------------|
|                      | Normal Measurement (Digital Staff Reading) –                          |
|                      | Levelling Mode3-14                                                    |
|                      | Visual Measurements                                                   |
|                      | Repeat Measurements                                                   |
|                      | Inverted Measurements                                                 |
|                      | Total Station and Coordinates Modes                                   |
|                      | (DiNi ® 12T)3-17                                                      |
|                      | Simultaneous or Separate Hz Measurement                               |
|                      | (DiNi ® 12T)                                                          |
| 4 Measuring Programs | Principles 4-2                                                        |
| 5 5                  | Repetition of Measurements                                            |
|                      | Search for Reference Heights in the Memory4-2                         |
|                      | Consecutive and individual Point                                      |
|                      | Alphanumeric Inputs4-3                                                |
|                      | Input of Point Codes and Text Information                             |
|                      | Single Point Measurement                                              |
|                      | Measurement from the Start-up Menu (without                           |
|                      | Reference Height) 4-5                                                 |
|                      | With Reference Height 4-6                                             |
|                      | Stake Out 1-8                                                         |
|                      | Starting the Stake Out 1-8                                            |
|                      | Reference Height                                                      |
|                      | Stake Out 4.9                                                         |
|                      | Massurement to Digital Craduation of Staff 4.0                        |
|                      | Stake Out with Matrical Craduation of the                             |
|                      | Stake Out with Methical Graduation of the                             |
|                      | Stall                                                                 |
|                      | Line Levelling                                                        |
|                      | Starting New Line/Continuing Line                                     |
|                      | Backsight and Foresight Measurements4-16                              |
|                      | Intermediate Sights in Line Levelling                                 |
|                      | Stake Out during Line Levelling4-18                                   |
|                      | Selectable and Automatic Controls during Line                         |
|                      | Levelling4-19                                                         |
|                      | Ending a Levelling Line4-21                                           |
|                      | Line Adjustment                                                       |
|                      | Line Adjustment (DiNi <sup>®</sup> 12 and DiNi <sup>®</sup> 12 T)4-23 |
|                      |                                                                       |

| 5 Measuring Function | Measuring Principles and Components 5-2<br>Hints for Precision Measurements |        |  |
|----------------------|-----------------------------------------------------------------------------|--------|--|
|                      | Calling up the Instrument                                                   | . 5-10 |  |
| 6 Data Management    | Editor                                                                      | 6-2    |  |
| -                    | Calling the Edit Menu                                                       | 6-2    |  |
|                      | Display of Data Lines                                                       | 6-2    |  |
|                      | Deleting Data Lines                                                         | 6-4    |  |
|                      | Input of Data Lines                                                         | 6-5    |  |
|                      | Editing the Project                                                         | 6-5    |  |
|                      | Selecting the Project                                                       | 6-6    |  |
|                      | creating a New Project                                                      | 6-6    |  |
|                      | Data Transfer from one Project to Another                                   | 6-8    |  |
|                      | Deleting Project                                                            | 6-9    |  |
|                      | Changing Project Name                                                       | 6-9    |  |
|                      | Data Transfer                                                               | . 6-10 |  |
|                      | Data Transfer between DINI® and PC                                          | 6-10   |  |
|                      | PC Terminal Settings                                                        | 6-13   |  |
|                      | PC Demo                                                                     |        |  |
|                      | Data Pormats                                                                | 6 16   |  |
|                      | The ME Data Pacard Format                                                   | 0-10   |  |
|                      | The M5 Data line                                                            | 6_17   |  |
|                      | The configuration file CTI \$\$\$xx CEG                                     | 6-21   |  |
|                      | The Output of Data in M5 Format on a                                        | 0 21   |  |
|                      | Printer                                                                     | 6-23   |  |
|                      | Description of the Rec500 Data Record                                       |        |  |
|                      | Format                                                                      | 6-24   |  |
|                      | Definition of the Type Identifiers                                          | 6-26   |  |
|                      | Type identifiers-CZ Formats M5 and Rec500.                                  | 6-27   |  |
|                      | Type Identifier according to language                                       | 6-28   |  |
|                      | Definition of the PI and Markings                                           | 6-29   |  |
|                      | Markings in the M5 Format                                                   | 6-29   |  |
|                      | Description of the Value blocks                                             | 6-31   |  |
|                      | CZ Format ID and Address block                                              | 6-32   |  |
|                      | Recording Data and Data lines                                               | . 6-33 |  |
|                      | Selecting the Recording Data                                                | . 6-33 |  |

| Recording Data and Data Lines with                                                                                                    |                             |                        |
|----------------------------------------------------------------------------------------------------|-----------------------------|------------------------|
| DiNi <sup>®</sup> 12, 22                                                                                                    | .6-3                        | 33                     |
| Recording Data and Data Lines with                                                                                                    |                             |                        |
| DiNi® 12 T                                                                                                    | .6-3                        | 86                     |
| Interface                                                                                                    | 6-3                         | 8                      |
| What is an Interface?                                                                                                    | .6-3                        | 88                     |
| Hardware Interface of DiNi <sup>®</sup>                                                                                                    | .6-3                        | 39                     |
| Transmission Parameter and Protocols                                                                                                    | .6-4                        | 10                     |
| XON/XOFF Control                                                                                                    | .6-4                        | 1                      |
| Rec500 Software Dialog (Rec500-Protocol)                                                                                                    | .6-4                        | 13                     |
| Rec500 Software Dialog with                                                                                                    |                             |                        |
| Modem Control                                                                                                    | .6-4                        | 4                      |
| Line Control (LN-CTL)                                                                                                    | .6-4                        | 16                     |
| Remote Control                                                                                                    | 6-4                         | 9                      |
| DiNi <sup>®</sup> Control via Serial Interface                                                                                                    |                             |                        |
| (Remote Control)                                                                                                    | .6-4                        | 19                     |
| Commands for Reading and Setting Instrume                                                                                                    | nt                          |                        |
| Parameters on DiNi <sup>®</sup> 12, 22                                                                                                    | .6-5                        | 51                     |
| Commands for Reading and Setting Instrume                                                                                                    | nt                          |                        |
| Parameters on DiNi® 12 T                                                                                                    | .6-5                        | 52                     |
| Data memory PCMCIA Card                                                                                                    | 6-5                         | 55                     |
| The use of rechargeable PCMCIA SRAM Cards                                                                                                    | 5                           |                        |
| from Centennial                                                                                                    | .6-5                        | 55                     |
| Compatibility of DiNi <sup>®</sup> SRAM DOS Format wit                                                                                                    | h                           |                        |
| PCMCIA Standard                                                                                                    | .6-5                        | 6                      |
| CIS Information                                                                                                    | .6-5                        | 57                     |
| DOS Boot Sector                                                                                                    | .6-5                        | 58                     |
| DiNi® PCMCIA Memory Card File                                                                                                    | .6-5                        | 58                     |
| Formatting a PC Card                                                                                                    | .6-6                        | 50                     |
|                                                                                                    |                             |                        |
| Adjustment the Line of Sight                                                                                                    | 7-                          | ·2                     |
| Calling up the Adjustment Function                                                                                                    | 7-                          | -2                     |
| Adjustment Procedure of the Line of sight                                                                                                    |                             |                        |
| (electronically)                                                                                                    | 7-                          | -4                     |
| Adjustment Dresedure of the Line of sight                                                                                                    |                             |                        |
| Adjustment Procedure of the Line of sight                                                                                                    |                             |                        |
| (optic)                                                                                                    | 7-                          | -7                     |
| Adjustment Procedure of the Line of sight<br>(optic)                                                                                                    | 7.<br><b> 7-</b>            | -7<br>-8               |
| Adjustment Procedure of the Line of sight<br>(optic)<br>Adjustment of Circular Bubble<br>Check the Function of Circular Bubble                                  | 7.<br><b> 7-</b><br>7-      | -7<br>- <b>8</b><br>-8 |
| Adjustment Procedure of the Line of sight<br>(optic)<br>Adjustment of Circular Bubble<br>Check the Function of Circular Bubble<br>Adjustment of Circular Bubble | 7-<br><b>7-</b><br>7-<br>7- | -7<br>- <b>8</b><br>-8 |

7 Adjustment

## 8 Appendix

| Key Function Overview                              | 8-2    |
|----------------------------------------------------|--------|
| Softkey Overview                                   | 8-4    |
| Technical Data                                     | 8-7    |
| Technical Data, DiNi <sup>®</sup> 12,22            | 8-7    |
| Technical Data, DiNi <sup>®</sup> 12 T             | 8-9    |
| Electromagnetic Compatibility of DiNi <sup>®</sup> | 8-11   |
| Single Battery Charger                             | 8-12   |
| Charging the Battery                               | 8-15   |
| Formulae and Constants                             | . 8-16 |
| Correction of Staff Reading and Sighting           |        |
| Distance                                           | 8-16   |
| Computation of the line of Sight Correction.       | 8-16   |
| Station Difference in multiple Back- and           |        |
| Foresights                                         | 8-16   |
| Basis of Calculation for Line Adjustment           | 8-17   |
| Error Codes and Error Messages                     | . 8-18 |
| Update                                             | . 8-22 |
| Furnishing of Updates                              | 8-22   |
| What has to be observed in any case ?              | 8-22   |
| Maintenance and Care                               | . 8-23 |
| Instruction for Maintenance and Care               | 8-23   |
| Insert the Instrument system into the case         | 8-24   |

| Dear Customer         | 1-2 |
|-----------------------|-----|
|                       |     |
| The system philosophy | 1-2 |
|                       |     |
| Use of this Manual    | 1-3 |
|                       |     |
| Important notes       | 1-4 |
|                       |     |
| Technical Assistance  | 1-7 |
|                       |     |

#### **Dear Customer**

By purchasing a Digital Level from Trimble<sup>®</sup> you have opted for a leading-edge product in the field of surveying instruments.

We congratulate you on your choice and would like to thank you for the trust placed in our company.

### The System philosophy

|                          | Although the principle of levelling has not<br>changed, surveying today is no longer confined to<br>the measurement of height differences. A de-<br>mand now exists for complex measuring system,<br>which not only meet the increasing requirements<br>for automatization, digital data processing and<br>last but not least efficiency in everyday surveying,<br>but which also set new standards in technology<br>and operating convenience. |
|--------------------------|----------------------------------------------------------------------------------------------------|
|                          | The Digital Levels DiNi <sup>®</sup> from Trimble - proven<br>excellent - now in the third generation with DiNi <sup>®</sup><br>12, 12 T and DiNi <sup>®</sup> 22 are superb with new fea-<br>tures:                                                                                                    |
| comfortable to transport | - integrated handle                                                                                                    |
| faster                   | - user-adjustable circular bubble                                                                                                    |
| more software            | - additional, efficient method for setting out of elevations                                                                                                    |
| stylish new look         | - attractive in form and colour                                                                                                    |
|                          | Thus, the DiNi <sup>®</sup> fit excellently in the complete line<br>of the measuring equipment from Trimble : Data<br>interchange between all the instruments is en-<br>sured by a common data format and by the use<br>of the PCMCIA memory card.                                                                                                    |

| Use | of | this | Manual |
|-----|----|------|--------|
|-----|----|------|--------|

|                   |                                          | The manual is divided into 8 main chapters.                                                                                                    |     |  |
|-------------------|------------------------------------------|----------------------------------------------------------------------------------------------------|-----|--|
|                   |                                          | The subchapters have not been numbered. Clarity<br>and convenience are provided by a maximum of 3<br>structural levels, e.g.                                                                                                   |     |  |
|                   |                                          | 5 Setting of recording                                                                                                    |     |  |
|                   |                                          | 1 Recording data                                                                                                    |     |  |
|                   |                                          | 1 Remote control on                                                                                                    |     |  |
| F eti             | an bard fan                              | The pages are divided into two columns:                                                                                                    |     |  |
| Function          |                                          | Principal text including                                                                                                    |     |  |
| Input<br>min. siç | Program calls:<br>1<br>yhting height     | <ul> <li>descriptions of measuring processes / method</li> <li>instrument operation and keys</li> <li>DiNi® display graphics</li> <li>drawings and large graphics</li> <li>tips, warnings and technical information</li> </ul> | S   |  |
| MENU              | Keys/ Hotkeys                            |                                                                                                    |     |  |
| Line              | Keys/Softkeys                            | 🖙 Tip                                                                                                    |     |  |
| Mode              | Softkeys and their functions             | for hints, special aspects and tricks<br><b>Attention !</b>                                                                                                    |     |  |
|                   | Cross references to other chapter        | for risks or potential problems<br><b>Technical</b>                                                                                                    |     |  |
| Ľ                 | Range for values to be entered or preset | for technical background information                                                                                                    |     |  |
| Ê                 |                                          | Measuring tasks are defined by symbols:                                                                                                    |     |  |
|                   | Small graphics                           | <ul> <li>⇒ : given values</li> <li>⊕ : measured values</li> <li>⊒ : required/computed values</li> </ul>                                                                                                    |     |  |
|                   |                                          | You will find a list of terms, technical data und overviews in the annex .                                                                                                    | key |  |

#### **Important notes**

#### Attention !

Please read the safety notes in chapter 2 carefully before starting up the instrument.

#### NOTICE FOR TRIMBLE'S EUROPEAN UNION CUS-TOMERS

Trimble is pleased to announce a new recycling program for our European Union customers. At Trimble, we recognize the importance of minimizing the environmental impacts of our products. We endeavor to meet your needs, not only when you purchase and use our products, but also when you are ready to dispose of them. That is why Trimble is actively pursuing, and will continue to pursue, the expanded use of environmentally friendly materials in all its products, and why we have established a convenient and environmentally friendly recycling program.

As Trimble makes additional recycling facilities available for your use, we will post their locations and contact information to our Recycling Instructions web page.

For product recycling instructions and more information, please go to

#### http://www.trimble.com/environment

Recycling in Europe: To recycle Trimble WEEE, Call +31 497 53 2430, and ask for the "WEEE Associate"

Or

Mail a request for recycling instructions to:

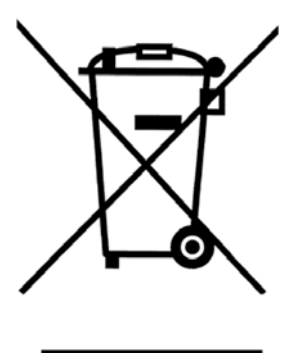

Trimble Europe BV c/o Menlo Worldwide Logistics Meerheide 45 5521 DZ Eersel, NL

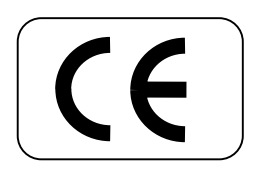

The instrument was manufactured by tested methods and using environmentally compatible quality materials.

The mechanical, optical and electronic functions of the instrument were carefully checked prior to delivery. Should any defects attributable to faulty material or workmanship occur within the warranty period, they will be repaired as a warranty service.

This warranty does not cover defects caused by operator errors or improper handling.

Any further liabilities, e.g. for indirect damages, cannot be accepted.

| User Manual:      | Edition 4      |
|-------------------|----------------|
| Cat. No.:         | 571 703 071    |
| Date:             | September 2005 |
| Software-Release: | > V 3.40       |

#### 🕿 Tip

The type label and serial number are provided on the underside of the instrument respectively. Please note this data and the following information in your user manual. Always indicate this reference in any inquiries addressed to our dealer, agency or service department

Instrument:

| DiNi <sup>®</sup> 12   |
|------------------------|
| DiNi <sup>®</sup> 12 T |
| DiNi <sup>®</sup> 22   |

Serial number:

If you have any software-related questions, please also state the version of the relevant software package installed in your instrument:

Software-Version:

DiNi<sup>®</sup> 12

DiNi<sup>®</sup> 12 T

DiNi<sup>®</sup> 22

#### Introduction

#### **Technical Assistance**

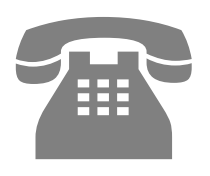

Tel +49-6142-2100 555

Fax +49-6142-2100 220

E-mail:

trimble support@trimble.com.

Homepage:

www.trimble.com

If you have any questions and cannot find the appropriate information in our documentation, please contact your **local dealer**.

If you need further support, please call our service hotline which is at your disposal from Monday to Friday, 08:00 a.m. to 05:00 p.m.

#### 🕿 Tip

When contacting our hotline, please have the following information ready:

- 1. Product name
- 2. Serial no. of hardware
- 3. Software version
- 4. PC Card type
- 5. Your particular question

We would like to wish you every success in your work with your Digital Level. If you need any help, we will be glad to be of assistance

Yours

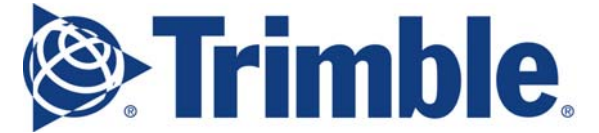

Trimble Jena GmbH Carl-Zeiss-Promenade 10 D-07745 Jena

Phone: (03641) 64-3200

Telefax: (03641) 64-3229 E-Mail: <u>support\_trimble@trimble.com</u> www.trimble.com

# Introduction

This chapter gives you an overview of the instrument hardware and software.

It explains briefly the operating concept and function of the most important components such as the compensator, systems for measuring angles, heights and distances, the acoustic signal generator, memory, interface and power supply.

| Instrument Description          | 2-2  |
|---------------------------------|------|
|                                 |      |
| Operation                       | 2-6  |
|                                 |      |
| Components of DiNi <sup>®</sup> | 2-10 |
|                                 |      |
| Safety Notes                    | 2-15 |

## **Instrument Description**

#### **Hardware overview**

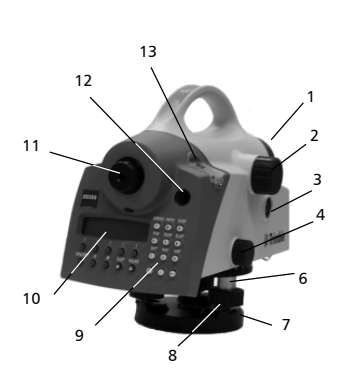

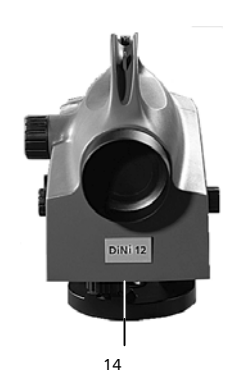

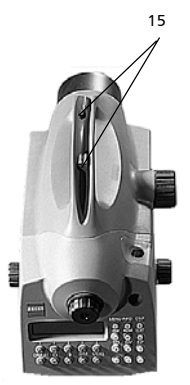

- Telescope objective with integrated sunshield
- Telescope focusing control
- Trigger key for measurement
- Horizontal tangent screw (endless slow motion drive)
- Graduated circle, external (DiNi<sup>®</sup> 12, 22)
- PCMCIA Card (DiNi<sup>®</sup>12,12T) plug-in module
- Tribrach

1

2

3

4

5

6

7

- 8 Footscrews
- 9 Keyboard
- 10 Display
- 11 Eyepiece
- 12 Window for circular bubble
- 13 Cap, to be removed for adjustment of circular bubble
- 14 Battery compartment
- 15 Sight vane (notch and bead sights)
- 16 PCIMCIA Card in the plug-in module (DiNi<sup>®</sup> 12, 12 T)

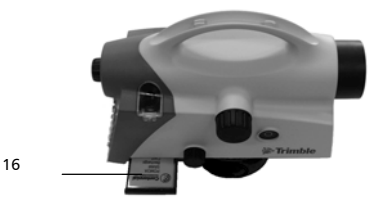

## Software overview DiNi<sup>®</sup> 12, 22

# Main Menu DiNi<sup>®</sup> 12, 22:

| 1 Input<br>1 Refraction coefficient<br>2 Addition constant (offset)<br>3 Date (DiNi® 12)<br>4 Time (DiNi® 12)                                                  |                                                                                                   |
|----------------------------------------------------------------------------------------------------|---------------------------------------------------------------------------------------------------|
| 2 Limits / Tests<br>1 max. sighting distance<br>2 min. sighting height<br>3 max. sighting height<br>4 max. station difference<br>5 Check 30cm                  |                                                                                                   |
| 3 Adjustment (current values, status of<br>refraction and earth curvature)<br>1 Förstner method<br>2 Näbauer method<br>3 Kukkamäki method<br>4 Japanese method | of                                                                                                |
| 4 Data transfer<br>1 Interface 1<br>2 Peripheral unit –<br>3 Parameter settin                                                                                  | ipheral unit<br>—> DiNi®<br>19                                                                    |
| 2 Interface 2 see In<br>3 PC DEMO<br>4 Update / Service<br>1 PC card (DiNi®<br>1 iMEM Initialisatio<br>2 Update DiNi®                                          | tterface 1<br>12) formatting or<br>on (DiNi® 21)                                                  |
| 5 Setting of recording<br>1 Recording data<br>1 Remote control<br>2 Recording<br>3 Recording data                                                              | 4 PN0 increment<br>5 Time (DiNi® 12)                                                              |
| 2 Parameter setting<br>1 Format<br>2 Protocol<br>3 Baudrate<br>4 Parity                                                                                        | 5 Stop bits<br>6 Time out<br>7 Line Feed                                                          |
| 6 Instrument settings<br>1 Height in<br>2 INP function<br>3 Display L<br>4 Shut off                                                                            | 5 Acoustic signal<br>6 Language<br>7 Date (DiNi <sup>®</sup> 12)<br>8 Time (DiNi <sup>®</sup> 12) |
| <br>7 Line adjustment (DiNi® 12)                                                                                                    |                                                                                                   |

## Software Overview DiNi<sup>®</sup> 12 T

## Main Menu DiNi<sup>®</sup> 12 T:

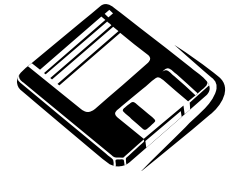

| 1 Input         1 Refraction coefficient         2 Addition constant (L)         3 Addition constant (E)         4 Date         5 Time                         |
|----------------------------------------------------------------------------------------------------|
| 2 Limits / Tests<br>1 max. sighting distance<br>2 min. sighting height<br>3 max. sighting height<br>4 max. station difference<br>5 Check 30cm                  |
| 3 Adjustment (current values, status of<br>refraction and earth curvature)<br>1 Förstner method<br>2 Näbauer method<br>3 Kukkamäki method<br>4 Japanese method |
| 4 Data transfer<br>1 Interface 1<br>2 Peripheral unit -> DiNi®<br>3 Parameter setting                                                                          |
| 2 Interface 2 see Interface 1<br>3 PC DEMO<br>4 Update / Service<br>1 PC Card formatting<br>2 Update DiNi®                                                     |
| 5 Setting of recording<br>1 Recording data<br>2 Recording<br>3 Recording data<br>4 PNO increment<br>5 Time                                                     |
| 2 Parameter setting<br>1 Format<br>2 Protocol<br>3 Baudrate<br>4 Parity<br>5 Stop bits<br>6 Time – Out<br>7 Line Feed                                          |

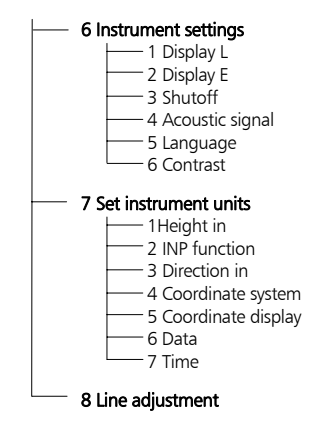

## Keyboard of the control and display unit

Control and display unit of DiNi<sup>®</sup> 12, 22

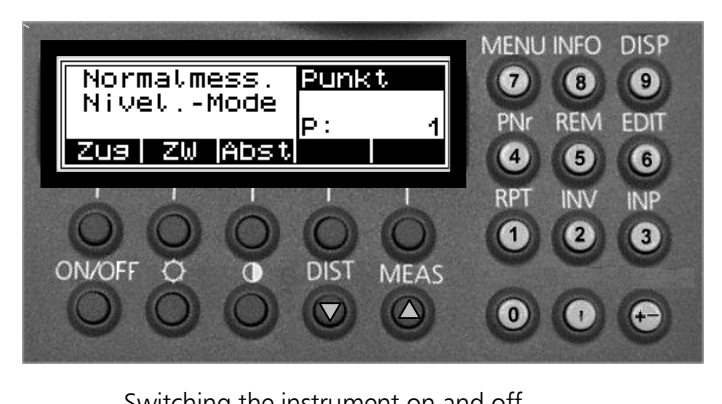

| MEAS                 | Starting a measurement                                                                                                    |
|----------------------|----------------------------------------------------------------------------------------------------|
| DIST                 | Triggering a single distance measurement                                                                                                    |
| MENU<br>INFO<br>DISP | Calling the main menu<br>Display of important instrument parameters<br>Switching over to display all existing contents,<br>preselection of data to be displayed |
| PNr                  | Input of individual / consecutive point number                                                                                                    |
| REM                  | Input of point code and additional information                                                                                                    |
| EDIT                 | Calling the editor for data management                                                                                                    |
| RPT<br>INV<br>INP    | Multiple measurements<br>Toggling between normal and inverted measure-<br>ment<br>Manual input of measured data (optical staff<br>reading)                      |
| *                    | Switching the illumination of display on and off<br>Contrast adjustment of display                                                                              |
| 99                   | Numeral keys to input numerical values                                                                                                    |
| +/+                  | Input of preceding sign                                                                                                    |
| ·                    | Decimal point                                                                                                    |
| ▼ ▲                  | Scrolling the data memory                                                                                                    |

## Operation

Control and display unit DiNi<sup>®</sup> 12 T

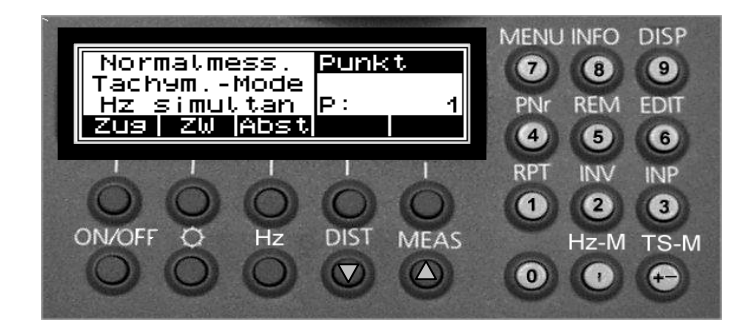

| ON OFF<br>MEAS                                                                 | Switching the instrument on and off<br>Starting a measurement                                                                                                    |
|--------------------------------------------------------------------------------|----------------------------------------------------------------------------------------------------|
| Hz-M<br>TS-M                                                                   | Calling up the Hz measuring mode<br>Toggling between levelling, total station and<br>coordinate mode                                                              |
| Hz<br>DIST                                                                     | Setting of options for Hz angle measurement<br>Triggering a single distance measurement                                                                           |
| MENU<br>INFO<br>DISP                                                           | Calling the main menu<br>Display of important parameters<br>Switching over to display all existing contents,<br>preselection of data to be displayed              |
| PNr<br>REM<br>EDIT                                                             | Input of individual/consecutive point number<br>Input of point code and additional information<br>Calling the editor for data management                          |
| RPT<br>INV<br>INP                                                              | Multiple measurements<br>Toggling between normal and inverted measure-<br>ment<br>Manual input of measured data (optical staff<br>reading)                        |
| <ul> <li>●</li> <li>●</li> <li>●</li> <li>+/-</li> <li>,</li> <li>●</li> </ul> | Switching the illumination of display on and off<br>Numeral keys to input numerical values<br>Input of preceding sign, decimal point<br>Scrolling the data memory |

# Operation

|                          | 22 keys with hardkey and softkey functions, well<br>arranged in groups according to application,<br>provide clarity and help to operate the instrument<br>quickly.                                                                                                    |
|--------------------------|----------------------------------------------------------------------------------------------------|
| DiNi <sup>®</sup> 12 ,22 | The key field on the right side of the control panel<br>is used to activate functions, after the completion<br>of which the instrument returns to the previously<br>selected measuring program. If certain functions<br>cannot be activated at the moment, the key pres-<br>sure is ignored. The alphanumeric input is only<br>active in the input functions; no other operations<br>are possible in this case. Ending or reverse dele-<br>tion of the input is made through softkey control.                                                                                                    |
| DiNi <sup>®</sup> 12 T   | After switching on the instrument, use the TS-M<br>and HZ-M keys in the key field on the right to<br>select the measuring mode. The other keys of the<br>key field on the right are used to activate further<br>functions, after the completion of which the in-<br>strument returns to the previously selected meas-<br>uring program. If certain functions cannot be<br>activated at the moment, the key pressure is ig-<br>nored.<br>The numeric input is only active in the input func-<br>tions; no other operations are possible in this<br>case. For ending or reverse deletion of the input,<br>the softkey control is used. |

## Switching the instrument on and off

| ON OFF switching on<br>and off | A properly charged battery is prerequisite for the operation of the instrument.<br>Switch on the instrument with the <b>ON</b> key.<br>After a short display of the program version and Logo, the instrument is ready for measurement.<br>The measuring program last selected is always displayed. |
|--------------------------------|----------------------------------------------------------------------------------------------------|
|                                | displayed.<br>If the DiNi <sup>®</sup> 12, 12 T PCMCIA card isn't inserted<br>the error message appears.                                                                                                    |

## **Operation and Control of DiNi**®

| Adjusting the display con-<br>trast:                             | If the display is poorly legible, switch on the illu-<br>mination or adjust the display contrast:<br>DiNi <sup>®</sup> 12, 22: Hardkey<br>DiNi <sup>®</sup> 12 T : Menu<br>Turned on display illumination is indicated by a<br>flashing star at the top right corner of the display. |
|------------------------------------------------------------------|----------------------------------------------------------------------------------------------------|
| Starting the measure-<br>ment:<br>MEAS or<br>(on the right side) | Measurements can be triggered using either the measurement key <b>MEAS</b> of the control panel or the <b>()</b> key on the right-hand side of the instrument. Both keys have an equal status.                                                                                       |
| Controlling the DiNi <sup>®</sup><br>measurement process:        | <ul> <li>with the function keys of control and<br/>display unit</li> </ul>                                                                                                    |
| 3 First steps                                                    | - with the softkeys.<br>Softkeys are function keys to which different<br>functions are assigned, depending on the pro-<br>gram involved. The current functions are shown<br>in the bottom line of the display in abbreviations<br>of maximally 4 characters.                         |
| 3 First steps                                                    | - with the decision systems: L-menu, scroll bar menu and <b>MOD</b> key                                                                                                    |
| 3 First steps                                                    | - input of alphanumeric characters:<br>Input of alphanumeric characters is possible at<br>different times within a measuring process or in<br>project management.                                                                                                    |
| 3 First steps                                                    | - input of measured data<br>This simple numeric input mode is accessible for<br>the input of measured data with the INP func-<br>tion, for input or edit operations with the EDIT<br>function, and for the input of instrument con-<br>stants.                                       |

## **DiNi<sup>®</sup> Components**

| Compensator                  |                                                                                                    |
|------------------------------|----------------------------------------------------------------------------------------------------|
| Purpose                      | Correction of the current line of sight inclination by a mechanical compensator                                                                                                    |
| Function                     | Automatic alignment of the compensator ensures<br>that an inclined line of sight is automatically lev-<br>elled within the working range both for visual<br>observation and internal electronic measurement.<br>The compensator cannot be deactivated.                                       |
| Working range                | The working range of the compensator is $\pm$ 15 $$ with a setting accuracy of $\pm$ 0.2" (DiNi® 12, 12 T)                                                                                                    |
| 8 Appendix<br>Technical data | or $\pm$ 0.5" (DiNi® 22). If the inclination range is<br>exceeded ("pendulum on stop"), the warning<br><b>!!Comp!!</b> is displayed in the measurement status<br>field at the upper right of the display. If a meas-<br>urement is triggered in this case, a warning signal<br>is generated. |
| Checking                     | The compensator has a major influence on the instrument's line of sight. For run centre adjust-<br>ment, determine the residual line of sight inclina-<br>tion to permit distance-dependent correction of                                                                                    |
| 🕮 7 Adjustment               | the measured values. For this, the Adjustment<br>menu option on DiNi® provides four methods.<br>For precise height measurements, this check<br>should be performed at regular intervals                                                                                                    |

## Angle measuring system

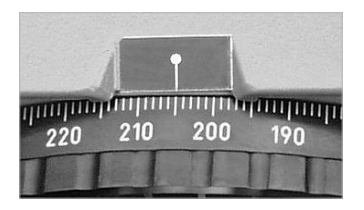

## Direct measurement with DiNi<sup>®</sup> 12, 22

You can perform simple direction measurements and stake-outs. You can read the direction without any aid by means of an index line on the horizontal circle. The circle is graduated to 1 grad/1°, estimated readings are possible down to 0.1 grad/0.1°

# Angle measuring system of DiNi<sup>®</sup> 12 T

for determination of the Hz direction electronic.

## Continuos measurement

Hz

#### Single measurement

| TS-M | Hz-M | MOD |
|------|------|-----|
|------|------|-----|

Absolute angle measuring system permitting single and continuous measurement with an accuracy of 1 mgrad (5"). The measuring time for one single measurement is normally 0.3 sec..

The angle measuring system is deactivated in the levelling mode and is activated in the total station and coordinates modes.

## Height/Distance measuring system

|  | 5 | Measuring function | For details see chapter 5. |
|--|---|--------------------|----------------------------|
|--|---|--------------------|----------------------------|

#### Acoustic signal generator

| Purpose    |                                                     | Confirmation of functions and warning signal when system messages are displayed.                                         |
|------------|-----------------------------------------------------|----------------------------------------------------------------------------------------------------|
| Function   | very short signal:<br>short signal:<br>long signal: | Confirmation of a key pressure End of a function,<br>e.g. end of measurement<br>Operating error, system message, warning |
| Activation | and deactivation                                    | In the main menu.                                                                                                    |

#### Memory

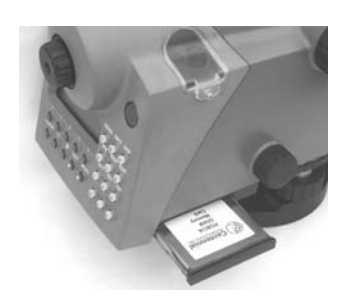

The permanent memory of the DiNi<sup>®</sup> stores computation constants, operating modes, measuring units, etc. even after instrument shutoff.

The measured data and additional information are stored on the exchangeable PC card (DiNi<sup>®</sup> 12 and DiNi<sup>®</sup> 12 T) or the internal memory (DiNi<sup>®</sup> 22).

# DiNi<sup>®</sup> Components

| Data safety                          |                              | Data storage on the exchangeable PC memory<br>card or the internal memory (non-volatile data<br>memory without buffer battery) offers data safety<br>for a minimum of one year (see also supplemen-<br>tary information on the provided PC card).                                                                                                    |
|--------------------------------------|------------------------------|----------------------------------------------------------------------------------------------------|
| Capacity                             | DiNi <sup>®</sup> 22:        | The capacity of the internal data memory de-<br>pends on the measuring mode used and on the<br>type and volume of the data involved. It amounts<br>to approx. 2200 data lines.                                                                                                    |
| [                                    | DiNi <sup>®</sup> 12, ,12 T: | The number of data lines that can be stored de-<br>pends on the PC card used. On a 1 MB card you<br>can store about 10,000 data lines.                                                                                                    |
| Storage method DiNi <sup>®</sup> 22: |                              | All data records are filed under their consecutive<br>number (address) and can be called up either<br>under this address or using the point number or<br>point identification. Each data record comprises<br>the address, a point identification with a maxi-<br>mum of 27 places including e.g. the point num-<br>ber, point code and line number, and a maximum<br>of 3 measured and computed values with the<br>appropriate type identifiers. |
|                                      | DiNi <sup>®</sup> 12 , 12 T: | Data records are stored in the same way as de-<br>scribed above for DiNi <sup>®</sup> 22. On these instruments,<br>however, project-oriented storage is possible. On<br>the PC memory card you can create DOS-<br>compatible directories and files (projects) and save<br>data records to optional projects.                                                                                                    |
| Exchange of<br>card                  | PC memory                    | The PC memory card is accommodated in a pro-<br>tective slide at the bottom of the instrument. The<br>card slide must be pulled out horizontally to the<br>right. For this, hold the instrument slightly with<br>the left hand. Let the thumb of the right hand<br>rest against the instrument case and the other<br>fingers                                                                                                    |

## **DiNi<sup>®</sup> Components**

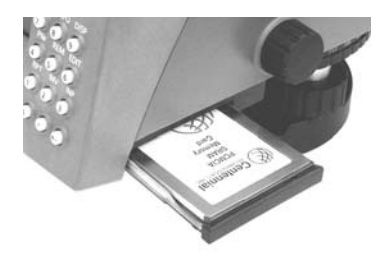

take hold of the underside of the slide. Pull on the marked area of the slide until you get over the click stop. Now, the slide moves easily. After you have reached the external stop, you may easily take the card with thumb and forefinger to take it out. A spring pushes the card slightly upward.

When you insert the new card take care of proper orientation of the card. Push in the slide completely.

#### Interface

#### Purpose

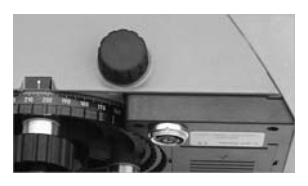

6 Data management

**Power supply** 

The RS 232 C interface permits software- or linecontrolled transmission of measured and computed data from the DiNi<sup>®</sup> and the memory to peripheral units or from peripheral units to the DiNi<sup>®</sup> and the memory.

| Service life of the battery     | Due to the implemented power management and<br>the liquid-crystal graphic display, the DiNi® uses<br>very little energy. Depending on the age and<br>condition of the battery, a charged battery lasts<br>for about 3 days (on DiNi <sup>®</sup> 22 about 1 week) of<br>measurement in extensive surveying tasks (approx.<br>800 - 1000 single measurements per day). |
|---------------------------------|----------------------------------------------------------------------------------------------------|
| Call up the<br>battery capacity | The condition of the battery can be called up with the <b>INFO</b> key. The current battery capacity is                                                                                                    |

INFO

shown in the bar symbol on the top right of the display.

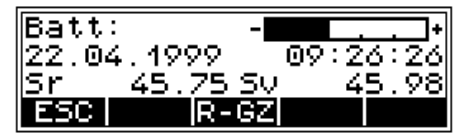

#### Battery change

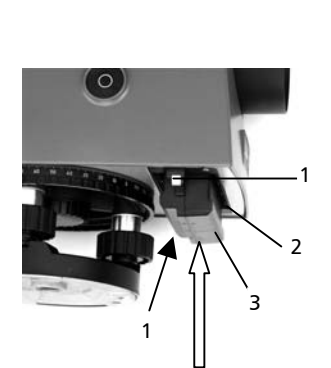

Charging the battery:

8 Appendix

When the battery has run down, the message appears in the display:

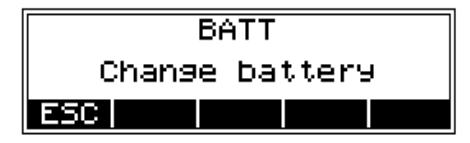

If this message is confirmed with **ESC** key , several measurements can still be performed. As a reminder, the display briefly turns inverse at 10 sec intervals.

After this warning, a charged battery should be inserted as soon as possible. Make sure to switch off the instrument for the replacement. No data will be lost in this case.

The battery (3) is easily replaced by pulling the holding clips (1) of the battery compartment (2) outward with both hands. For this, let the thumbs rest on the top of the instrument body while the other fingers operate the holding clip and simultaneously grasp the sliding out battery. Insert the battery in reverse order.

When changing the battery, take care that the battery does not fall down when you open the lock of the battery compartment (2).

Electrical and thermo-mechanical fuses protect instrument and battery during the operation and the battery during the charging process. Charge the battery of the DiNi<sup>®</sup> with the Single Battery Charger.

## **Safety Notes**

#### **Risk in use**

Instruments and original accessories from Trimble must only be used for the intended purpose. Carefully read the manual before the first use and keep it with the instrument so that it will be ready to at any time. Be sure to comply with the safety notes.

# Attention !

• Don't make any changes or repairs on the instrument and accessories. This must be done only by a service team or by authorised technical staff.

• Do not point the telescope directly at the sun.

• Do not use the instrument and accessories in rooms with danger of explosion.

• Operate the instrument only in the compliance with the operating conditions specified.

• Protect operator and instrument sufficiently at the site of measurement (e.g. construction site, roads, etc.). Observe any relevant national regulations and the Road Traffic Act.

• Tread tripod legs firmly into the ground to prevent sinking in and falling over of the instrument by wind pressure.

• Mount the instrument to the tripod using the tripod screw immediately after you take the instrument from its case. Never leave the instrument placed loosely only on the tripod head. After loosening the tripod screw, immediately store the instrument in its case.

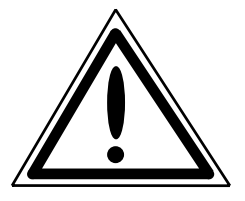

## **Safety Notes**

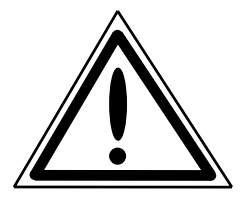

# Attention !

• When you work with staves in the vicinity of electric plants (e.g. electric railways, aerial lines, transmitting stations, etc.) your life is acutely endangered. This risk exists independent of the staff material (e.g. aluminium or wood). In such cases it is necessary to inform the competent and authorised safety authorities and observe their instructions.

• Check your instrument at regular intervals in order to avoid faulty measurements, especially after it has been subjected to shock or heavy punishment.

• Don't use the instrument too long when it is raining. During breaks, cover the instrument with the protective hood. Wipe the instrument and case dry in the field and let it dry completely indoors, with the case open.

• In a thunderstorm, don't carry out surveying work to avoid being struck by a lightning.

• Remove the batteries in case of unloading or a longer time without using the instrument. Recharge the batteries with the Single Battery Charger.

• Properly dispose of the batteries and equipment taking into account the applicable national regulations. Prevent improper use of the disposed instrument by proper disposal.

## **Safety Notes**

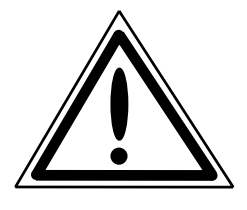

# Attention !

• Before every use of the instrument, verify that it is in perfect condition, particularly after longer transportation, fall or any other improper use. Systematic check measurements particularly before and after extensive surveying projects will help to avoid erroneous measurements.

• Do not operate the battery charger and PC card reader in humid conditions (risk of electrical shock). Make sure the voltage setting is identical on the battery charger and voltage source. Do not use instruments while they are wet.

• The magnetic PC card cover should always be in place to stop environment damage (water, dust).

• Do not use destroyed plugs and cables for accessories with the instrument.

# Attention !

Initialisation of the data memory deletes all stored data.

The first steps cover up the set-up of the instrument including the explanation of basic inputs and the necessary presettings.

After having set the parameters for saving, you can measure in the start-up menu.

| Before Measurement                    | 3-2  |
|---------------------------------------|------|
|                                       |      |
| Principles                            | 3-5  |
|                                       |      |
| Presettings DiNi <sup>®</sup> 12 / 22 | 3-7  |
|                                       |      |
| Presettings DiNi <sup>®</sup> 12 T    | 3-10 |
|                                       |      |
| Measuring Modes                       | 3-14 |

## Set-Up and Coarse Centring

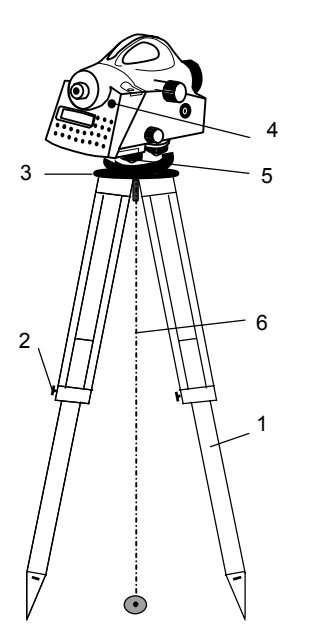

In order to guarantee the stability of measurement we recommend the use of a **Trimble** tripod.

#### Set-up:

Extend the tripod legs (1) to a comfortable height of observation and fix them using the tripod locking screws (2). Screw the instrument centrally to the tripod head plate (3). The tribrach screws (5) should be in mid-position.

#### Coarse Centring (DiNi® 12 T only):

Set up the tripod roughly above the station point (ground mark). The tripod head plate (3) should be approximately horizontal.

Hook the plumb line (6) into the retaining screw and set up the tripod roughly centred above the ground mark.

## **Levelling and Fine Centring**

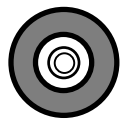

#### Coarse Levelling:

Level the circular bubble (5) by adjusting the length of the tripod legs (1).
### **Before Measurement**

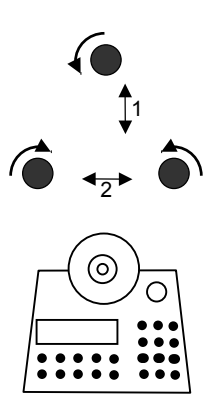

#### **Precision Levelling:**

Align the control unit parallel with the imaginary connecting line between two tribrach screws. Level the instrument in the telescope axis (1) and rectangularly to it (2) by means of the tribrach screws. For checking, turn the instrument round the vertical axis in the diametrical position. In any case, the residual inclination should be within the working range of the compensator ( $\pm$  15<sup>'</sup>) after having centred the circular bubble.

### Fine Centring (DiNi<sup>®</sup> 12 T only):

Shift the tribrach on the tripod head plate until the plumb line is hanging centrally above the ground mark; repeat the levelling various times, if necessary.

#### **Telescope Focusing**

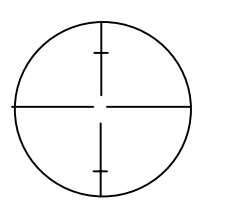

Visual field DiNi<sup>®</sup> 12, 22

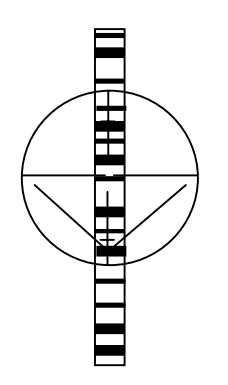

Visual field DiNi<sup>®</sup> 12T

#### Focusing the Crosslines:

Sight a bright, evenly coloured surface and turn the telescope eyepiece until the line pattern is sharply defined.

#### Attention !

Sighting of the sun or strong light sources **must by all means be avoided** because it would cause irreparable damage to your eyes.

#### Focusing the Target Point:

Turn the telescope focusing control unit until the target point is sharply defined.

#### 🕿 Tip

Check the telescope parallax: If you move your head slightly whilst looking through the eyepiece, there must be no relative movement between the crosslines and the target; check focusing, if necessary.

#### Attention !

Residual inclinations of the line of collimation remaining after having centred the circular bubble are eliminated by means of the **compensator**. But it **does not compensate** any **inclinations** caused **by insufficient adjustment of the circular bubble or of the line of collimation**. For this reason, both adjustments have to be checked.

#### 7 Adjusting

#### Switching the Instrument On and Off

ON/OFF to press key

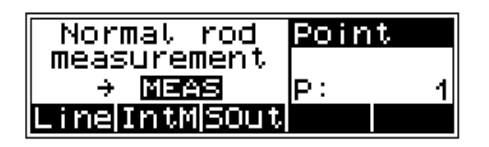

Operating the OFF function unintentionally does not lead to a loss of measured values. The system will ask in case of certain functions, but on principle, all current values (line levelling) are saved in a non-volatile working memory.

#### **Triggering Measurements**

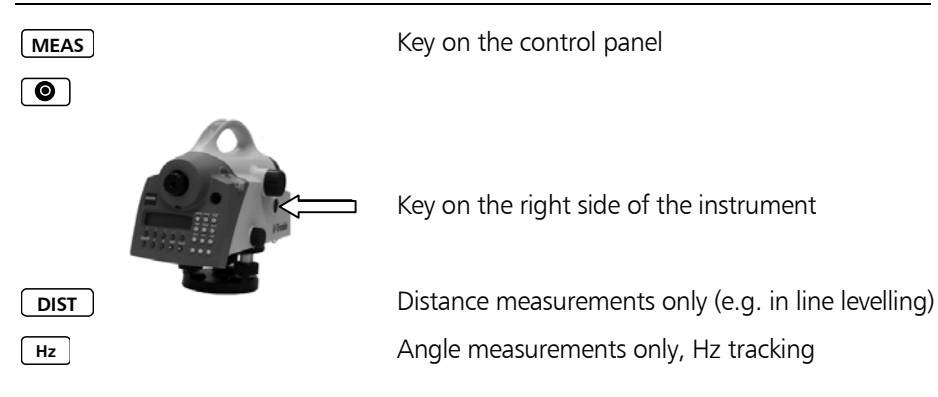

#### **Principles of Display**

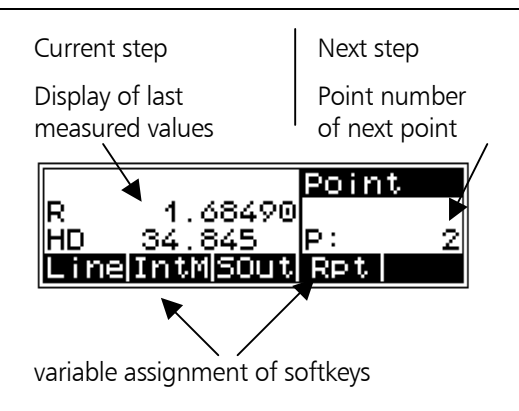

#### Softkeys

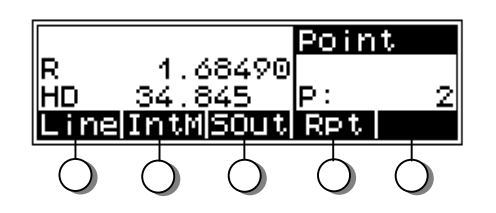

#### 🕿 Tip

The signification of the keys below the display is allocated to the lower fields of the display.

These fields indicate in each case the next possible settings - do not mix it up with the current setting.

### **Principles**

#### Decision Systems: L Menu, Scroll Bar Menu and Mode Key

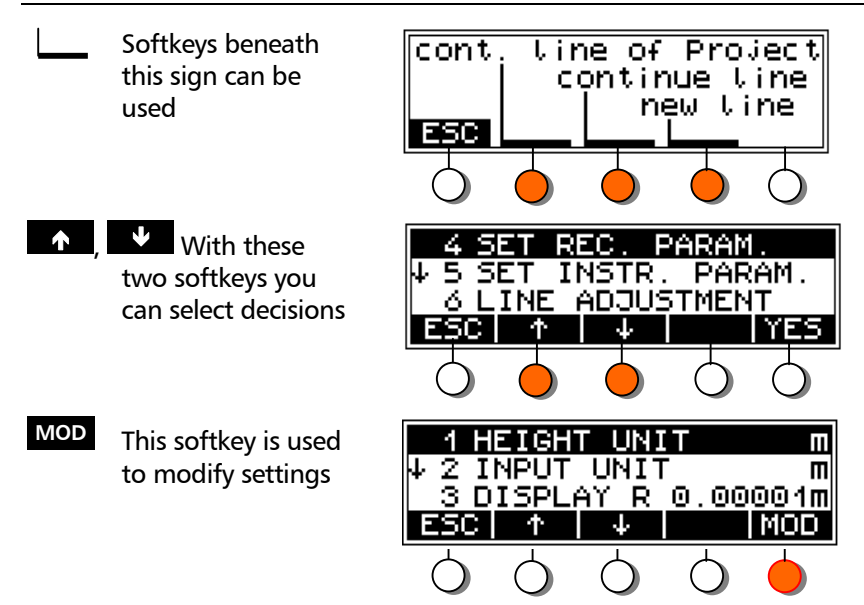

#### **Alphanumeric Inputs**

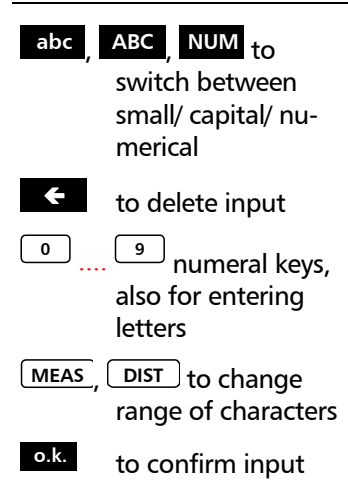

Input indiv. PNo .AB CDE FGH ESC abc CPNO ← OK.

Allocation of numeral keys according to characters displayed

## DiNi<sup>®</sup> 12 / 22

#### **Setting the Instrument**

| MENU                                                                    | Basic declarations concerning measuring units,<br>digits after the decimal point of measured values<br>displayed, the acoustic signal, language and time.<br>The values are always saved with complete num-<br>ber of digits. |
|-------------------------------------------------------------------------|----------------------------------------------------------------------------------------------------|
| 6 SET INSTR. PARAM.<br>YES                                              | ↑ 4 SET REC. PARAM.<br>5 SET INSTR. PARAM.<br>↓ 6 LINE ADJUSTMENT<br>ESC ↑ ↓ YES                                                                                                    |
| <ul> <li>to select decisions</li> <li>MOD to modify settings</li> </ul> | 1 HEIGHT UNIT m<br>↓ 2 INPUT UNIT m<br>3 DISPLAY R 0.00001m<br>ESC ↑ ↓ MOD                                                                                                    |
|                                                                         | Settings:                                                                                                    |
| 1 HEIGHT UNIT m                                                         | m – meter; ft – foot; in – inch                                                                                                    |
| 2 INPUT UNIT m                                                          | m – meter; ft – foot; in – inch<br>(to input values of staves with metric division)                                                                                                    |
| 3 DISPLAY R 0.00001m                                                    | 0.001m; 0.0001m; 0.00001m                                                                                                    |
| 4 SHUT OFF 10 min                                                       | 10min; OFF                                                                                                    |
| 5 SOUND ON                                                              | ON; OFF                                                                                                    |
| 6 LANGUAGE E320                                                         | four languages are available,                                                                                                    |
| 🛄 8 Annex, Update                                                       | loading see Update                                                                                                    |
| 7 DATE dd.mm.99                                                         | dd.mm.yy; mm.dd.yy; yy.mm.dd (DiNi <sup>®</sup> 12 only)                                                                                                    |
| 8 TIME 24h                                                              | 24h; AM/PM (DiNi <sup>®</sup> 12 only)                                                                                                    |

## Presettings

## DiNi<sup>®</sup> 12 / 22

### **Setting Input**

| MENU<br>1 INPU<br>and<br>2 LIMI | T<br>TS/TESTS            | Inputs for high precision line<br>urements of target height a<br>well as control parameters,<br><u>automatic supervision</u> and v<br><u>sions</u> on the repetition of m<br>acceptance of values), can b | e levellings and meas-<br>nd sighting distance as<br>which ensure <u>an</u><br>warn the user ( <u>deci-</u><br>easurements or the<br>pe realised <u>at any time</u> . |
|---------------------------------|--------------------------|----------------------------------------------------------------------------------------------------|----------------------------------------------------------------------------------------------------|
| <b>↑</b> ,                      | to select deci-<br>sions | ↑ 7 LINE ADJUST<br>1 INPUT<br>4 2 LIMITS/TEST                                                                                                    |                                                                                                    |
| MOD                             | to modify<br>settings    |                                                                                                    | YES                                                                                                    |
|                                 |                          | Settings:                                                                                                    |                                                                                                    |
| 1 Ref r                         | .coeff. 0.130            | -1 - + 1                                                                                                    |                                                                                                    |
| 2 Vt.                           | offset 0.00000           | 0 m - 5 m                                                                                                    |                                                                                                    |
| 3 Date                          | 13.08.2001               | 1.1.1994 - 31.12.2093                                                                                                    | ( DiNi <sup>®</sup> 12 only)                                                                                                    |
| 4 Time                          | 17:07:46                 | 00:00:00 - 23:59:59                                                                                                    | ( DiNi <sup>®</sup> 12 only )                                                                                                    |
|                                 |                          | Limits / Tests                                                                                                    |                                                                                                    |
| 1 Max.                          | dist. 40                 | 10 m - 100 m                                                                                                    |                                                                                                    |
| 2 Min.                          | sight. 0.50000           | 0 m - 1 m                                                                                                    |                                                                                                    |
| 3 Max.                          | sight. 2.90000           | 0 m - 4,0 m                                                                                                    |                                                                                                    |
| 4 Max.                          | diff. 0.00020            | 0 m - 0,01 m                                                                                                    |                                                                                                    |
| 5 Chec                          | k 30cm OFF               | ON / OFF                                                                                                    |                                                                                                    |

### DiNi<sup>®</sup> 12 / 22

#### **Setting of Recording**

MENU

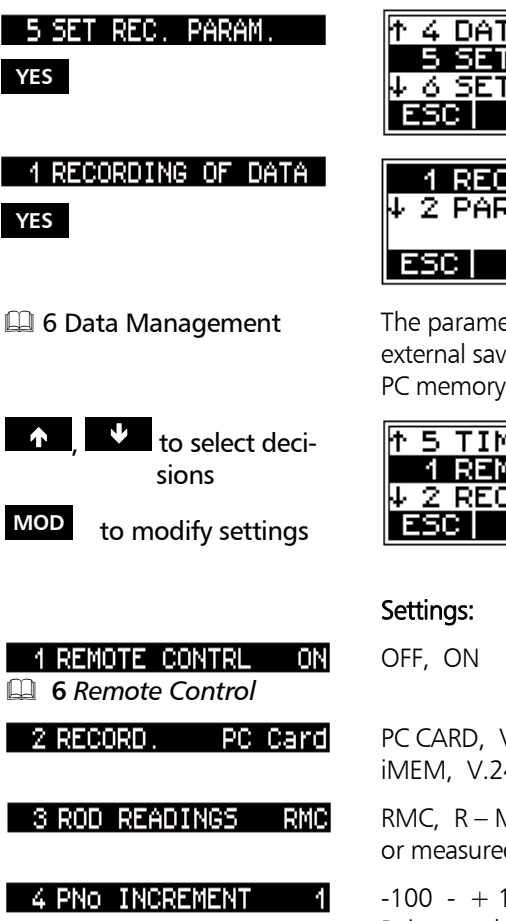

ON

5 TIME

📖 6 Data Management

Definition which data will be saved on which medium (internally or externally):

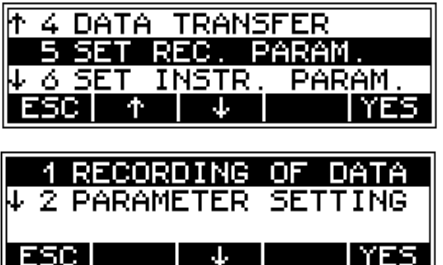

The parameter settings are <u>only</u> of interest for external saving and data transfer. Saving on the PC memory card is in M5 format only.

| ተ | 5 | Т  | IME  |    |     |      | ON   |
|---|---|----|------|----|-----|------|------|
|   | 1 | R  | ЕМОТ |    | 400 | ITRL | OFF  |
| 4 | 2 | RI | ECOR | D. |     | PC   | Card |
| E | S | 3  | T T  |    | †   |      | MOD  |

(Control of DiNi<sup>®</sup> from PC) PC CARD, V.24, none (DiNi<sup>®</sup> 12) iMEM, V.24, none (DiNi<sup>®</sup> 22) RMC, R – M measured and computed values

or measured values only (line adjustment: RMC)

-100 - + 100 Point number is incremented

ON, OFF (DiNi<sup>®</sup> 12 only) Saving in PI

See also: Recording Data and Data Lines

## DiNi<sup>®</sup> 12 T

### **Setting the Instrument**

| MENU                                                                        | Setting of the declarations for digits after the<br>decimal point of measured values displayed, for<br>switching the instrument off, acoustic signal,<br>language and contrast. The values are always<br>saved with complete number of digits. |
|-----------------------------------------------------------------------------|----------------------------------------------------------------------------------------------------|
| 6 SET INSTR. PARAM.<br>YES                                                  | ↑5 SET REC. PARAM.<br>ØSET INSTR. PARAM.<br>↓7 SET INSTR. UNIT<br>ESC ↑ ↓↓ YES                                                                                                    |
| <ul> <li>↑ ↓ to select decisions</li> <li>MOD to modify settings</li> </ul> | ↑ 1 DISPLAY R 0.00001m<br>2 DISPLAY HD 0.001m<br>↓ 3 SHUT OFF 10 min<br>ESC ↑ ↓ ↓ MOD                                                                                                    |
| 1 DISPLAY R 0.00001m                                                        | <b>Settings:</b><br>0.001m; 0.0001m; 0.00001m                                                                                                    |
| 2 DISPLAY HD 0.001m                                                         | 0.01m; 0.001m;                                                                                                    |
| 3 SHUT OFF 10 min                                                           | 10min; OFF                                                                                                    |
| 4 SOUND ON                                                                  | ON; OFF                                                                                                    |
| 5 LANGUAGE E320                                                             | four languages are available,<br>loading                                                                                                    |
| ố CONTRAST _ ↑↓ MOD                                                         | Regulation in 20 steps                                                                                                    |

## Presettings

### **Setting Units**

|                                                                           | Setting of Units:                                                                  |
|---------------------------------------------------------------------------|------------------------------------------------------------------------------------|
| 7 SET INSTR. UNIT<br>YES                                                  | ↑ 6 SET INSTR. PARAM.<br>7 SET INSTR. UNIT<br>↓ 8 LINE ADJUSTMENT<br>ESC ↑ ↓ ↓ YES |
| <ul> <li>↑ to select decisions</li> <li>MOD to modify settings</li> </ul> | 1 HEIGHT UNIT m<br>↓ 2 INPUT UNIT m<br>3 ANGLE UNIT 90N<br>ESC ↑ ↓ ↓ MOD           |
| 1 HEIGHT UNIT m                                                           | <b>Settings:</b><br>m; ft; in                                                      |
| 2 INPUT UNIT m                                                            | m; ft; in                                                                          |
| 3 ANGLE UNIT 90N                                                          | gon; deg; DMS                                                                      |
| 4 COORD.SYSTEM X↑→Y                                                       | $N\uparrow \rightarrow E; X\uparrow \rightarrow Y\uparrow \rightarrow X$           |
| 5 COORD.DISPLAY Y,X                                                       | (Y,X); (X,Y); (N,E); (E,N)                                                         |
| 6 DATE dd.mm.99                                                           | dd.mm.yy; mm.dd.yy; yy.mm.dd                                                       |
| 7 TIME 24h                                                                | 24h; AM/PM                                                                         |

### DiNi<sup>®</sup> 12 T

#### **Setting Input**

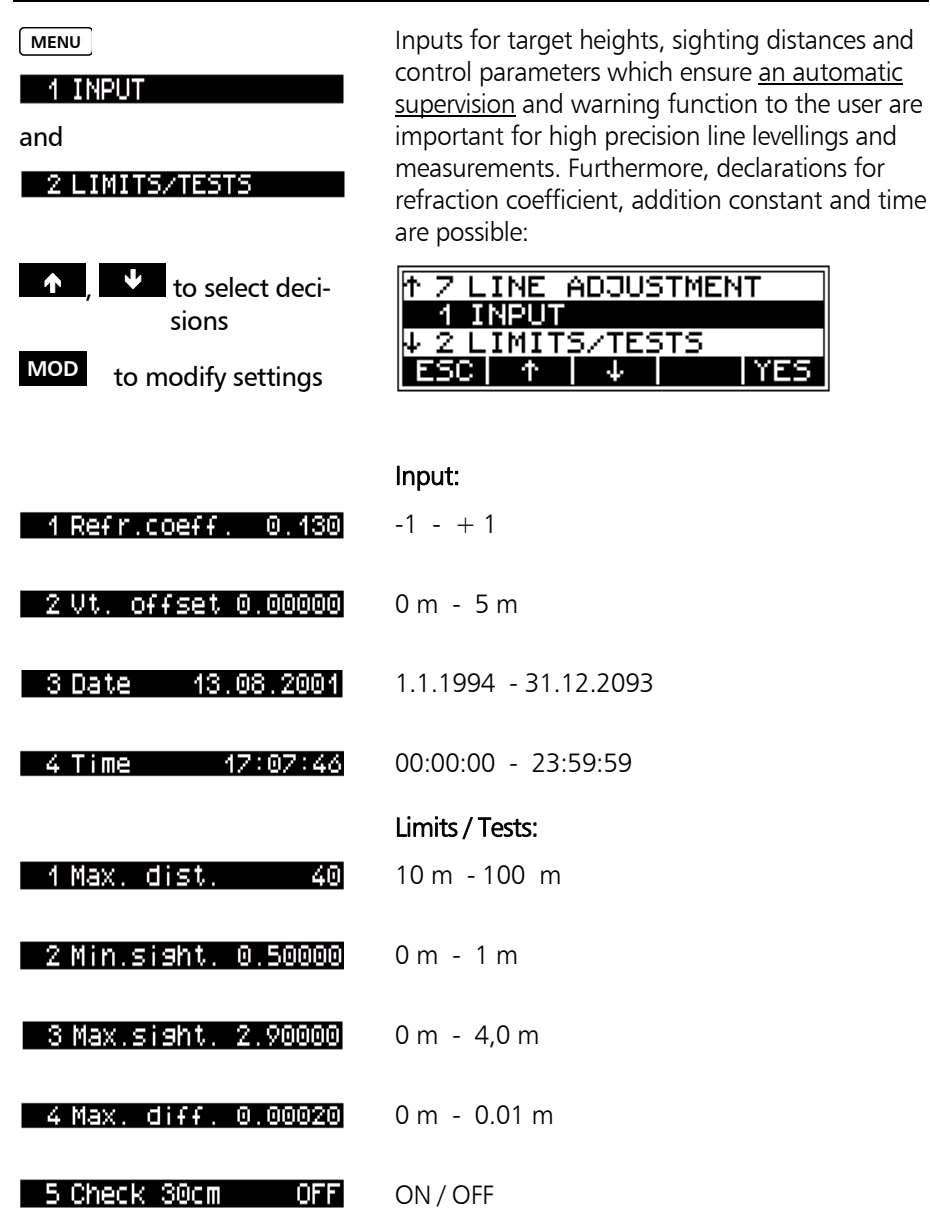

YES

#### **Setting of Recording**

MENU

| 5 SET | REC. | PARAM. |
|-------|------|--------|
| YES   |      |        |

| 1 RECORDING | OF | DATA |
|-------------|----|------|
|             |    |      |
| YES         |    |      |

| 6 Data Management |
|-------------------|
| Data Transfer     |

1 REMOTE CONTRL

Definition which data will be saved on which medium (internally or externally):

| ተ | 4        | DA        | TA         | TRA         | <b>NSF</b>                                    | ER         |            |
|---|----------|-----------|------------|-------------|-----------------------------------------------|------------|------------|
|   | 5        | SE        | ΤF         | EC.         | PA                                            | RAM        |            |
| Ψ | <u>ó</u> | <u>SE</u> | <u>T I</u> | <u>NSTR</u> | <u>२.                                    </u> | <u>PAR</u> | <u>AM.</u> |
| E | 5        | 31        | Ť          | 1 4         |                                               |            | YES        |

| 1 RECORI   | DING         | OF D | DATA |
|------------|--------------|------|------|
| ↓ 2 PARAMI | ETER         | SET1 | FING |
| ESC        | $\downarrow$ |      | YES  |

The parameter settings are of interest for external saving and data transfer <u>only</u>.

Saving on the PC memory card is in M5 format only.

#### Settings:

OFF, ON

OFE

(to Control DiNi<sup>®</sup> from PC)

PC CARD, V.24, none iMEM, V.24, none

-100 - + 100 Point number is incremented

ON, OFF Saving in Pl

For the definition of values to be saved see later in this chapter under Measuring Modes – *Total Station and Coordinates Mode*.

See also: *Recording Data and Data Lines* 

G Remote Control
 RECORD. PC Card
 S PNO INCREMENT 1
 4 TIME ON
 3 First Steps

3 First Steps Presettings

🛄 6 Data Management

### **Measuring Modes**

#### Normal Measurement (Digital Staff Reading) - Levelling Mode

After bringing the digital staff into focus, make to coincide the vertical line of the instrument cross-hairs with the staff and press the start button. The staff reading and the distance will be displayed after 2 (DiNi<sup>®</sup> 22) and 3 seconds respectively.

#### Visual Measurement

INP

In special cases, the input of visual readings from a metrical staff into the instrument may become necessary.

In this connection, take into account that visual readings naturally are less precise than digital staff readings and, furthermore, the adjusting measurement has been carried out electronically (reticle shifted to the nominal value according to electronic adjustment) (identity of electronic and optical horizon).

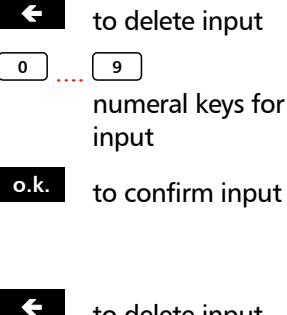

| Input | hori: | z. read | ling |
|-------|-------|---------|------|
| R     | = 1.  | 259 m   |      |
| ESC   |       | ÷       | 0.K. |

to delete input .... 9 numeral keys for input

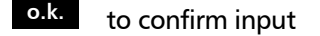

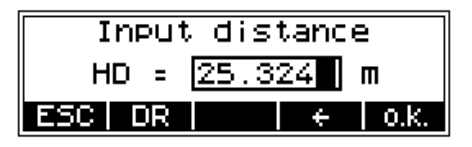

The softkey **E** allows you to enter also readings from the upper and lower Reichenbach stadia lines and the instrument will then compute the distance.

## Measuring Modes

#### **Repeat Measurements**

| RPT                          |                           | Repeat measurements (nM) can be defined to make sure that the accuracy required will be ob-tained.                                                                                                    |
|------------------------------|---------------------------|----------------------------------------------------------------------------------------------------|
|                              |                           | Criteria:<br>Definition of the number of repeat measurements<br>or the maximally admissible standard deviation<br>(sR) -max. 10 measurements.                                                                                                    |
| Ŷ                            | , 🔸 to select             | 1 number of meas. 1                                                                                                    |
| MOD                          | to call modification      | ↓ 2 max StdDev 0.00000                                                                                                    |
| ESC                          | to quit submenu           | ESCI I 4 I MOD                                                                                                    |
| and confirm set-<br>tings    | and confirm set-<br>tings | nM=1 one measurement only<br>nM>1; mR=0 Performance of all n measure-<br>ments<br>nM>1; mR>1 Performance of measurements<br>until number of repetitions or standard deviation<br>has been reached                                                                                                    |
|                              |                           | In repeat measurements, the mean values of staff<br>reading and distance and the standard deviation<br>are displayed after each measurement.<br>If the standard deviation has been defined, at<br>least three measurements are performed.<br>When the desired standard deviation has been<br>obtained, the process can be stopped by pressing<br>the softkey <b>ESC</b> . But take into account that vibra-<br>tions to the instrument by this key depression<br>have to be avoided – otherwise the last value<br>would falsify the result. |
|                              |                           | The saving of the standard deviation <u>can</u> be de-<br>fined:                                                                                                    |
| 3 First     Prese     Settin | First Steps<br>resettings | DiNi <sup>®</sup> 12: R- M<br>DiNi <sup>®</sup> 12 T R,HD,sR                                                                                                    |
|                              | etting of Recording       | Attention ! In this case, line adjustments are not possible.                                                                                                    |

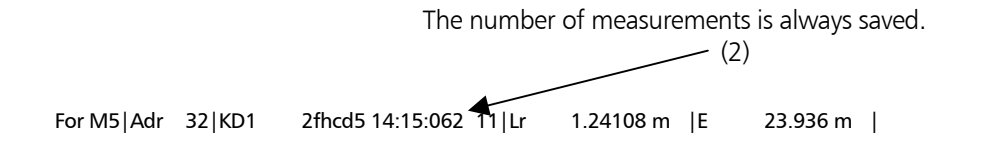

#### **Inverted Measurements**

INV

Inverted measurements are required for underground works and in buildings (staff base is turned upwards). I

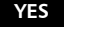

to confirm

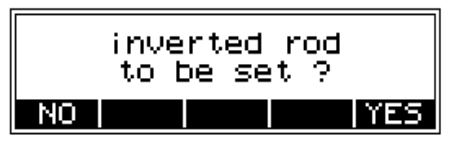

The setting is permanently marked by the arrow pointing downwards.

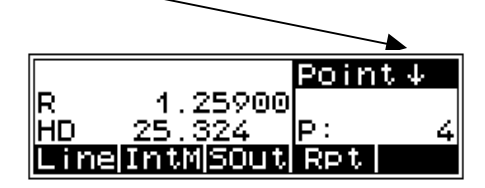

The actual staff position has to correspond with the measuring mode selected.

The switchover is presented only if it is useful. It will not be presented, e.g., in the following cases: - in backsights, when point has been captured in foresight

- during the adjustment
- in other setting menus.

## Measuring Modes

#### Total Station and Coordinates Modes (DiNi<sup>®</sup> 12 T)

|                     | The electronic Hz circle allows not only the storage of the Hz value additionally to the staff reading and distance, but also the computing / storage of coordinates with the instrument station point $(0,0)$ . For storing the coordinates, a second line containing the coordinates is filed. |
|---------------------|----------------------------------------------------------------------------------------------------|
|                     | A special distance measuring program requires a 50 cm bar code section to be visible on the staff on either side of the line of sight                                                                                                    |
| 🕮 6 Data Management | See also:<br><b>Recording Data and Data Lines</b>                                                                                                    |
|                     | There are two options for measuring the Hz angle:<br>- simultaneously to the staff reading or<br>- prior to the staff reading                                                                                                    |
|                     | Selection of the Total Station Mode:                                                                                                    |
| TS-M                | Normal rod <mark>Point</mark><br>Level-Mode<br>P: 1<br>Line IntM SOUT                                                                                                    |
| MOD                 | 1 MODE LEVEL<br>↓ 2 REG. DATA R,HD,SR<br>ESC ↓ MOD                                                                                                    |
| 1 MODE TOT. STATION | The Hz angles are determined additionally to the staff readings.                                                                                                    |
|                     | Recording in the Total Station Mode:                                                                                                    |
| MOD                 | ↑ 1 MODE TOT. STATION<br>2 REG. DATA HD,HZ,R<br>ESC ↑ MOD                                                                                                    |

Options: HD,Hz,R; HD,Hz,Z; R,HD,sR; R,HD,Z

| TS-M              | Normal rod Point<br>Level-Mode<br>P: 1<br>Line IntM SOut                 |
|-------------------|--------------------------------------------------------------------------|
| MOD, MOD          | 1 MODE COORDINATE<br>↓ 2 REG. DATA R,HD,Z<br>ESC ↓ MOD                   |
| 1 MODE COORDINATE | Coordinates are computed from angle, distance and height.                |
|                   | Recording in the Coordinates Mode:                                       |
| MOD to change     | ↑ 1 MODE COORDINATE<br>2 REG. DATA R,HD,Z<br>ESC ↑ MOD                   |
|                   | The second data line containing the coordinates<br>cannot be influenced. |
|                   | Coordinates of station: 0,0.                                             |
|                   | Options:<br>R,HD,Z; HD,Hz,R; HD,Hz,Z; R,HD,sR                            |

Selection of the Coordinates Mode:

### **Measuring Modes**

#### Simultaneous or Separate Hz Measurement (DiNi<sup>®</sup> 12 T)

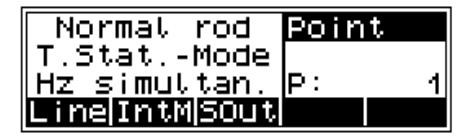

Hz-M

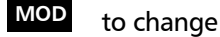

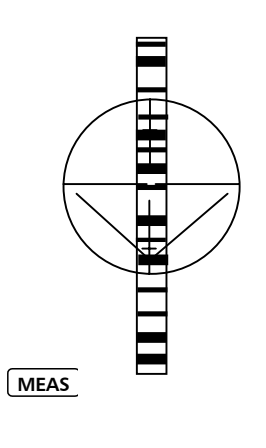

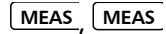

#### Calling the setting

| Hz-Mode            |  |  |  |
|--------------------|--|--|--|
| simultaneous meas. |  |  |  |
| ESC MOD            |  |  |  |

Sight the staff symmetrically using the special cross-hair pattern.

#### <u>Simultaneous Measurement</u> Measurement of Hz direction and staff reading are performed directly one after the other (avoid turning the instrument).

Separate Measurement

Hz direction is measured first, staff reading is performed after that.

The display of results and the recording are identical in both measuring modes.

After having completed all settings according to chapter 3, you can now proceed with this chapter which describes measurements to points without reference height, with reference height and line levellings as well as line adjustments.

| Principles               | 4-2  |
|--------------------------|------|
|                          |      |
| Single Point Measurement | 4-5  |
|                          |      |
| Stake Out                | 4-6  |
|                          |      |
| Line Levelling           | 4-10 |
|                          |      |
| Line Adjustment          | 4-22 |

#### **Repetition of Measurements**

Rpt to call

to call a repeat measurement

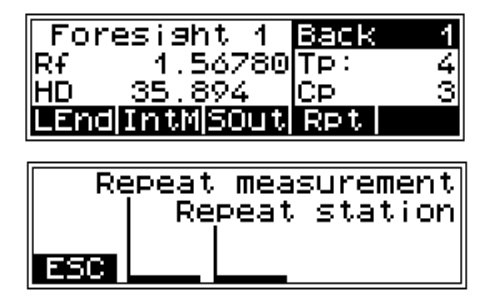

#### Technical Information

The last measurement can be repeated in each case. As far as it is reasonable from the technical point of view, the last station (line levelling) can be repeated as well. In this case, the original data lines are marked with ##### in the code range of PI and not used for computing.

#### Search for Reference Heights in the Memory

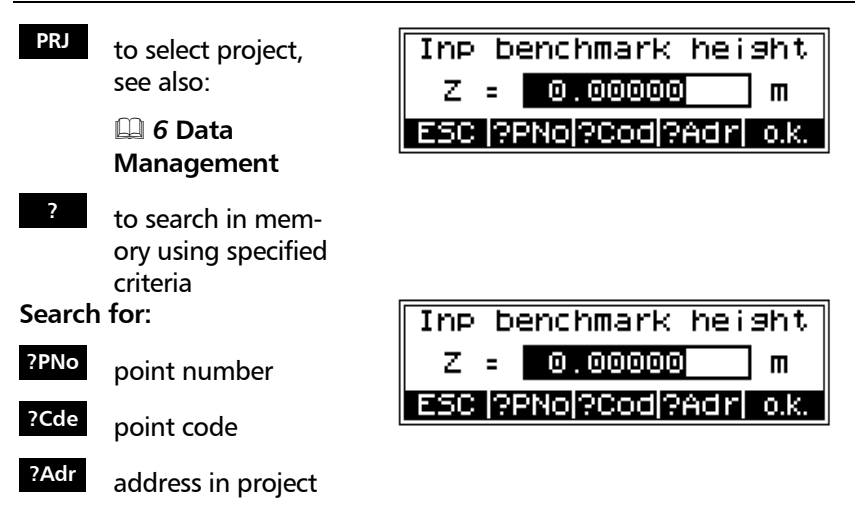

#### **Consecutive and Individual Point Number**

<sup>PNr</sup> to enter the point number

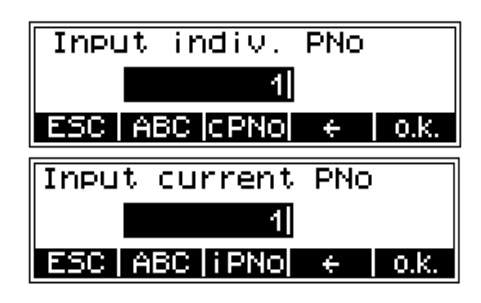

#### Technical Information

The **CPNO** and **iPNO** keys allow to toggle between the input of consecutive and individual point numbers. The consecutive number is incremented by 1. In line levellings, the input of the number of the backsight point and end point is requested.

### **Alphanumeric Inputs**

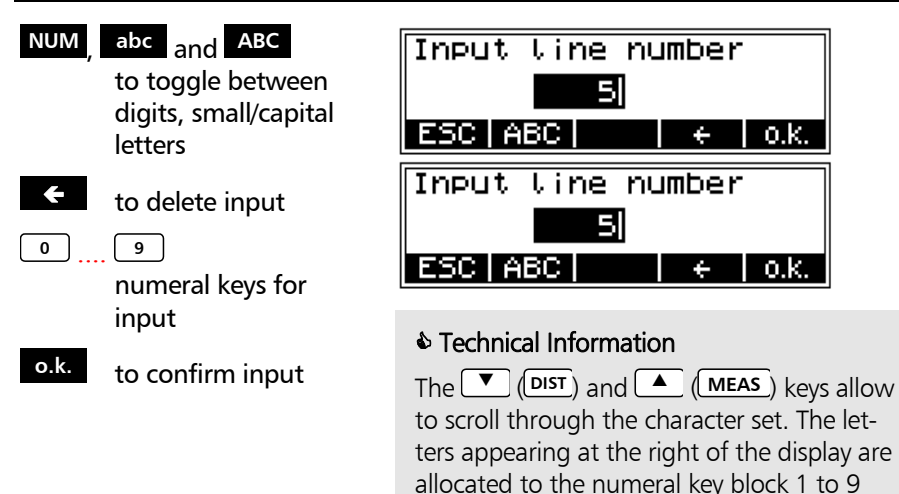

### Principles

#### **Input of Point Code and Text Information**

# REM to call the input of text information

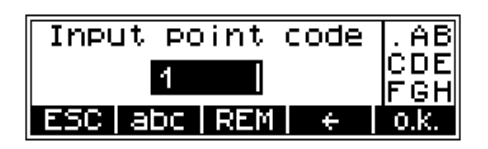

#### Technical Information

Whenever it is necessary during the measurement, alphanumeric text information up to 10 lines with 21 characters each, including the current date and time, can be entered successively.

| <b>↑</b> ¥ | to switch over for<br>calling date and<br>time | Inp information 1.AB<br>CDE<br>FGH<br>ESC abc ↑↓ ← 0.k.            |
|------------|------------------------------------------------|--------------------------------------------------------------------|
| Date       | to call date                                   | Inp information 2 ijk<br>lmn<br>09.08.1999<br>ESC Date ↑↓ ← 0.K.   |
| Time       | to call time                                   | Inp information 3 ijk<br>lmn<br>17:04:05 0P9<br>ESC Time ↑↓ ← 0.k. |

#### Measurement from the Start-up Menu (without Reference Height)

When measuring from the start-up menu without reference height, staff readings can be displayed successively and independently of each other. If recording and point number incrementation have been activated, the measurements are stored correspondingly.

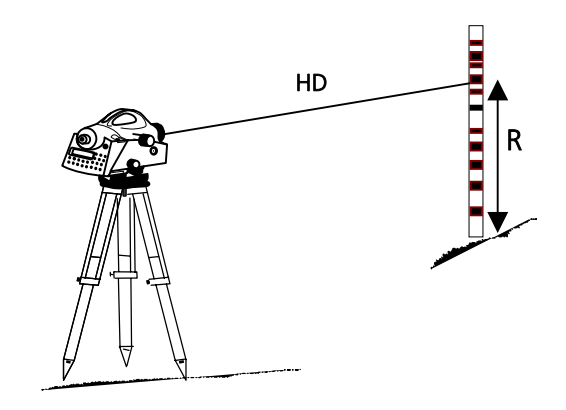

R – Staff reading HD – Horizontal distance

PNr, REM to enter point number and code

urement

to release meas-

MEAS

To release measurement:

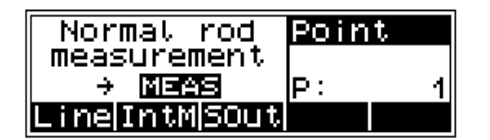

Result:

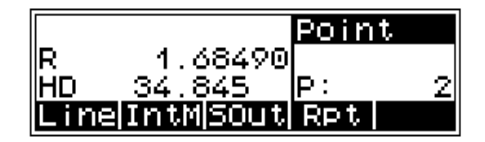

#### 🕿 Tip

The point number and code entered will be stored with the next measurement.

### **Single Point Measurement**

#### With Reference Height

After a backsight measurement of a point with known height, the heights of discretionary points are determined.

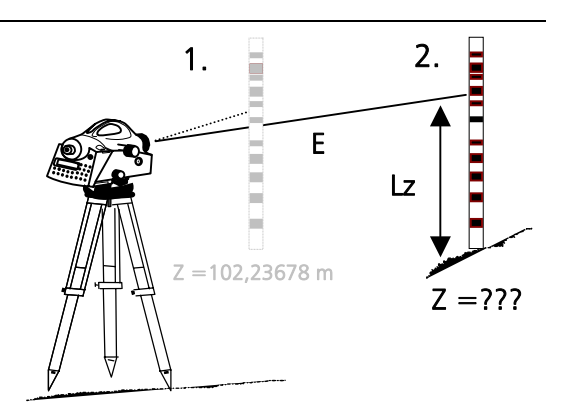

Rz – Staff reading of intermediate sight

| Normal rod           | Point |
|----------------------|-------|
| measu <u>reme</u> nt |       |
| → MEAS               | P: 1  |
| Line IntM SOut       |       |

Height of backsight point:

| INP De               | enchmark | hei | 9ht |
|----------------------|----------|-----|-----|
| Z =                  | 102.236  | 87  | ] m |
| ESC   PRJ   ?   o.k. |          |     |     |

## Technical Information

After acceptance, the height and the respective point number / code are displayed. The PRr and REM keys allow to change the point number and code.

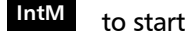

0,1,2 Indication of value

PRJ to select project

- ? to search in memory
- 6 Data Management Editor, Editing of project and display of data lines

o.k. to accept the input / the calling

### **Single Point Measurement**

| PNr, REM to change point<br>number and code ? |                                |  |  |
|-----------------------------------------------|--------------------------------|--|--|
| MEAS                                          | to release meas-<br>urement    |  |  |
| o.k.                                          | to confirm meas-<br>urement    |  |  |
| MEAS                                          | to repeat meas-<br>urement     |  |  |
| PNr, RI                                       | to enter point number and code |  |  |
| MEAS                                          | to release meas-<br>urement    |  |  |
|                                               |                                |  |  |
|                                               |                                |  |  |
| DISP                                          | to change display              |  |  |
| MEAS                                          | to measure another<br>point    |  |  |

To release measurement of point with known height:

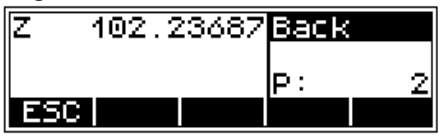

Result of the backsight measurement:

|     |         | Back |      |
|-----|---------|------|------|
| R   | 1.56789 | 1    |      |
| HD  | 41.257  | P:   | 2    |
| ESC |         |      | 0.K. |

Measurement of new points:

| Normal rod <u>IntM</u> |    |   |  |  |
|------------------------|----|---|--|--|
| measurement            |    |   |  |  |
| → MEAS                 | P: | 1 |  |  |
| ESC                    |    |   |  |  |

#### Result of new point:

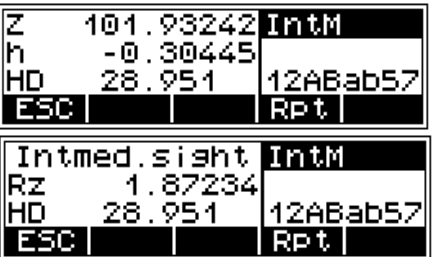

- Z Height of the new point
- h Height difference between new point and known point
- Rz Staff reading of intermediate sight

#### **Starting the Stake Out**

After the measurement of a point with known height, the heights of the points to be staked out (approximate points) and the differences between nominal and actual values are determined. The staff is shifted until the difference measured between the nominal and actual values has been reduced sufficiently.

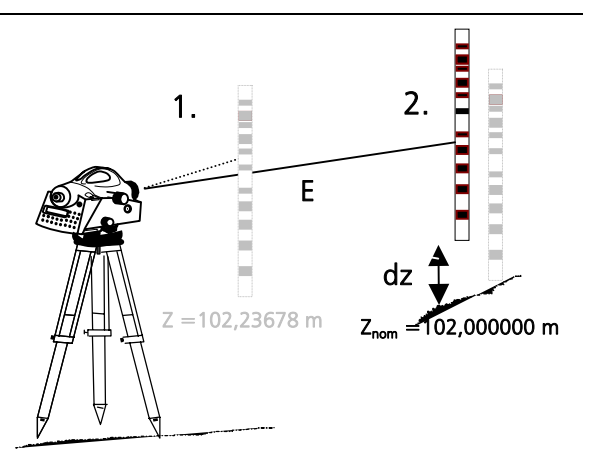

dz - nominal - actual deviation

IntM t

to start

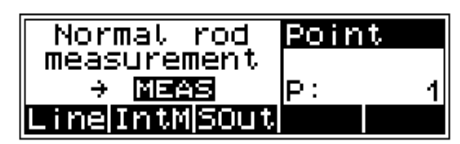

#### **Reference Height**

- 0,1,2 Indication of value
- PRJ to select project
- ? to search in memory
- 6 Data Management Editor, Editing of project
- o.k. to accept the input / the calling

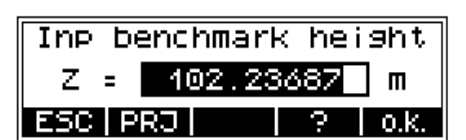

### Stake Out

| PNr, R | <sup>™</sup> to change point number and code |
|--------|----------------------------------------------|
| MEAS   | to release meas-<br>urement                  |
| o.k.   | to confirm meas-<br>urement                  |
| MEAS   | to repeat meas-                              |

To release measurement of point with known height:

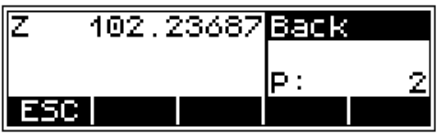

Result of the backsight measurement:

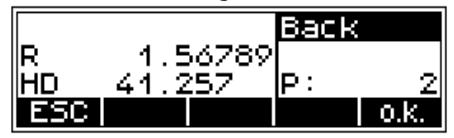

#### Stake Out

0,1,2 Indication of value

urement

- PRJ to select project
- ? to search in memory
- G Data Management Editor, Editing of project
- Input nominal elev. Z = <u>102.00000</u> m ESC PRJ ? 0.K.

**o.k.** to accept the input / the calling

#### **Measurement to Digital Graduation of Staff (1st approximate point)**

PNr, REM to change point number and code

MEAS to release measurement

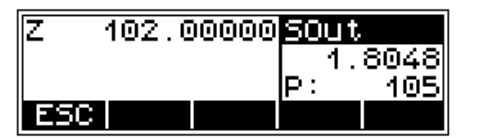

According to the deviation dz, staff will be shifted and measurement repeated until dz has been reduced sufficiently

o.k.

to confirm the result and to save Display of result:

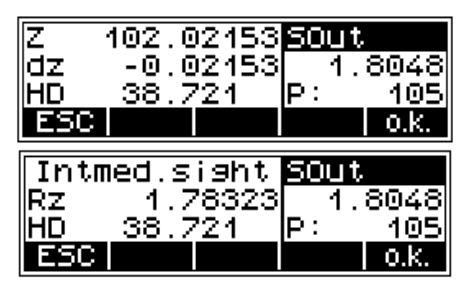

#### Technical Information

When calling the heights to be staked out from the memory of the instrument, the address of the last height just staked out appears after the result has been confirmed. By pressing the softkey **C**, the next height to be staked out can be called immediately, provided that the heights have been stored in the desired order in the project. With ESC you can return to the menu to enter heights and call up search.

|                        | adr: | 1          |
|------------------------|------|------------|
| Z 102.00000<br>FSC 4 4 | P:   | 105<br>0 k |
|                        | adr: | 2          |
| Z 102.01000            | P:   | 106        |
| ESC 🛧 🗸                |      | 0.K.       |

¥

to call the next height to be staked out

### Stake Out

#### Stake Out with Metrical Graduation of the Staff

Staff carrier turns staff with metrical graduation towards the observer and receives instruction for height adjustment of staff.

PNr, REM to change point number and code

MEAS to release measurement

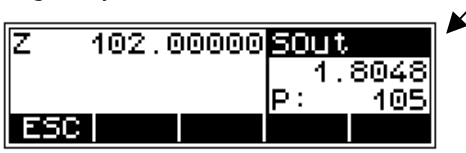

Control measurement - code graduation of staff towards the instrument

| Z<br>dz<br>HD<br>ESC    | 102.(<br>-0.(<br>38.7 | 00003<br>00003<br>721 | 50ut<br>1.:<br>P:       | 3047<br>1<br>0.k. |
|-------------------------|-----------------------|-----------------------|-------------------------|-------------------|
| Intm<br>Rz<br>HD<br>ESC | ied.s<br>1.8<br>38.3  | i9ht<br>80470<br>721  | <u>5001</u><br>1.<br>P: | 8047<br>1<br>0.k. |

The individual height differences are measured and added up. When entering the heights of the start and end points, the nominal actual difference is computed. Intermediate sights and stake out within the line as well as continuing the line are possible.

Result: Sh·

dz.

- total height difference
- Db,Df: sum of backsight and foresight distances
  - final difference (if reference heights for start and end points have been entered)

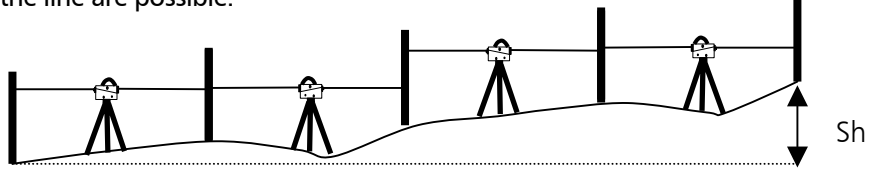

3 First Steps Presettings Setting of Recording

3 First Steps Presettings Setting Input

#### 🌢 Tip

All important settings (point number incrementation, resolution of measured data) are to be made before starting the line measurement. That refers especially to the saving as relevant aspect for the line adjustment option.

The DiNi<sup>®</sup> 12T allows a subsequent line adjustment only when measuring in the level mode.

To ensure a high accuracy, it is possible to monitor the maximum sighting distance, the minimum sighting height and the maximum station difference.

#### **Starting New Line / Continuing Line**

Line to start a line

to select according to situation

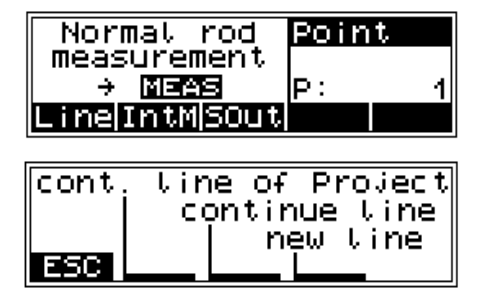

#### Technical Information

With *continue line* the line not yet completed will be continued immediately. With *continue line of project* calling of line by means of the line number is requested.

Each completed line within a project can be continued. A final line adjustment through all data of a line is also possible.

#### 🌢 Tip

In order to minimise potential problems in long lines, we recommend to insert now and then fixed change points where the line ends and is continued immediately with the "continue line" option. This operation (line end / continuation) does not affect further line computing, but enables you, in case of a problem, to link the possibly lost line to this point and to connect later the partial lines manually (to add them).

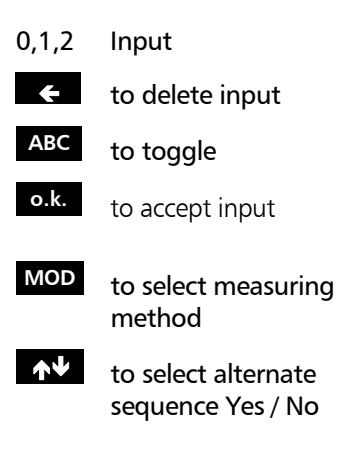

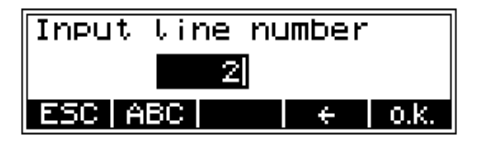

| Sequence of measurem |    |     | irem. |
|----------------------|----|-----|-------|
| BF                   |    | BFB | F     |
| MOD                  | ተፋ | ,   | 0.K.  |

#### Technical Information

| Method | DiNi <sup>®</sup> 12 | DiNi <sup>®</sup> 12T | DiNi <sup>®</sup> 22 |
|--------|----------------------|-----------------------|----------------------|
| BF     | Х                    | Х                     | Х                    |
| BFFB   | Х                    | Х                     | Х                    |
| BFBF   | Х                    | Х                     |                      |
| BBFF   | Х                    | Х                     |                      |

In the alternate method, even and odd stations are differently observed.

| not alternate sequ. |           | alternate sequence |           |
|---------------------|-----------|--------------------|-----------|
| 1.station           | 2.station | 1.station          | 2.station |
| BF                  | BF        | BF                 | FB        |
| BFFB                | BFFB      | BFFB               | FBBF      |
| BFBF                | BFBF      | BFBF               | FBFB      |
| BBFF                | BBFF      | BBFF               | FFBB      |

- 0,1,2 Indication of value
- PRJ to select project
- ? to search in memory
- 6 Data Management Editor, Editing of project and display of data line
- **o.k.** to accept the input / the calling

| Inp benchmark height |         |     |     |
|----------------------|---------|-----|-----|
| Z =                  | 100.000 | 100 | ] m |
| ESC PRJ ? 0.K.       |         |     |     |

0,1,2 Input
to delete input
ABC to toggle between digits and letters (small/capital)
o.k. to accept input

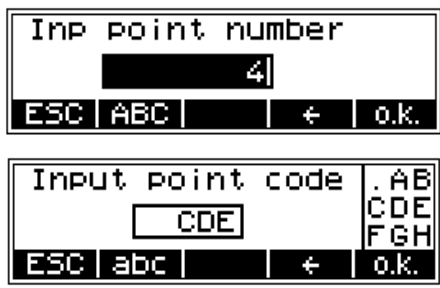

#### Technical Information

For entering point numbers during the further line measurement you can select between consecutive number (number will be incremented) CPNO or individual point number iPNO (softkey in the middle).

#### **Backsight and Foresight Measurements**

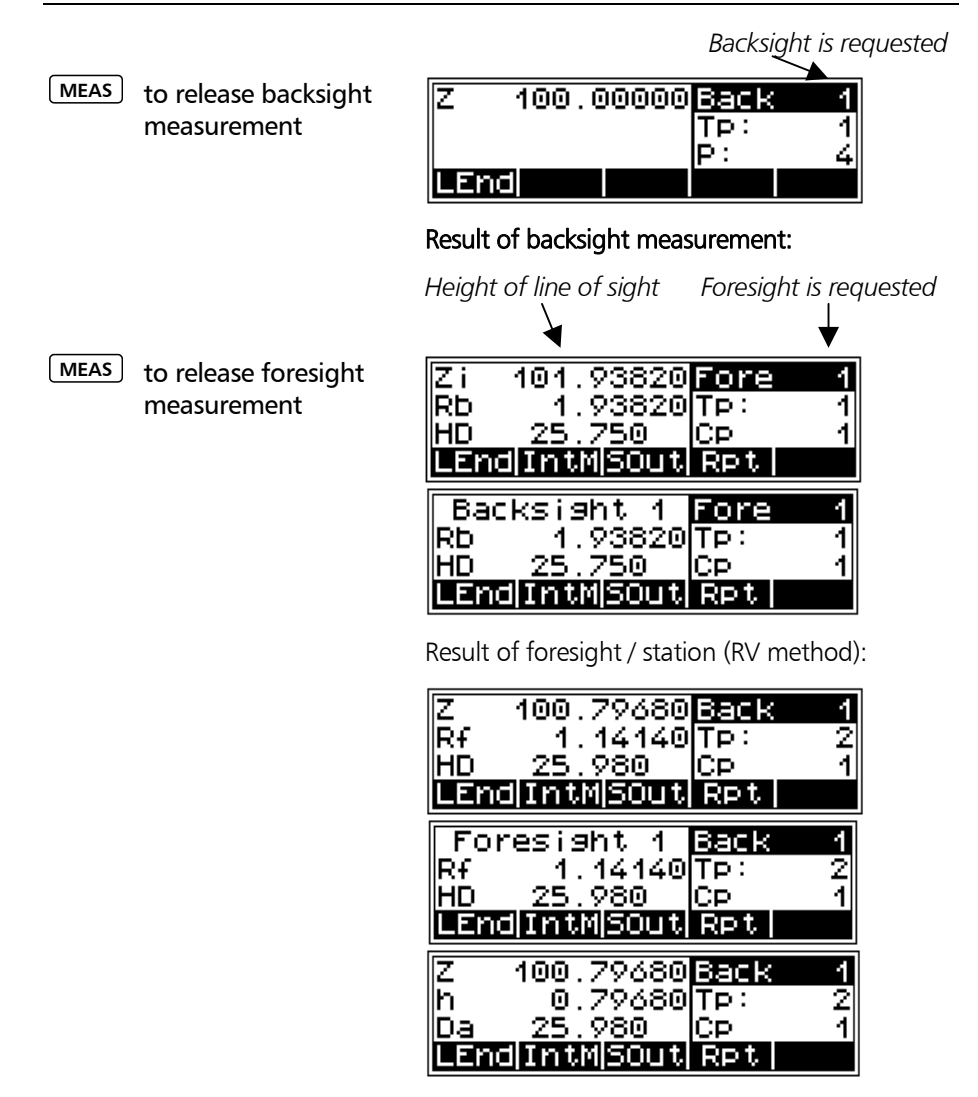

#### Technical Information

DISP is used to change the display. A setting once selected is retained until the next change.

#### **Intermediate Sights in Line Levelling**

| IntM | to start                                            | Z 100.79680 <mark>Back 1</mark><br>Rf 1.14140Tp: 2<br>HD 25.980 Cp 1<br>LandIntNSOUT RPT                                                                                                    |
|------|-----------------------------------------------------|----------------------------------------------------------------------------------------------------|
|      |                                                     | Technical Information Further steps are identical with those in the single point measurement with reference height. The backsight measurement has already been carried out with the line measurement. Intermediate sight measurements are possible immediately. |
| MEAS | to release interme-<br>diate sight meas-<br>urement | Normal rod IntM<br>measurement<br>→ MISAS P: 1<br>ESC                                                                                                    |
| ESC  | to return to line<br>measurement                    | Z 100.86461 <b>IntM</b><br>h 0.86461<br>HD 23.231 P: 2<br>ESC RPT                                                                                                    |

#### **Stake Out during Line Levelling**

SOut

to start

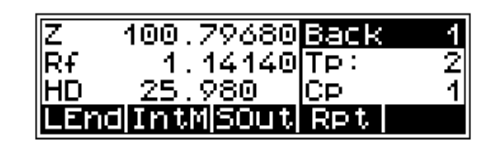

#### Technical Information

Further steps are identical with those for stake out with reference height. The backsight measurement has already been carried out with the line measurement. Stake out is possible immediately.

0,1,2 Indication of value

to select project PRJ

- to search in memorv
- 6 Data Management Editor, Editing of project and display of data lines
- o.k. to accept the input / the calling
- ESC to return to line measurement

| Input | nominal | el | ev.  |
|-------|---------|----|------|
| Z =   | 102.000 | 00 | ] m  |
| ESC P | RJ      | 2  | 0.K. |
# **Line Levelling**

#### Selectable and Automatic Controls during Line Levelling

INFO

Display of total sighting distances

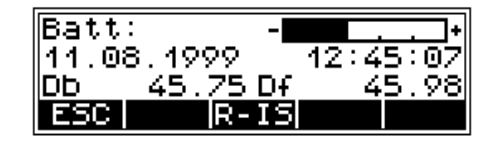

#### Technical Information

As total sighting distances are known, the next stations have to be selected in such a way that the total sighting distances Db and Df are almost identical at the end of the line.

Exceeding the settings:

- maximum sighting distance
- minimum sighting height
- maximum station difference (e.g. BFFB)

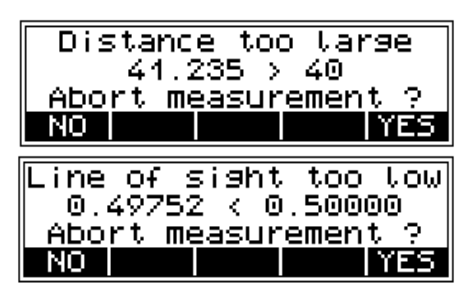

| Stat.diff. too large    |
|-------------------------|
| 0.00021 > 0.00020       |
| <u>Repeat station ?</u> |
| NO         YES          |

NO

to accept measurement

YES to repeat measurement End of line selected without useful completion

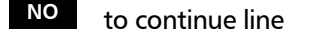

YES to end line intentionally

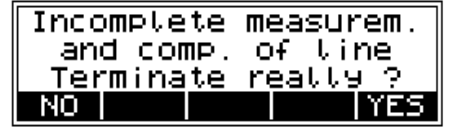

#### On/Off has been pressed

- NO instrument will not be switched off
- YES instrument will be switched off

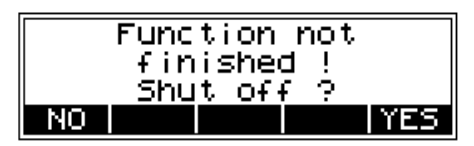

#### Technical Information

The instrument can be switched off intentional or unintentionally anywhere in the programme. When switching the instrument on again, it will start at the position where it stopped <u>without</u> any loss of data. During transports in line measurements, the instrument can be switched off without hesitation.

Data get lost, of course, when leaving a station incompletely measured.

# Line Levelling

LEnd

#### **Ending a Levelling Line**

to initiate line ending

|                       | 5                                                                              | Rf 1.56780TP: 4<br>HD 35.894 CP 3<br>LEnd[IntM]SOUT[RPT] |
|-----------------------|--------------------------------------------------------------------------------|----------------------------------------------------------|
| YES                   | to end line at a<br>point with known<br>height                                 | End of line end with<br>closing benchmark ?              |
| NO                    | to end line at a<br>point with un-<br>known height                             |                                                          |
| 0,1,2                 | Indication of value                                                            | Inp benchmark height                                     |
| PRJ                   | to select project                                                              | Z = 100.00000 m                                          |
| ?                     | to search in mem-<br>ory                                                       | ESC PRJ ? O.K.                                           |
| Ed<br>Ed<br>Ed<br>dis | <b>Data Management</b><br>itor,<br>iting of project and<br>splay of data lines |                                                          |
| o.k.                  | to accort the input /                                                          |                                                          |

- to accept the input / the calling
- ESC to return to line measurement

Back

1

43

Foresight 1

1.56780TP: 35.894 CP

| Inp be | nchmark | hei | sht  |
|--------|---------|-----|------|
| Z =    | 100.000 | 000 | ] m  |
| ESC PR | )J      | ?   | o.k. |

# **Line Levelling**

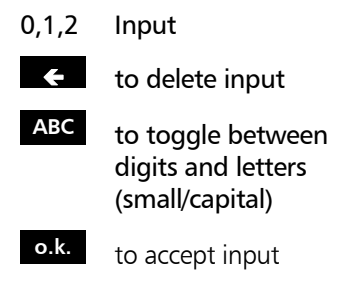

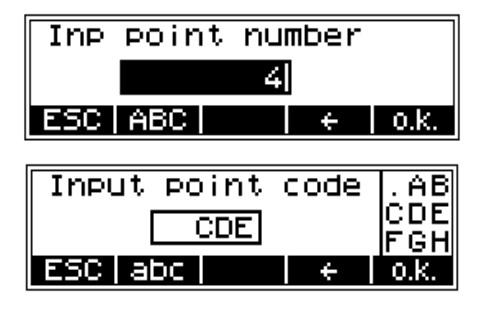

### ESC to finish line measurement

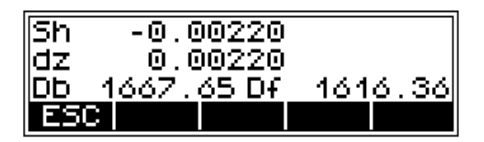

Result:

Sh: total height difference

- dz: final difference (if reference heights for start and end points have been entered)
- Db,Df: Sum of backsight and foresight differences

#### Line Adjustment (DiNi<sup>®</sup> 12 and DiNi<sup>®</sup> 12 T)

In line levelling, a line is linked to points with known heights at the beginning and at the end so that the measured height difference can be compared with the nominal height difference.

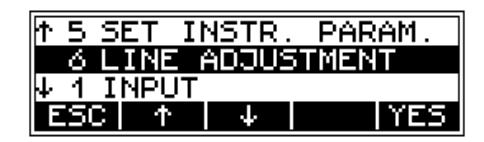

The "line adjustment" program allows to spread the occurring difference over the individual staff stations proportionally to the sighting distances, obtaining adjusted heights as result. During this operation, the measured values (staff readings, distances) are <u>not</u> changed. Intermediate sights are only improved according to the improvement of the respective instrument station.

Line adjustments can only be performed if the levelling line has been completed and saved on the memory along with the intermediate heights. Line adjustments are only possible with lines measured with software version V 2.00 or higher.

It may happen that the definite heights of backsight points are not yet known when the line is measured. In this case, the nominal height values can be entered during the line adjustment. It is also possible to adjust loops. Loops are levelling lines with identical start and end height.

Requirements for a line adjustment:

The entire levelling line has to be recorded in <u>one</u> project on the PC memory card.

#### 2 Set in any case

the recording mode RMC (  $DiNi^{\otimes}$  12 ) or the recording data R, HD, Z (  $DiNi^{\otimes}$  12T ). Otherwise line adjustment will not be possible, as in the project no space is reserved for the adjusted heights.

While measuring a station, the levelling line must not be interrupted in such a way that measurements are skipped.

 The common adjustment of successive partial lines is only possible if they are linked by the "continue line" option.
 But they can be positioned in chronological order at different spots in the project. Different partial lines started in each case with "new line" can only be adjusted separately.

- (5) Line adjustment does not include averaging between fore and back reading.
- 6 Line adjustment cannot be repeated.
- Before starting line adjustment, make sure the battery is sufficiently charged.

The data stored on memory must not be changed between line measurement and line adjustment. (Before line adjustment is actually started, the levelling line is checked by recalculating the measured line. The program accepts the following differences between original and recalculated values:

| Heights:   | 0.00002 m |
|------------|-----------|
| Distances: | 0.02 m)   |

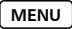

Starting the program.

6 LINE ADJUSTMENT

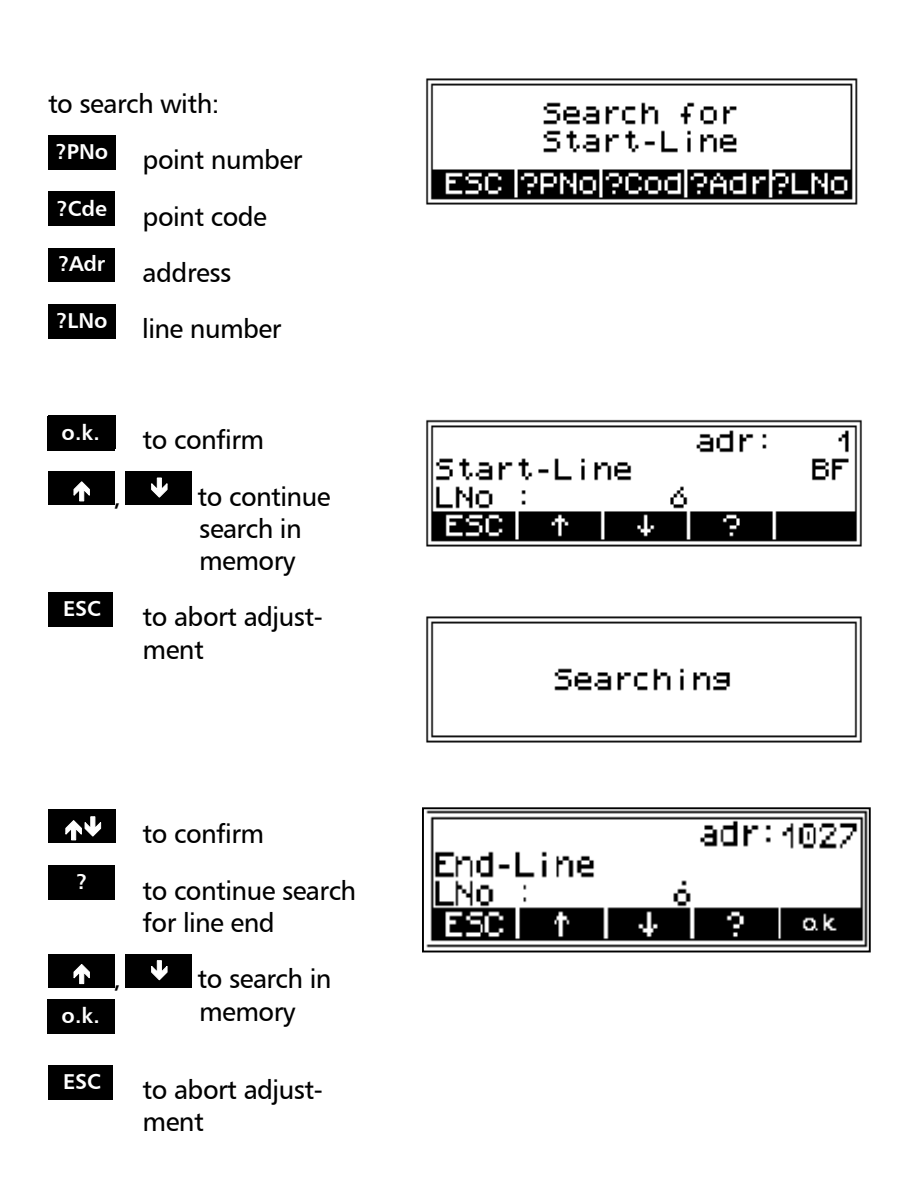

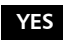

to confirm line

NO new start

Check of measured values

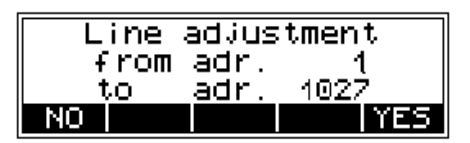

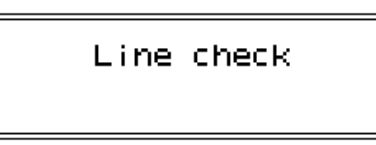

#### Technical Information

Now the instrument checks the data lines for changes. Changed levelling lines cannot be adjusted.

- 0,1,2 Input of values
- PRJ to select project

?

- to search in memory
- 6 Data Management
   Editor,
   Editing of project and display of data line
  - o.k. to accept the input / the calling

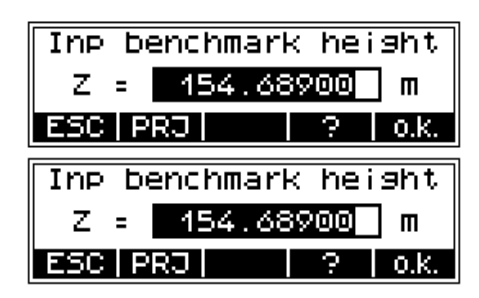

| NUM | ,0,1,2 to toggle<br>input | 2 to toggle<br>out |
|-----|---------------------------|--------------------|
| +   | to delete                 | delete             |

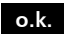

to accept input

| Input point | code | .ab            |
|-------------|------|----------------|
| Adi.        |      | lo de<br>Is an |
| ESC NUM     | ÷    | 0.K.           |

| o.k. | to confirm                                        | dz          | old       |        | -0.00                    |
|------|---------------------------------------------------|-------------|-----------|--------|--------------------------|
| ESC  | to abort adjust-                                  | dz<br>SSP   | new       |        | -0.00                    |
|      | ment                                              |             |           |        |                          |
| YES  | to confirm the<br>reference heights<br>again      | Star<br>End | t<br>Code | Z<br>Z | 154.68<br>154.68<br>Adj. |
| NO   | to abort – call the<br>reference heights<br>again |             |           |        |                          |
|      | Computing of line<br>adjustment                   | L           | ine a     | adjus  | tment                    |
|      |                                                   |             |           |        |                          |

to return to main menu

ESC

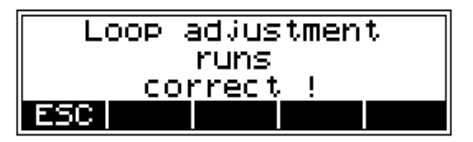

-0.00262 -0.00262

154.68900 154.68900 Adj.

0.K.

YES

#### Technical Information

After calling in the editor menu, the levelling line number contained in the first levelling line address is marked by a "+" sign. This levelling line has already been adjusted and cannot be adjusted again.

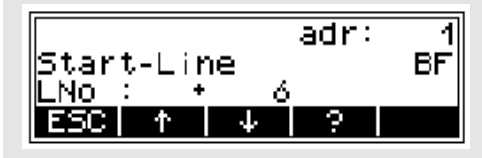

For operating a Digital Level properly, it is necessary to know and to observe some marginal conditions.

Our recommendations shall enable you to utilise the precision offered by the instrument to its full extent.

Measuring principles and components 5-2

Hints for precision measurements

5-7

Calling up the instrument information 5-10

| DiNi <sup>®</sup> height<br>measurement   | The method of single interval measurement is<br>used to determine the height value (comprising a<br>code and interpolation value) on the basis of 15<br>two-centimetre intervals of the staff and to<br>average the results. For perfect recognition of the<br>intervals and the coded information which they<br>contain, it is essential that the staff image be<br>accurately focused on the instrument cross-hairs.<br>The usual fluctuations in focusing does not<br>influence the measurement result. |
|-------------------------------------------|----------------------------------------------------------------------------------------------------|
| DiNi <sup>®</sup> distance<br>measurement | In DiNi®, the distance to the staff is computed together with the determination of the height. This distance is the horizontal distance between the vertical axis of the instrument and the plane of the graduation of the staff (not the centre of the staff base). The instrument-software allows to consider the staff thickness.                                                                                                    |
| Staff section in the<br>levelling mode    | For the determination of heights and distances on<br>DiNi® 22, 12 and in the levelling mode of DiNi®<br>12 T, the instrument only requires a 30 cm staff<br>section positioned symmetrically to the sighting<br>axis. To ensure optimum measurement results,<br>this staff section must be free from interruptions.<br>Normally this can be easily checked in the<br>eyepiece. For sighting distances of less than 14 m,<br>however, a staff section larger than the visible one<br>is evaluated.          |
|                                           | If the staff section is interrupted (e.g. by branches)<br>or if measurements are taken beyond the base or<br>top of the staff, the evaluated staff section is no<br>longer symmetrical to the sighting axis.                                                                                                    |
|                                           |                                                                                                    |

Since major asymmetries may impair the measuring accuracy, measurement is blocked if obstacles cover more than a few centimetres beyond the cross-hairs (error message: 322 "out of measuring range").

For distances between the minimum sighting distance and a few meters, the instrument only requires a staff section of 10 cm. Due to this minimum measuring section, a range of approx. 6 cm from the beginning and end of the staff is not read for the shortest sighting distance.

In the total station or coordinates mode, the height is computed in the same way as in the levelling mode using a 30 cm staff section. This reduces the influence of refraction on the height measurement to a minimum. For distance measurement, a staff section of approx. 1 m length is used which should be symmetrical to the sighting axis, if possible.

If a suitable staff section cannot be found due to interruptions, the instrument measures a shorter staff section as long as this does not significantly impair the accuracy. If large distances are involved and the staff section available is less than 60 cm, distance measurement in the total station mode is blocked (error message 326 "staff section too small"). In this case the distance obtained in the levelling mode can be used.

# Staff section in the total station/coordinates mode of DiNi<sup>®</sup> 12 T

| Staff code                               | The staff code consists of 2 cm intervals filled<br>white (yellow) / black or half white (yellow) / half<br>black. For height and distance measurements,<br>only the edges of the 2 cm intervals are used.<br>Thus, necessary controls of invar staves are made<br>easy. The precision code consisting of 1 mm wide<br>lines is only used for decoding purposes in case of<br>sighting distances of less than 6 metres.                   |
|------------------------------------------|----------------------------------------------------------------------------------------------------|
| Pendulum stop                            | If the pendulum is at its stop, measurement<br>cannot be started. If the pendulum reaches its<br>stop in the measuring process, the measurement<br>is stopped and error message 202 "compensator<br>out of range" is displayed.                                                                                                    |
| Light conditions<br>sun                  | Direct solar irradiation in the telescope must be<br>avoided as this may be harmful to the eye and<br>may cause failure of the measurement. If sun<br>reflections are visible in the telescope (sun low on<br>horizon), shade the telescope with your hand until<br>the reflections disappear. In the case of sun<br>reflections on the staff, turn the staff sideways<br>until the reflections are no longer visible to the<br>observer. |
| strong light                             | If measurements are performed against strong<br>light, the measuring time may be increased and<br>the accuracy of the measured data may be<br>reduced.                                                                                                    |
| variation in brightness/<br>overexposure | If variations in brightness during the measuring<br>process lead to overexposure of individual<br>measurements (the sun comes out), the<br>measurement is automatically restarted. If this<br>situation occurs repeatedly, measurement is<br>stopped with error message 321 " Change in<br>brightness too great ". It can then be started<br>again.                                                                                       |

| twilight/<br>insufficient illumination | If the measuring signal in twilight is too weak for<br>reliable measurement, if the staff section available<br>is not sufficient for measurement or if no staff has<br>been sighted, error message 323 or 324 "Staff<br>cannot be read" is displayed. If the brightness is<br>just about sufficient for measurement, the<br>measuring time may be markedly increased.<br>Should the resulting measuring times exceed 5<br>seconds, reduced accuracy of the measured data<br>must be expected. In such cases, it is advisable to<br>illuminate the staff.              |
|----------------------------------------|----------------------------------------------------------------------------------------------------|
| staff illumination                     | If the staff has to be illuminated, we recommend<br>to use a fluorescent lamp installed laterally in front<br>of the staff beside the graduation. If the lamp is<br>placed approximately at the height of the line of<br>sight, a 10 W lamp (12 V, 220 V) will do.<br>Directional light, e.g. by using an accumulator<br>lamp, is not recommendable due to<br>inhomogeneous illumination, formation of<br>shadows or reflexes which could lead to errors of<br>measurement.                                                                                           |
| Measuring beam<br>interruption         | In sunlight, a short interruption of the measuring<br>beam is of virtually no importance, due to the<br>short exposure times. If the measuring beam is<br>interrupted by traffic and measurements are lost,<br>the measuring time will be extended accordingly.                                                                                                    |
| Vibrations                             | The displayed reading is a mean value obtained<br>from several measurements. In the case of major<br>differences between the individual measured<br>values, the measurement is rejected and error<br>message 325 "Standard deviation out of range" is<br>displayed. This only eliminates gross errors; an<br>assessment of the quality of the measured data is<br>not made. In the case of vibrations or air<br>turbulences, it has been found that the<br>measurements displaying the smallest deviations<br>need not necessarily provide the best measured<br>data. |

| Multiple measurement | We recommend to use the multiple measurement<br>option in such cases. Avoid triggering a<br>measurement in moments of strong vibration,<br>e.g. when a heavy vehicle is passing. This can be<br>visually checked.                                                                                                    |
|----------------------|----------------------------------------------------------------------------------------------------|
| 5 m telescopic staff | DiNi <sup>®</sup> instruments provide measurements with<br>DiNi code staves of up to 5 m length. For this, the<br>5 m telescopic staff Td 24 and TD 25 are available.<br>For the measurements all staff sections below the<br>measured height value must be slid out and<br>locked. If you take measurements with the staff<br>being pushed in either partially or completely, for<br>example as you do not need the full length of the<br>staff, make sure not to sight at the pushed in<br>section of the staff. Otherwise, erroneous<br>measurements or nonsensical results cannot be<br>precluded. |

#### A digital level is an optical level with automatic data logging, data storage and data processing. For this reason, the marginal conditions to be observed when using a digital level are the same as with an optical level.

Do not expose tripod and instrument to one-sided irradiation by sun light. Avoid sighting across fields with intense irradiation by sun light, e.g. at noon.

Take into account that also digital levels require sufficient time to adjust to the ambient temperature. The following rule-of-thumb for a high precision measurement applies: Temperature difference in Kelvin x 2 = duration in minutes required for the instrument to adjust to the new temperature. For measurements of normal accuracy, e.g. using foldable staves, at least half the above duration should be considered for temperature adjustment.

The DiNi<sup>®</sup> instruments are equipped with a temperature sensor which cannot be read out externally. The temperature gradient of the line of sight of the instrument is determined and stored by the factory. The instrument carries out the necessary improvement of the line of sight immediately during the measurement. This correction is only possible in instruments completely adjusted to the ambient temperature and, consequently, does not make the temperature adjustment unnecessary.

Equal sighting distances shall by all means be kept to eliminate possible variations of the line of sight by temperature, mechanical stress and instrumental effects (focusing lens).

Do not choose sighting distances that are considerably longer than 30 m.

#### Hints for precision levelling

To obtain the specified accuracy of the instrument and eliminate the residual compensator error, make sure the circular level has been adjusted well and apply one of the following methods for measuring:

a.) Measurement according to an alternate method, known as "two-peg" method (RVVR,VRRV).

b.) Measurement according to a non-alternate method (RVVR,RVVR) after measuring R,V, readjust the circular level with orientation to foresight.

Before triggering a measurement, make sure that vibrations and shocks transmitted to the instrument e.g. from passing heavy vehicles or strong gusts of wind have decayed (check by viewing through telescope or decide by experience).

New features in v3 40 In previous versions, a warning could be set if a sight was being taken to the lowest part of the staff, for example to avoid taking sights too close to the ground, which may be affected by heat shimmer. A similar warning can now be given if a measurement is being taken at the top extent of the staff, with the maximum height at which a sight can be taken being user defined. A check can now be made to ensure that a full 30cm of the staff is visible, equally spaced around the horizontal cross hair. If a measurement can still be made, but the full 30cm is not visible, the user can be warned. These features are useful if many sights are being taken to the top part of the staff, where a full 30cm may not always be visible, or in environments where the 30cm section may be

> partially obscured by obstruction. Although a reading may still be possible in these circumstances where the full 30cm is not visible, using the maximum height and the "30cm check" will ensure maximum accuracy.

# Hints for Precision Measurement

| Underground, staff sinking<br>into the ground, vertical<br>positioning, turning | Similar to optical levels.                                                                                                    |
|---------------------------------------------------------------------------------|----------------------------------------------------------------------------------------------------|
| Invar staves                                                                    | On request there is a staff certificate, which<br>describes the staves. The staves have to be used,<br>transported and stored properly and to be<br>calibrated in corresponding time intervals.                                                                                                    |
| Hints for precision<br>measurement - area<br>levelling                          | For precise area levelling, the adjustment of the<br>line of sight is of great importance due to the<br>different sighting distances. In line levelling, the<br>possible inclination of the horizon is eliminated by<br>equal sighting distances. For precise area levelling,<br>the adjustment of the instrument prior to the<br>measurement is absolutely advisable. In<br>measurements carried out throughout the day,<br>with great temperature differences between the<br>beginning and end of measurements and<br>additionally strong irradiation by sunlight, the<br>internal temperature correction system of the<br>instrument eliminates the main part of the<br>variations of the line of sight. But to make sure,<br>comparison measurements to fixed points should<br>be made and readjustments should be carried out<br>in between, if necessary. |

#### **Calling up Instrument Information**

| INFO                                                 |                                      | The<br>car                                           | e followi<br>n be calle                                                             | ing importa<br>ed up with                                                                                      | ant instrume<br>the <b>INFO</b> k                                                                                        | nt information<br>ey:                                                                |          |
|------------------------------------------------------|--------------------------------------|------------------------------------------------------|-------------------------------------------------------------------------------------|----------------------------------------------------------------------------------------------------|----------------------------------------------------------------------------------------------------|--------------------------------------------------------------------------------------|----------|
|                                                      |                                      | - D                                                  | isplay of                                                                           | f the batter                                                                                                   | y voltage                                                                                                    |                                                                                      |          |
|                                                      |                                      | - D<br>- T<br>(se<br>are<br>line<br>ba               | ate and<br>he total<br>parately<br>e only dis<br>e and ref<br>cksights<br>e new sta | time ( <b>not</b><br>sighting dis<br>for back- a<br>splayed dur<br>fer to the la<br>which have<br>ation are no | on DiNi <sup>®</sup> 22<br>stances Db a<br>and foresight<br>ing the mea<br>ast complete<br>e already bee<br>ot included. | 2)<br>and Df<br>t). These values<br>surement of a<br>d station. Any<br>en measured a | ;<br>t   |
|                                                      |                                      | B<br>0                                               | att:<br>7.09.                                                                       | . 1999<br>R-1                                                                                                  | 08:01                                                                                                    | . +<br>:00                                                                           |          |
| R-IS                                                 |                                      | It is<br>ins<br>are                                  | s possibl<br>trument<br>e then su                                                   | e to docun<br>Data lines<br>Iccessively r                                                                      | nent the bas<br>with the fo<br>recorded:                                                                                 | ic status of the<br>llowing conten                                                   | e<br>its |
|                                                      |                                      | - N<br>- A<br>- D<br>- E<br>- R<br>- S               | leasurin<br>mount of<br>ate of la<br>arth cun<br>efractior<br>taff offse            | g unit<br>of the line o<br>ist adjustm<br>vature / refi<br>n coefficien<br>et/addition                         | of sight corre<br>ent<br>raction settir<br>t<br>constant                                                                 | ection<br>1g                                                                         |          |
| ESC                                                  |                                      | to                                                   | quit the                                                                            | instrument                                                                                                    | t informatio                                                                                                    | า                                                                                    |          |
|                                                      |                                      | Exa                                                  | ample fo                                                                            | or storage:                                                                                                    |                                                                                                    |                                                                                      |          |
|                                                      |                                      |                                                      |                                                                                     |                                                                                                    |                                                                                                    |                                                                                      |          |
| For M5 Adr<br>For M5 Adr<br>For M5 Adr<br>For M5 Adr | 149 TO<br>150 TO<br>151 TO<br>152 TO | Mass unit<br>Adjustment<br>00.00.0000<br>Earth OFF/R | n<br>00:00<br>efract                                                                | n<br>):00<br>OFF                                                                                               | c_                                                                                                    | 0.00000 DMS                                                                          |          |
| For M5 Adr<br>For M5 Adr                             | 153   TO<br>154   TO                 | Input value<br>Input value                           |                                                                                     |                                                                                                    | rk<br>Lx                                                                                                    | 0.130<br>0.00000 m                                                                   |          |
|                                                      |                                      |                                                      |                                                                                     |                                                                                                    |                                                                                                    |                                                                                      |          |

This chapter describes all operations connected with the instrument memory, the data transfer to the PC and the declarations required.

| Editor                  | 6-2  |
|-------------------------|------|
|                         |      |
| Data Transfer           | 6-10 |
|                         |      |
| Data Format             | 6-17 |
|                         |      |
| Data Record Lines       | 6-33 |
|                         |      |
| Interface               | 6-38 |
|                         |      |
| Remote Control          | 6-49 |
|                         |      |
| PCMCIA Card Data Memory | 6-55 |

DiNi<sup>®</sup> 12 and DiNi<sup>®</sup> 12 T offer a project oriented data storage in various directories to be created by the user.

In  $DiNi^{(m)}$  21, data are stored in chronological order in a project (iMEM) with 2200 data lines.

#### **Calling the Edit Menu**

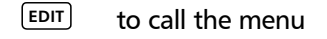

| Current Project | last address of project |
|-----------------|-------------------------|
| Project         | noname.dat              |
| last addres     | 55 28                   |
| free memory     | 9 7 100%                |
| ESC Disp D      | et   Inp PRJ            |

free storage capacity in %

#### **Display of Data Lines**

| Disp                                   | to call display                                                         |                                          |                                       |
|----------------------------------------|-------------------------------------------------------------------------|------------------------------------------|---------------------------------------|
| ?                                      | to call search menu                                                     | Code: Fe<br>Time:16:58<br>LNo :<br>ESC ↑ | est adr: 4<br>:48<br>2P: 1<br>↓ ? Edt |
| Search<br>?PNo<br>?Cod<br>?Adr<br>?LNo | for:<br>point number<br>point code<br>address in project<br>line number | Display of<br>ESC (PPNO) PD              | data lines<br>Cod ?Adn?ENO            |

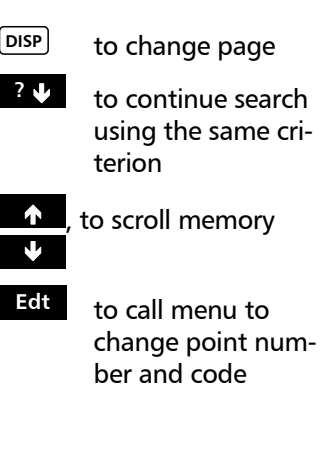

Display of data lines on two pages

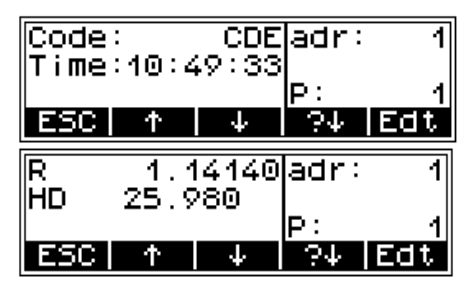

| PNr | to change point |
|-----|-----------------|
|     | number          |

REM to change code

| Code<br>Time | :<br>:10:4 | CDE   | adr: | 1    |
|--------------|------------|-------|------|------|
|              |            |       | P:   | 1    |
| ESC          |            |       |      | 0.K. |
| R            | 1.4        | 14140 | adr: | 1    |
|              | 20.,       | 00    | P:   | 1    |
| FSC          |            |       |      | 0.K. |

After changing point number and code, confirm the entries pressing **o.k.** 

#### Technical Information

Point number and code can be changed only. Measured and computed values cannot be changed.

#### **Deleting Data Lines**

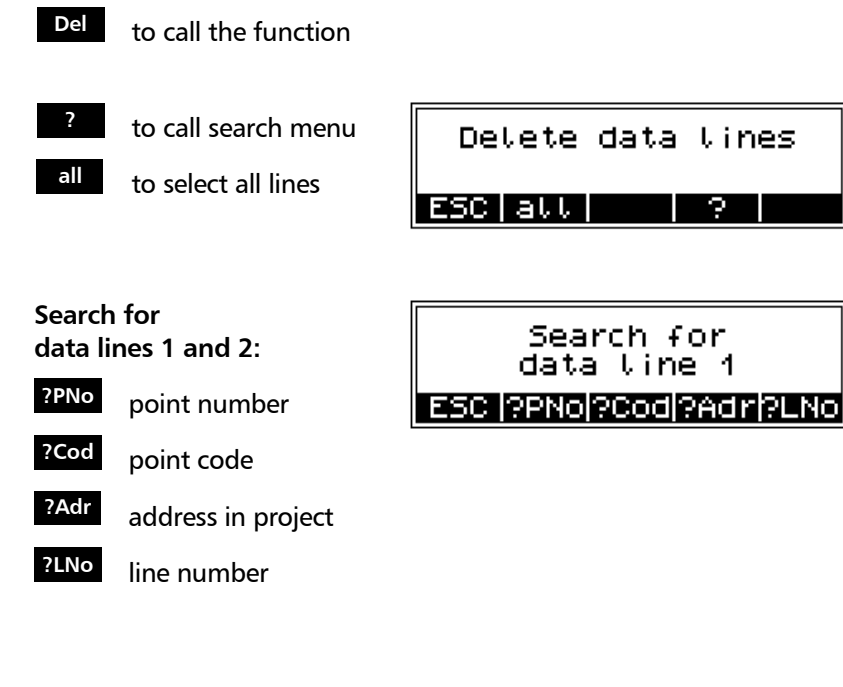

| YES | to | d۵ | loto | linos  |
|-----|----|----|------|--------|
|     | 10 | ue | iele | lilles |

NO to revoke selection

| 🔹 Delete data  | lines |
|----------------|-------|
| from adr.      | 20    |
| <u>to adr.</u> |       |
| NO             | YES   |

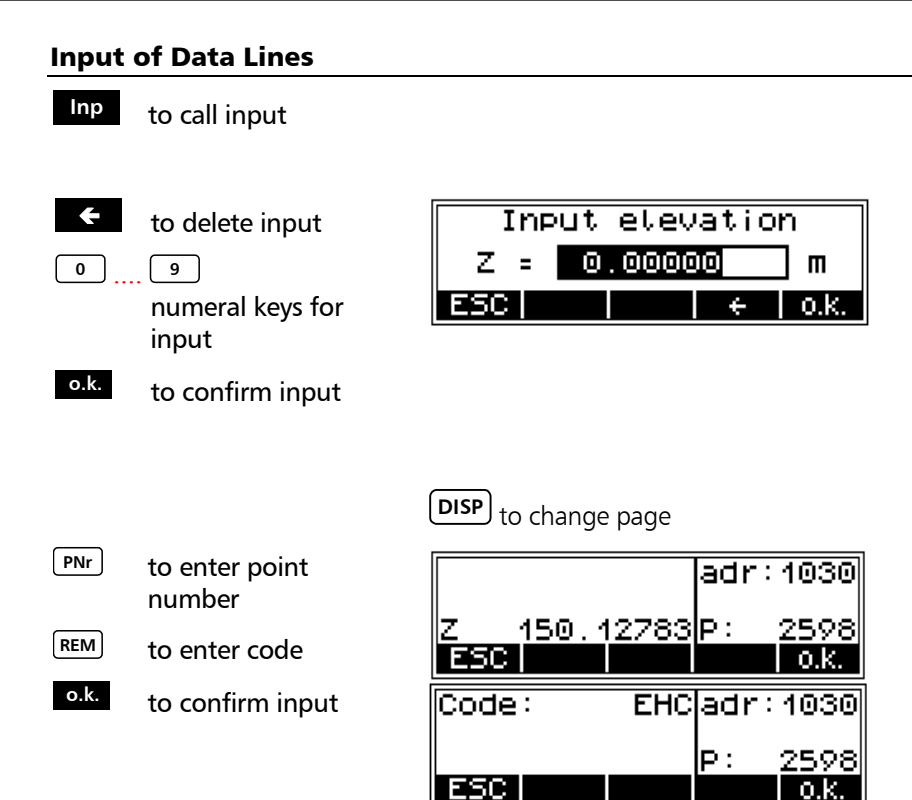

#### **Editing the Project**

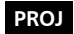

to activate project menus

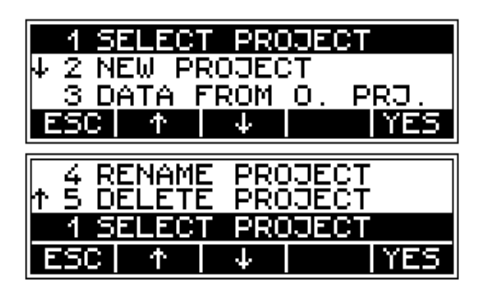

#### **Selecting the Project**

#### 1 SELECT PROJECT

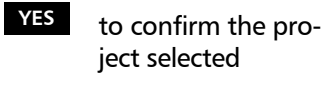

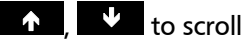

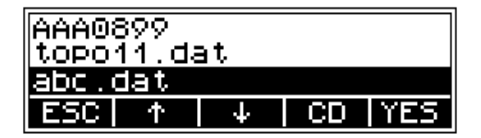

**CD** to change directory

#### **Creating a New Project**

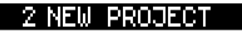

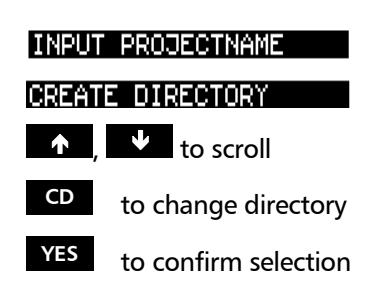

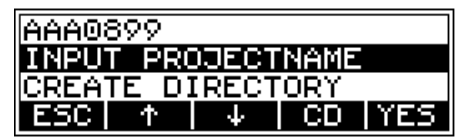

# Technical Information Directories can be created in up to 5 levels!

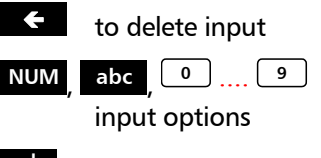

o.k. to confirm input

| Input projectname     | .ab        |
|-----------------------|------------|
| abc <mark>.dat</mark> | cae<br>fah |
| ESC NUM +             | o.k.       |

#### Technical Information

Input of small letters and digits, according to the file name conventions under DOS.

and

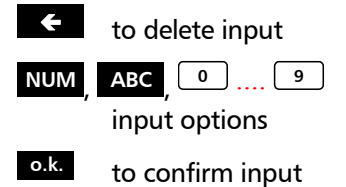

| Input directory | . AB |
|-----------------|------|
| EXAMPLE         | EGH  |
| ESC NUM +       | 0.k. |

Technical Information
 Input of capital letters and digits.

#### Data Transfer from one Project to Another

#### 3 DATA FROM O. PRJ.

#### Technical Information

Data from a project selected now will be copied into the current project.

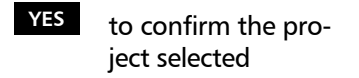

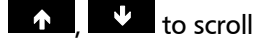

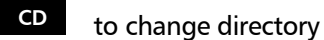

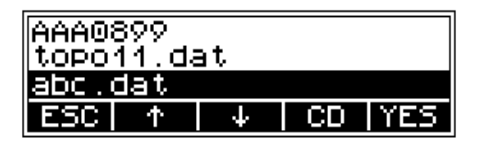

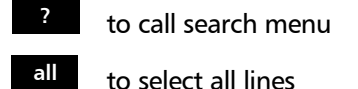

YES , NO to accept or reject selection

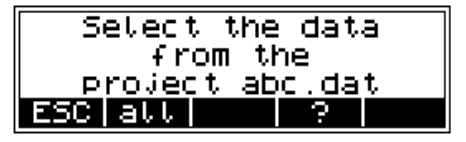

| Transfe | r dat       | a li         | nes |
|---------|-------------|--------------|-----|
| from    | adr.        |              |     |
| to      | <u>adr.</u> | <u>_1029</u> | >   |
| NO      |             |              | YES |

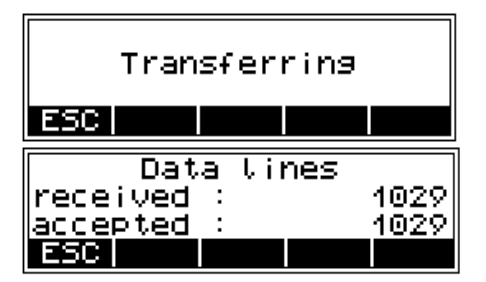

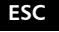

to quit menu

#### **Deleting Project**

#### 5 DELETE PROJECT

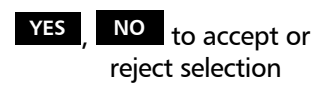

Calling the project to be deleted:

| ↑ 4 RENAME | PROJECT |
|------------|---------|
| 5 DELETE   | PROJECT |
| ↓ 1 SELECT | PROJECT |
| ESC 1      | ↓ YES   |

#### Technical Information

Do not delete the project just selected.

Always delete the files in the DiNi<sup>®</sup> instrument, being implicated in this operation the deletion of the pertinent configuration files.

Directories are deleted by formatting the PC card!

#### **Changing Project Name**

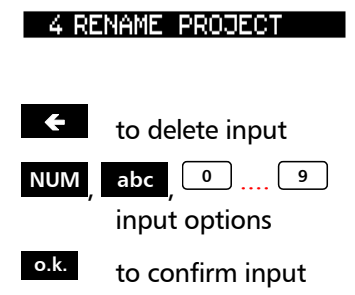

Calling the project name to be changed

| Input project | iname | .ab        |
|---------------|-------|------------|
| abc.dat       |       | cae<br>fgh |
| ESC NUM       | ÷     | 0.k.       |

#### Data Transfer between DiNi<sup>®</sup> and PC

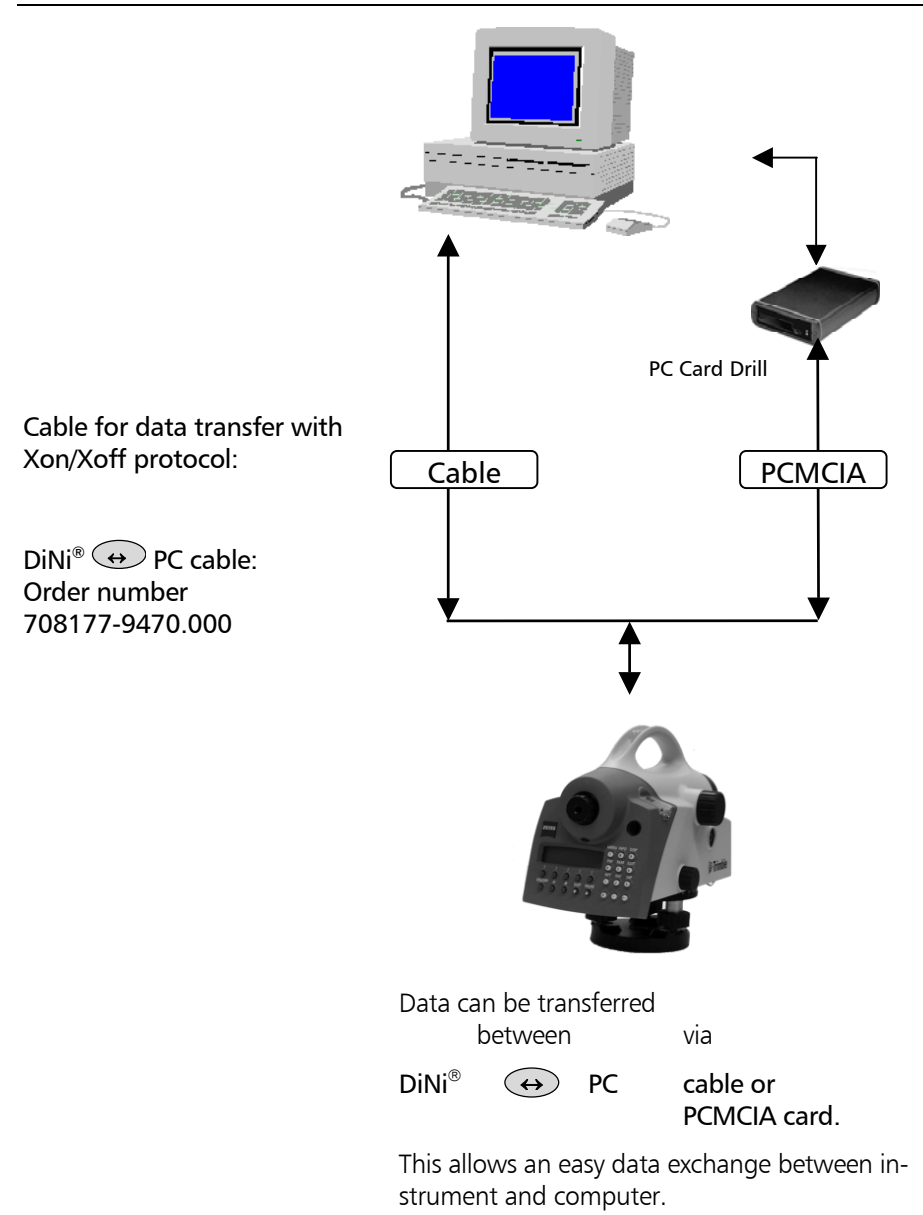

MENU

Select the data transfer.

4 DATA TRANSFER

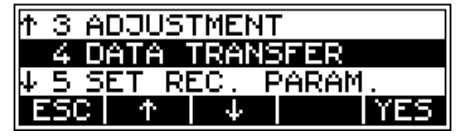

Two different interfaces can be defined (e.g. COM1 and printers).

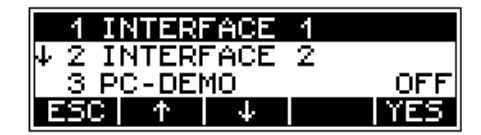

| 1 DiNi           | → PERIPH | IERY       |
|------------------|----------|------------|
| ↓ 2 PERIP        | HERY → [ | DiNi       |
| <u>  3 Set P</u> | ARAMETER | <u> RS</u> |
| ESC              | 4        | YES        |

First, the interface parameters are defined once, followed by the definition of the direction of transfer.

Interface parameters for transmitting and receiving project files.:

| Baudrate:  | 9600     |
|------------|----------|
| Protocol:  | Xon/Xoff |
| Parity:    | ungerade |
| Stop bits: | 1        |
| Data bits: | 8        |

#### 1 INTERFACE 1

**3 SET PARAMETERS** 

Select the direction of transfer

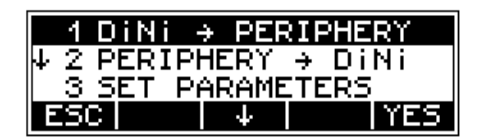

# Select the data lines to transfer

6 Data management Editor Display of Data Lines

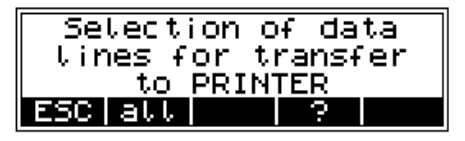

#### 👁 Tip

For data tranfer to the PC, you can use e.g. the MS-Windows<sup>™</sup> Terminal program.

Connect both devices, the instrument and the PC, by a serial interface cable and set the interface parameters in the Terminal program.

#### **PC Terminal Settings**

Example for Windows<sup>™</sup> 3.xx Terminal program: Set the PC for data trandfer as follows: communication port as shown in the picture (e.g.):

| -                                | Communic                         | ations                                 |
|----------------------------------|----------------------------------|----------------------------------------|
|                                  | 300 () 600 ()<br>4800 () 9600 () | 0K<br>0K<br>19200<br>Cancel            |
| _ <u>D</u> ata Bits −<br>○ 5 ○ 6 | 07 🖲 8                           | Stop Bits                ● 1 ○ 1.5 ○ 2 |
| [Parity]                         | Elow Control                     | <u>C</u> onnector                      |
| None                             | Xon/Xoff                         | None +<br>COM1:                        |
|                                  | O Hardware                       | COM2: +                                |
| C Even                           |                                  |                                        |
| O Mark                           |                                  |                                        |
| 🔷 Space                          | Parity Check                     | Carrier Detect                         |
|                                  |                                  |                                        |

For sending or receiving a project file, set the terminal preferences as shown in the following picture:

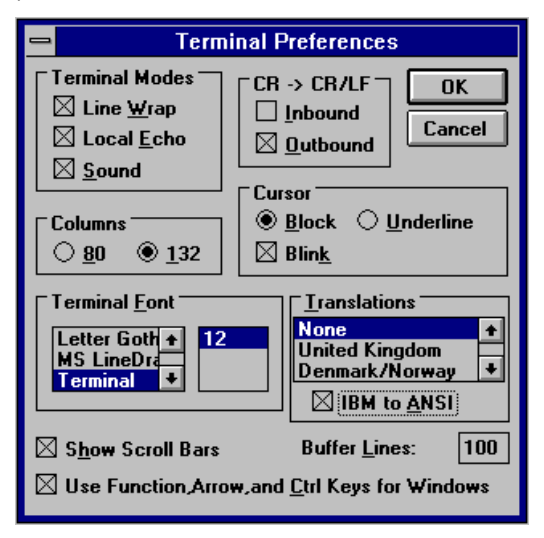

To send or receive a project file, select for transfers "Send text file" or "Receive text file".

Example Windows<sup>™</sup> 95/98 or Windows<sup>™</sup> NT Hyper-Terminal Program:

The COM port settings can be switched in the Hyper-Terminal Program of Windows<sup>TM</sup> 98 or Windows<sup>TM</sup> NT under *Flle* > *Properties* > *Configuration* as follows:

| СО | M1 Properties ? ×                            |  |
|----|----------------------------------------------|--|
| Po | ort Settings                                 |  |
|    |                                              |  |
|    | <u>B</u> its per second: <mark>9600</mark> ▼ |  |
|    | Data bits: 8                                 |  |
|    | Parity: None                                 |  |
|    | Stop bits: 1                                 |  |
|    | Elow control: Xon / Xoff                     |  |
|    | <u>A</u> dvanced <u>R</u> estore Defaults    |  |
|    | OK Cancel Apply                              |  |

Tip: for a much faster data transmission switch off the "local echo" in the Hyperterminal ASCII-Configuration. To send or receive a project file, select for transfers "Send text file" or "Receive text file":

| Send Tex                                        | xt File           |   |          | ? ×          |
|-------------------------------------------------|-------------------|---|----------|--------------|
| Look jn:                                        | 🔁 HyperTerminal   | È | <u>r</u> | <u></u>      |
| <ul> <li>Proj1123.</li> <li>Proj2434</li> </ul> | dat<br>dat        |   |          |              |
| Proj2435.                                       | dat               |   |          |              |
|                                                 |                   |   |          |              |
|                                                 |                   |   |          |              |
|                                                 |                   | _ |          |              |
| File <u>n</u> ame:                              | Proj2434.dat      | ╣ |          | <u>O</u> pen |
| Files of type:                                  | Text file (*.TXT) |   |          | Cancel       |

To use this function, a small PC program (PCDEMO) is necessary which can be delivered at your request.

This function is useful for demonstrating purposes.

To call up this function at the instrument.

MENU

# 4 DATA TRANSFER

OFF

3 PC-DEMO

To switch the PC-DEMO mode "ON".

After the program has been started on PC, it is immediately connected with the instrument and displayed online on the PC screen.

#### Data record formats of Dini<sup>®</sup>

| M5 and Rec 500 record<br>format | The two record formats (Rec 500, Rec E) can be<br>used for both recording and data transfer. Please<br>note that the Rec 500 format contains less infor-<br>mation as it does not include the type identifier<br>for the identification block and the measuring<br>units for the data.            |
|---------------------------------|----------------------------------------------------------------------------------------------------|
|                                 | Technical<br>It is recommended to use the Rec E format<br>only.                                                                                                    |
|                                 | It should be noted for both formats that the ad-<br>dress fields are only loaded with values if data is<br>transferred from the DiNi <sup>®</sup> to the periphery. In the<br>periphery $\rightarrow$ DiNi <sup>®</sup> transfer, the address may be<br>loaded with values, but is not evaluated. |

## The M5 data record format

| "M5" -> <b>5 Measuring data</b><br><b>blocks</b> per data line: | The Zeiss M5 data format is the common stan-<br>dard for all current Zeiss surveying systems.                                                                                                    |
|-----------------------------------------------------------------|----------------------------------------------------------------------------------------------------|
| 1 Address block                                                 | All 5 data blocks are preceded by a type identifier.                                                                                                    |
| 1 information block<br>3 numerical data blocks                  | The 3 numerical data blocks have a standard lay-<br>out comprising 14 digits. In addition to the deci-<br>mal point and sign, they accept numeric values<br>with the specified number of decimal places.<br>The information block is defined by 27 characters.<br>It is used for point identification (PI) and text in-<br>formation (TI e.g.).<br>The address block is comprised of 5 digits (from<br>address 1 to 99999). |
#### The M5 data line

The data line of the M5 format consists of 121 characters (bytes). The multiplication of this figure by the number of addresses (lines) stored shows the size of the project file in bytes.

Blanks are significant characters in the M5 file and must not be deleted.

The example describes an M5 data line at address 176 with coordinates (YXZ) recorded in unit **m**. The point identification of marking 1 is **DDKS S402 4201**. Column 119 includes a blank (no error code).

The end of the line has CR, LF (columns 120 and 121, shown here as <= ).

# The M5 Data Record Format

| 121<br>45678901                            | dim5 ?<=            |                      | =><br>        |      |
|--------------------------------------------|---------------------|----------------------|---------------|------|
| 110<br>2345 <i>6</i> 789012 <mark>3</mark> | 5678901234          | Value5>              | 334.784       |      |
| 100<br>5789012                             | 5-1234              | >                    |               |      |
| 90<br>0123456                              | dim4 T              |                      | m [2          |      |
| 0<br>123456789(                            | 678901234           | alue4>               | 74968.796     |      |
| 67890                                      | 12345               | <>                   |               |      |
| 70<br>8901234                              | dim3 T4             |                      | m  X          |      |
| 60<br>:45678901234567                      | 2345678901234       | Value3>              | 56590.405     |      |
| 50<br>90123                                | T3-1                | ~                    | Y             |      |
| 40<br>56789012345678                       | 45678901234567      | e2 <mark>&gt;</mark> | -             |      |
| 30<br>345678901234                         | 234567890123        | Valu                 | DKS 8402 420: |      |
| 20<br>78901 <mark>2:</mark>                | T2a- <mark>1</mark> | Ý                    | IPIT DI       |      |
| 23456                                      | 12345               | /alue1               | 176           |      |
| 10<br>345678901                            | - M5   Adr          |                      | : M5 Adr      |      |
| 173                                        | Foi                 |                      | Foi           |      |
| Layout                                     | Assigi              | riment               | Exar          | npie |

| Col. 120-121:<br>Column 119:<br>Col. 114-117: | Carriage Return <, Line Feed<br>Blank field or internal code<br>Unit for block5            |  |  |
|-----------------------------------------------|--------------------------------------------------------------------------------------------|--|--|
| Column 99-112:                                | Block5 value block                                                                         |  |  |
| Column 96-97:<br>Column 91-94:                | Type identifier5 for block5<br>Unit for block4                                             |  |  |
| Column 76-89:                                 | Block4 value block                                                                         |  |  |
| Column 73-74:<br>Column 68-71:                | Type identifier4 for Block4<br>Unit for block3                                             |  |  |
| Column 53-66:                                 | Block3 value block                                                                         |  |  |
| Column 50-51:                                 | Type identifier3 for block3                                                                |  |  |
| Column 22-48:                                 | Information block PI or TI<br>(point identification PI or<br>text information TI, TO etc.) |  |  |
| Column 18-20:                                 | Type identification2 Pla (a=1-0, for 10 Markings) or Tl                                    |  |  |
| Column 12-16:                                 | Memory address of data line                                                                |  |  |
| Column 8-10:                                  | Type identifier1 Adr for address                                                           |  |  |
| Column 1-6:                                   | Defines M5 format                                                                          |  |  |
| ■ blank                                       | separator                                                                                  |  |  |

**Data Formats** 

# The M5 Data Record Format

# Explanations to the data line

| Abbr.   | Description                         | Digits       | Characters                | Meaning                                               |
|---------|-------------------------------------|--------------|---------------------------|-------------------------------------------------------|
| For     | Format identifier M5<br>Format type | 3<br>2       | alpha<br>alpha            | DiNi <sup>®</sup> Format<br>5 meas. data blocks       |
| Adr     | Address identifier<br>Value1        | 3<br>5       | alpha<br>numeric          | Value1<br>Memory address                              |
| T2<br>a | Type identifier<br>Marking Value2   | 2<br>1<br>27 | alpha<br>numeric<br>alpha | Value2 (Pla ,Tl, TO)<br>a=1, 2, 3 ,, 9, 0<br>Pl or Tl |
| Т3      | Type identifier                     | 2            | alpha                     | Value3                                                |
| dim3    | Unit                                | 4            | alpha                     | 4-digit unit                                          |
| T4      | Type identifier<br>Value4<br>Upit   | 2<br>14      | alpha<br>numeric<br>alpha | Value4<br>14-digit value                              |
| ariii4  | onn                                 | 4            | арпа                      | 4-digit drift                                         |
| T5      | Type identifier<br>Value5           | 2<br>14      | alpha<br>numeric          | Value5<br>14-digit value                              |
| alm5    | Onit                                | 4            | арпа                      | 4-digit unit                                          |
| ?       | Identifier                          | 1            | alpha                     | Internal Code or $\blacksquare$                       |
| Special | characters                          |              | ASCII code                | Hex code                                              |
|         | Separator                           | 1            | ASCII 124                 | Hex 7C                                                |
| •       | Blank                               | 1            | ASCII 32                  | Hex 20                                                |
| <       | CR (Carriage Return)                | 1            | ASCII 13                  | Hex 0D                                                |
| =       | LF (Line Feed)                      | 1            | ASCII 10                  | Hex 0A                                                |

#### 6 Data management Data format PI and Markings

#### The point identification (PI) in M5 Format

The PI is comprised of 27 characters. It starts in column 22 and terminates in column 48 in the M5 data line. The data structure within the PL is defined by markings. A maximum of 10 markings, marked in the preceding type identifier with PI1 to PI0 (columns 18, 19, 20), can be designated to the PI (depending on the instrument).

#### The text information in the M5 Format

Content: ASCII-Text with Type identifier TI, TG, TP, TO...

The text information has 27 characters available and is placed in the same position as the PI.

#### The type identifier in the M5 Format Ш 6 Data management Data format In the course of the time, requirements on the Type identifier (TK)

format (Rec500). TK defined with two charac-

data format have increased. Therefore, the M5 Format carries most of the type identifiers of all available formats, always based on the preceding

Type identifiers are defined by two characters (except for Adr). If only one character is necessarv, the second character is a blank.

In the M5 Format there are 5 Type identifiers (TK) defined:

| TK1: | Adr | Identifier address (Value1)        |
|------|-----|------------------------------------|
| TK2: | T2  | Identifier information (Value2)    |
| TK3: | Т3  | Identifier 3. Value field (Value3) |
| TK4: | T4  | Identifier 4. Value field (Value4) |
| TK5: | T5  | Identifier 5. Value field (Value5) |

Example:

"PI" for point identification or "TI" for text information can be used for T2. For T3, T4, T5, "D", "Hz", "V" or "Y", "X", "Z" can be used.

ters.

## The configuration file CTL\$\$\$xx.CFG

The configuration file is used for the project administration of the  $\text{DiNi}^{\$}$  12 and 12 T instruments with PCMCIA Data memory.

| file=11_02_97.DAT                        |
|------------------------------------------|
| maxpoint=1000                            |
| lastpoint=106                            |
| startsearch=1                            |
| maxmark=7                                |
| actMark=1                                |
| mark(1)=TM                               |
| BC2D2D2D2D2D2D2D2D2D2D2D2D2D2D2D2D2D2D2D |
| mark(2)=TM                               |
| 00000000000000000000000000000000000000   |
| mark(3)=TM                               |
| 00000000000000000000000000000000000000   |
| mark(4)=TM                               |
| 00000000000000000000000000000000000000   |
| mark(5)=TM                               |
| 00000000000000000000000000000000000000   |
| mark(6)=TM                               |
| 00000000000000000000000000000000000000   |
| mark(7)=TM                               |
| 00000000000000000000000000000000000000   |
|                                          |

Example of a configuration file from Rec Elta® with specified marks.

| Statement            | max. length          | Content of the configuration file                                                      |  |
|----------------------|----------------------|----------------------------------------------------------------------------------------|--|
| file=                | 16 Bytes             | Name of project data file with extension . <b>DAT</b><br>Value range: FILENAME.DAT     |  |
| maxpoint=            | 6 Bytes              | Max. number of lines.<br>Value range: 1 , , 9999                                       |  |
| lastpoint=           | 6 Bytes              | Number (Address) of last line.<br>Value range: 1 , , 9999                              |  |
| startsearch=         | 6 Bytes              | Number (Address) of first line.<br>Value range: 1                                      |  |
| maxmark=             | 6 Bytes              | Max. number of markings.<br>Value range: 1 , , 7                                       |  |
| actMark=             | 6 Bytes              | Index of current markings.<br>Value range: 1 , , 7                                     |  |
| mark(1)=<br>mark(7)= | 80 Bytes<br>80 Bytes | Definition of marking number 1 (Index) until<br>Definition of marking number 7 (Index) |  |

#### G Datenmanagement Data formats PI and Markings

A detailed description of the marking information and definition will be given in the *PI and Mark-ings* chapter.

# Generation and storage of configuration data files

In the instrument, the configuration data file will be generated automatically on the PCMCIA card once the project is opened up. To every data file, a configuration file is assigned containing control data. The file name is:

CTL\$\$\$xx.CFG xx=00 to 99

The number xx is given in the order the projects will be opened.

The configuration data file of the current project uses the extension .000 in place of .CFG

CTL\$\$\$xx.000 xx=00 to 99

In this file, the statement **file=** shows the current project file in the instrument.

Differences between the Rec Elta® and DiNi® standard configuration file upon generation in the instrument:

| Rec Elta®                     | DiNi®                                                                               |
|-------------------------------|-------------------------------------------------------------------------------------|
| maxpoint=500                  | maxpoint=max. data<br>lines                                                         |
| lastpoint=0                   | lastpoint=1 (a data line<br>with a project name<br>has already been gen-<br>erated) |
| mark(1)= one<br>standard mark | mark(1)= , mark(2)=<br>Standard mark occu-<br>pied with 2 standard<br>marks         |

# Standard configuration file DiNi<sup>®</sup>:

| file=NONAME.DAT                                                        |
|------------------------------------------------------------------------|
| maxpoint=9999                                                          |
| lastpoint=1                                                            |
| startsearch=1                                                          |
| maxmark=7                                                              |
| aktMark=1                                                              |
| mark(1)=TM                                                             |
| BC44694E69504E3EBC2D432D3E20BC2D54494D452D3E20BC5A4E3E00070E0223000008 |
| mark(2)=TM                                                             |
| BC44694E69504E3EBC2D432D3E20BC413E202020202020BC5A4E3E0007000023000008 |
| mark(3)=TM                                                             |
| 00000000000000000000000000000000000000                                 |
| mark(4)=TM                                                             |
| 00000000000000000000000000000000000000                                 |
| mark(5)=TM                                                             |
| 00000000000000000000000000000000000000                                 |
| mark(6)=TM                                                             |
| 00000000000000000000000000000000000000                                 |
| mark(7)=TM                                                             |
| 00000000000000000000000000000000000000                                 |
|                                                                        |

| 6 Data management<br>Data formats<br>PI and Markings | In DiNi® are usually only two definitions of marks, mark(1) and mark(2), available. The other marks, mark(3) to mark(7), are not used, but are kept for compatibility reasons. |
|------------------------------------------------------|----------------------------------------------------------------------------------------------------|
| Project working documen-<br>tation.                  | With every relevant action (storing, exchange of marks), the configuration file in the instrument is kept operating.                                                           |

# The output of data in the M5 format on a printer

|                                    | The output of data in the M5 format on a printer<br>may cause problems as the data lines are longer<br>than a normal print line for A 4 sheets. The fol-<br>lowing is therefore recommended: |
|------------------------------------|----------------------------------------------------------------------------------------------------|
| Direct data transfer to a printer  | Select condensed font in the printer or use A 3 printer                                                                                                    |
| Printing data from a DOS editor    | Select condensed font in the printer or use A 3 printer                                                                                                    |
| Printing from a WINDOWS applcation | do not use TrueType font or proportionally spaced<br>font, but e.g. Courier, select a small font size, use<br>landscape print format                                                         |

#### **Description of the Rec500 Data Record Format**

| "Rec500" stands for the description of the electronic field book Rec500. | With the electronic field book <b>Rec500</b> a data<br>format was developed which was created for CZ<br>instruments years ago and is today the base for<br>the M5 format.                                |
|--------------------------------------------------------------------------|----------------------------------------------------------------------------------------------------|
| 1 Address block<br>1 Block Information<br>3 numeric Data blocks          | The Rec500 format is divided in 5 marking blocks<br>(analogous the M5 format). These blocks differ in<br>their block length from the M5 format, 80 charac-<br>ters (Bytes) are available on a data line. |

#### The Rec500 Data line

The data line in the Rec500 format is comprised of 80 characters (Bytes).

| Abbr.   | Description                 | Digits  | Characters             | Meaning (w. example)                                                           |
|---------|-----------------------------|---------|------------------------|--------------------------------------------------------------------------------|
| Wl      | Address                     | 4       | numeric                | Memory address                                                                 |
| PI      | Point identification        | 27      | num / alpha            | Point identification (14-<br>digits) and additional<br>information (13 digits) |
| Τ1      | Type identifier<br>1. Value | 2<br>12 | num / alpha<br>numeric | D = slope distance<br>E = horizontal distance<br>Y = coordinate, etc.          |
| Τ2      | Type identifier<br>2. Value | 2<br>13 | num / alpha<br>numeric | Hz=horizontal direction X = coordinate, etc.                                   |
| Т3      | Type identifier<br>3. Value | 2<br>9  | num / alpha<br>numeric | V1=zenith angle<br>Z = coordinate, etc.                                        |
| Special | characters                  |         | ASCII code             | Hex code                                                                       |
| •       | Blank                       | 1       | ASCII 32               | Hex 20                                                                         |
| <       | CR (Carriage Return)        | 1       | ASCII 13               | Hex 0D                                                                         |
| =       | LF (Line Feed)              | 1       | ASCII 10               | Hex 0A                                                                         |

| ω          | - 🖵                                                              | _U,                                                              |                                                                              |                                        |       |
|------------|------------------------------------------------------------------|------------------------------------------------------------------|------------------------------------------------------------------------------|----------------------------------------|-------|
| 70         | 0123456789                                                       | 123456789<                                                       | <3.Wert->                                                                    | 102.1234<                              |       |
|            | 789                                                              | T3                                                               |                                                                              | VΊ                                     |       |
| 60         | 4567890123456                                                    | 1234567890123                                                    | <2.Wert>                                                                     | 259.0128                               |       |
| 0          | 123                                                              | •T2                                                              |                                                                              | ΗZ                                     |       |
| 40 5       | 901234567890                                                     | 123456789012                                                     | <1.Wert>                                                                     | 178.042                                |       |
|            | 578                                                              | E.                                                               | Ŷ                                                                            | Ω                                      |       |
|            | ~                                                                |                                                                  |                                                                              |                                        |       |
| 0 M<br>0 M | 6789012345                                                       | DEFGHLJKUM                                                       | satzinfo.>                                                                   | teck Punkt                             |       |
| 20 30      | 67890123456789012345                                             | 8901234ABCDEFGHIJKLM                                             | ennung-> <zusatzinfo.></zusatzinfo.>                                         | Absteck Punkt                          |       |
| 10 20 30   | <mark>78901234567890123456789012345</mark>                       | 1 • 12345678901234ABCDEFGHLJKUM                                  | <pre>&lt;-PktKennung-&gt;<zusatzinfo.>&lt;</zusatzinfo.></pre>               | 312496 Absteck Punkt                   |       |
| 10 20 30   | <mark>4567</mark> 8901234567890123456789012345                   | <mark>1234</mark> • 12345678901234ABCDEFGHLJKLM                  | <pre><wl><li>&lt;-PktKennung-&gt;<zusatzinfo.></zusatzinfo.></li></wl></pre> | 1089 312496 Absteck Punkt              |       |
| 1 10 20 30 | 123 <mark>4567</mark> 8 <mark>901234567890123456789012345</mark> | ••• <mark>1234</mark> • <mark>12345678901234ABCDEFGHLJKUM</mark> | <pre><wl></wl></pre> <- PktKennung-> <zusatzinfo.></zusatzinfo.>             | <mark>1089</mark> 312496 Absteck Punkt |       |
| <u> </u>   | <pre>[ ] 12345678901234567890123456789012345</pre>               | B        1234-12345678901234ABCDEFGHIJKIM                        | <pre><wl></wl></pre> <- PktKennung-> <zusatzinfo.></zusatzinfo.>             | 1089312496Absteck Punkt                | sniel |

| Column 79-80: | Carriage Return $<$ , Line Feed =               |
|---------------|-------------------------------------------------|
| Column 70-78: | 3. Value block                                  |
| Column 68-69: | Type identifier for 3. Value                    |
| Column 54-66: | 2. Value block                                  |
| Column 52-53: | Type identifier for 2. Value                    |
| Column 39-50: | 1. Value block                                  |
| Column 37-38: | Type identifier for 1. Value                    |
| Column 23-35: | additional information of Pl<br>(alpha numeric) |
| Column 9-35:  | Point identification PI                         |
| Column 9-22:  | Point Number of Pl<br>(numeric)                 |
| Column 4-7:   | memory address of data line                     |
| Column 1-3:   | 3 Blanks                                        |
| Blank         |                                                 |

# The point identification in Rec500 Format

Pl and markings

The PI is divided into two areas:

- Area 1: numeric area for point marking (point number)
- Area 2: alpha numeric area for additional point information

# **Definition of the Type Identifiers**

| Definition                                 | Type identifiers are assigned to the 5 measur-<br>ing data blocks of pre-set codes, which show<br>the number or character value of the block.                                      |  |  |  |  |  |
|--------------------------------------------|----------------------------------------------------------------------------------------------------|--|--|--|--|--|
| Type ID´s are defined with two characters. | Type identifiers are (except for <b>Adr</b> ) defined with<br>two characters. If only one character is necessary,<br>the second character is blank. The code is case<br>sensitive. |  |  |  |  |  |

## Type identifiers - CZ Formats M5 and Rec500

| TI in<br>Display | TI in    | Designation                                                      |
|------------------|----------|------------------------------------------------------------------|
| Display.         | Record   | Single staff reading                                             |
| R                | R<br>Dh  | Single Staff reading in backsight                                |
| DF 1             | Df       | Staff reading in forecight                                       |
|                  |          | Staff reading in intermediate sight                              |
| cP               | cP       | Standard doviation of mean staff reading (in multiple meas)      |
| Di               | Di       | Minimum sighting height                                          |
| dR               | dP       | Station difference                                               |
| 70               | 7        | Height of backsight point                                        |
| 7                | 7        | Height of a point measured in foresight                          |
| 7                | 7        | Height of a point measured in foresignt                          |
| 7                | -        | Instrument height (equal to sight h)                             |
| 75               | 7        | Nominal height/closing height                                    |
| dh               | dh       | Height difference from previous measurement                      |
| h                | -        | Height difference of a station (for display only)                |
| Sh               | -        | Height difference of complete line (for display only)            |
| dz               | dz       | Setting out difference (nominal-actual)                          |
| dz               | dz       | Closing difference of line (nominal-actual)                      |
| HD               | HD       | Single distances                                                 |
| HD               | HD       | Backsight distance                                               |
| HD               | HD       | Foresight distance                                               |
| Da               | -        | Mean value of backsight distance (for display only)              |
| Da               | -        | Mean value of foresight distance (for display only)              |
| x                | x        | Local x coordinate *)                                            |
| у                | у        | Local y coordinate *)                                            |
| n                | n        | Local n coordinate *)                                            |
| e                | e        | Local e coordinate *)                                            |
| Hz               | Hz       | Hz direction *)                                                  |
| А                | А        | Distance addition constant *)                                    |
| HD               | HD       | Intermediate sight distance                                      |
| Dm               | Dm       | Maximum sighting distance                                        |
| Db               | Db       | Total of backsight distances                                     |
| Df               | Df       | Total of foresight distances                                     |
| c_               | c_       | Line of sight error                                              |
| rk               | rk       | Refraction coefficient                                           |
|                  |          | Staff offset                                                     |
| r, PNO           | <b>.</b> | Point number (* recorded in Pi)                                  |
| Code             | *        | Point code (" recorded in PI)                                    |
| 200              | *        | Line number (* recorded in Pl)                                   |
| 5110             |          | Station number (" recorded in PI)                                |
| -                |          | rext information, general<br>Deint identification (general data) |
| -                | KU .     | Point identification (general data)                              |

\*) on DiNi<sup>®</sup> 12 T only

**d** Attention! Values which are neither displayed nor recorded are marked by a dash (–). The Db and Df data refer to the last station completed.

**Data Formats** 

## Type identifier according to language

The following table lists all type identifiers and the possible position of characters after the comma (.???) as well as signs  $(\pm)$  which differ in their meaning from the English type identifiers: Type identifier ,???? Meaning ± Db Total of backsight distances (levelling) Df Total of foresight distances (levelling) Maximum sighting difference (levelling) Dm dR Station difference (levelling) Easting-Coordinate (local) e 2,3,4 HD Horizontal Distance Point identification leveling (beginning and end of KN line) Northing-Coordinate (local) n 2,3,4 Staff offset (levelling) Of R Single staff reading (levelling) Rb Staff reading backsight (levelling) Rf Staff reading foresight (levelling) Minimum sighting height (levelling) Ri Staff reading in intermediate sight (levelling) Rz Slope Distance (levelling) SD Text information levelling (beginning and end of TN line)

# **Definition of PI and Markings**

| Point identification | The <b>Point identification PI</b> is used for the de-<br>scription of point measuring data. To permit the<br>identification of a measurement in subsequent<br>evaluation, it must be marked or described fur-<br>ther. |
|----------------------|----------------------------------------------------------------------------------------------------|
| Markings             | The data structure with PI is defined by <b>Markings</b><br>which define how the point identifier is put to-<br>gether. The following codes are used for the<br>marks in the CZ data formats:                           |
|                      | <ul> <li>Point number (numeric, in increments)</li> </ul>                                                                                                    |
|                      | Point information (add. text information)                                                                                                    |
|                      | Point codes                                                                                                    |
|                      | Time information                                                                                                    |
| Availability         | The availability and convenience of the markings depends on the memory and the data format definition of the instruments.                                                                                               |

## Markings in the M5 Format

| Pl in<br>Data | Column 22-48 of M5<br>line. | PI and markings in the M5 Format consist of 27 characters (Bytes).                                                                                                    |
|---------------|-----------------------------|----------------------------------------------------------------------------------------------------|
|               |                             | A maximum number of 10 marks can be assigned<br>to the PI in the M5 format (depending on the<br>instrument) which are marked by PI1 to PI0 (Col-<br>umn 18,19,20) in the preceding type identifica-<br>tion. |
|               |                             | DiNi® - Markings in the M5 Format                                                                                                    |
| Ø             | 2 Markings<br>PI1 and PI2   | The DiNi® provides 2 different types of markings for the Pl.                                                                                                    |

# **PI and Markings**

Storage of DiNi<sup>®</sup> Markings The DiNi<sup>®</sup> markings are stored in the internal memory. In the DiNi<sup>®</sup> instruments provided with PCMCIA memory, these 2 markings are stored in the configuration files CTL\$\$\$xx.CFG of the projects. For this purpose, at least two markings have still to be freely available in the CFG file.

The structure of the DiNi<sup>®</sup> Markings

- Layout gage: 1 10 20 27 123456789012345678901234567
  - Marking 1: pppppppccccc tttttttnzzzz
  - Marking2: ppppppppccccc aaa zzzz Meaning:
  - **PPPPPPPP** 8-digit point number block
  - ccccc 5-digit point code number block
  - ttttttt measuring time block in the selected time format (e.g. hh:mm:ss)
    - **zzzz** 4-digit line number
      - aaa 3-digit number of instrument stations
        - n number of measurements (0 corresponds to max.10 measurements)

#### 🕿 Tip

The two PI versions have been permanently set and cannot be influenced by the user. The entries of the values are always rightaligned, any missing digits are filled with blanks.

Mark version no. 1 is normally used in all measured data lines. Only the number of instrument stations is recorded in mark version no. 2 the value **aaa** at the end of a levelling line for checking purposes.

# **Description of the Value blocks**

| 3 Value  | blocks           | In each of the CZ Formats three value blocks are available whose number of digits depends on the format:                                                                                                    |                        |                           |                        |                   |  |  |  |  |  |
|----------|------------------|----------------------------------------------------------------------------------------------------|------------------------|---------------------------|------------------------|-------------------|--|--|--|--|--|
|          |                  | Format                                                                                                    | Value1                 | Value2                    | Value3                 | dim               |  |  |  |  |  |
|          |                  | M5<br>R4/R5<br>Rec500                                                                                                    | 14<br>11<br>12         | 14<br>11<br>13            | 14<br>11<br>9          | 4<br>4<br>-       |  |  |  |  |  |
|          | Type identifiers | All value blocks a which specifies th value.                                                                                                    | re prece<br>ne functi  | ded by a<br>on of the     | type ider<br>succeed   | ntifier<br>ing    |  |  |  |  |  |
|          |                  | In the M5 Forma<br>(dim), which follo<br>the value block.                                                                                                    | t for the<br>ows , 4-c | value blo<br>ligit (divio | ock exists<br>ded by a | a unit<br>Blank), |  |  |  |  |  |
|          |                  | The values are typed right-aligned in the blocks.<br>Decimal point, digits after the comma and defini-<br>tions of preceding characters correspond to the<br>internal instrument specifications.                               |                        |                           |                        |                   |  |  |  |  |  |
|          |                  | <b>d</b> Caution!<br>If the files of the CZ Formats are entered manually, it is important to remember that upon using the data in the instrument the digits after the comma and the units need to be adjusted correspondingly. |                        |                           |                        |                   |  |  |  |  |  |
|          |                  | The following units are defined:                                                                                                    |                        |                           |                        |                   |  |  |  |  |  |
| Angle n  | neasurement      | gon, DEG, DMS,                                                                                                    | mil, grad              | 1, %                      |                        |                   |  |  |  |  |  |
| Distanc  | es, Coordinates  | m, ft                                                                                                    |                        |                           |                        |                   |  |  |  |  |  |
| Pressure | 2                | TORR, hPa, inHg                                                                                                    |                        |                           |                        |                   |  |  |  |  |  |
| Temper   | ature            | C, F                                                                                                    |                        |                           |                        |                   |  |  |  |  |  |
| Standar  | d, PR etc.       |                                                                                                    |                        |                           |                        |                   |  |  |  |  |  |

#### **CZ Format ID and address block**

| CZ Format ID in<br>Columns 1-6 |        | In the formats M5, R4 and R5 a marking which corresponds to the format precedes the data line                                                                                        |                                       |                                     |                      |  |  |  |
|--------------------------------|--------|----------------------------------------------------------------------------------------------------|---------------------------------------|-------------------------------------|----------------------|--|--|--|
|                                | For M5 | Format marking                                                                                                    | for M5 F                              | ormat                               |                      |  |  |  |
|                                |        | "For" and the marking M5, R4 or R5 ar<br>by a Blank (ASCII 32).                                                                                                    |                                       |                                     |                      |  |  |  |
| Address blocks                 |        | The Formats M5 and Rec500 have an address<br>block which marks the data line with the current<br>memory address. In the M5 and Rec500 format,<br>a type identifier Adr is activated: |                                       |                                     |                      |  |  |  |
|                                |        | Format                                                                                                    | TK                                    | Column                              | Digit                |  |  |  |
|                                |        | M5                                                                                                    | Adr                                   | 12 - 16                             | 5                    |  |  |  |
|                                |        | Rec500                                                                                                    | none                                  | 4 - 7                               | 4                    |  |  |  |
| Adr 00001 or<br>Adr 1 is al    | lowed. | The address entr<br>used but are usu                                                                                                    | y is right <sup>.</sup><br>Ially omit | -aligned. Zeros<br>ted. The first d | s can be<br>ata line |  |  |  |

starts with the memory address 1.

# Selecting the Recording Data

| DiNi <sup>®</sup> 12, 22<br>Selecting the recording data                 | - Standard deviation of the mean staff reading sR is recorded only R-M mode and in repeat meas-<br>urements.                                                                                                    |  |  |  |  |  |
|--------------------------------------------------------------------------|----------------------------------------------------------------------------------------------------|--|--|--|--|--|
|                                                                          | - If line levelling is active at the time of recording,<br>the line number is recorded at the last 4 places of<br>point identification PI in every data line (also lines<br>of text).                                                                                        |  |  |  |  |  |
|                                                                          | - In place of the current point identification is output                                                                                                    |  |  |  |  |  |
|                                                                          | - Later <b>line adjustment</b> is possible only, if for line levelling the recording data <b>RMC or R,HD.Z</b> had been selected (DiNi <sup>®</sup> 12).                                                                                                    |  |  |  |  |  |
| DiNi <sup>®</sup> 12 T<br>Selecting the recording data                   | - The standard deviation of the mean staff reading sR is recorded only in multiple measurement in the R, HD, sR mode.                                                                                                    |  |  |  |  |  |
|                                                                          | - In single point measurements and intermediate sights in the coordinates mode, the coordinates are always recorded in a second line. The names and sequence of the axes depends on the settings in the <b>Set Instr. Param.</b> menu. The options are y,x, x,y, n,e or e,n. |  |  |  |  |  |
|                                                                          | - If line levelling is active at the time of recording,<br>the line number is recorded at the last 4 places of<br>point identification PI in every data line (also lines<br>of text).                                                                                        |  |  |  |  |  |
|                                                                          | - In place of the current point identification is output.                                                                                                    |  |  |  |  |  |
| Set the recording parame-<br>ters<br><b>3 First steps</b><br>Presettings | Later <b>line adjustment</b> is possible only, if for line<br>levelling the recording data <b>R, HD, Z</b> had been<br>selected.                                                                                                    |  |  |  |  |  |
| DiNi <sup>®</sup> 12/22/12 T                                             |                                                                                                    |  |  |  |  |  |

## Recording data and data lines with DiNi<sup>®</sup> 12, 22

| Mode       | С                  | Comments |      |    |    |      |          |                              |
|------------|--------------------|----------|------|----|----|------|----------|------------------------------|
|            | Content of PI      |          | R-M  |    |    | RMR  |          |                              |
|            |                    | T1       | T2   | Т3 | T1 | T2   | Т3       |                              |
| SPM *1)    |                    | R        | HD   |    | R  | HD   |          |                              |
| RPT        |                    | R        | HD   | sR | R  | HD   |          |                              |
|            |                    |          |      | _  |    | _    |          |                              |
| Line       | Start of line BF   |          |      |    |    |      |          |                              |
|            | Start of line BFFB |          |      |    |    |      |          |                              |
|            |                    |          |      | Ζ  |    |      | Ζ        | reference height             |
|            |                    |          |      |    |    |      |          |                              |
|            | Continue line      |          |      |    |    |      |          | after line interruption      |
|            |                    |          |      |    |    |      |          |                              |
| Line BF    |                    | Rb       | HD   | sR | Rb | HD   |          | backsight 1                  |
|            |                    | Rf       | HD   | sR | Rf | HD   |          | foresight 1                  |
|            |                    |          |      |    |    |      | Ζ        | foresight height             |
|            |                    |          |      |    |    |      |          |                              |
| Line BFFB  |                    | Rb       | HD   | sR | Rb | HD   |          | backsight 1                  |
|            |                    | Rf       | HD   | sR | Rf | HD   |          | foresight 1                  |
|            |                    | Rf       | HD   | sR | Rf | HD   |          | foresight 2                  |
|            |                    | Rb       | HD   | sR | Rb | HD   |          | backsight 2                  |
|            |                    |          |      |    |    |      | Z        | foresight height             |
|            |                    |          |      |    |    |      |          |                              |
| Line IntM  | Intermediate       |          |      |    |    |      |          |                              |
|            | sights             |          |      |    |    |      |          |                              |
|            | ·····              | Rz       | HD   | sR | Rz | HD   | Ζ        |                              |
|            | End of interm.     |          |      |    |    |      |          |                              |
|            | sights             |          |      |    |    |      |          |                              |
| 11 - COut  | C. I               |          |      |    |    |      |          |                              |
| Line Sout  | Stake out          |          | ·_   | ~  |    | 1_   | ~        | 1 1 1 100 menes hadaba       |
|            |                    | <u> </u> | az   | 2  | 22 | az   | 2        | stake out diff., nom. neight |
|            |                    | KZ       | Hυ   | SK | KZ | Hυ   | Z        | check measurement            |
|            | End of stake out   |          |      |    |    |      |          |                              |
| اممر - مرا |                    |          | _ ا_ | 7  |    | _ ا_ | 7        | in-l-lina haiaht             |
| Line ena   |                    |          | dz   | 2  |    | dz   | <u> </u> | nominal closing neight       |
|            |                    | Db       | Dt   | Z  | Db | Dt   | L        | actual closing height        |
|            | End of line        |          |      |    |    |      |          |                              |
|            |                    |          |      |    |    |      |          |                              |

\*1) SPM = single point measurement

| Mode                                   | Cor                          | Comments |     |    |    |     |    |                               |
|----------------------------------------|------------------------------|----------|-----|----|----|-----|----|-------------------------------|
|                                        | Content of PI                |          | R-M |    |    | RMR | 1  |                               |
|                                        |                              | T1       | T2  | Т3 | T1 | Т2  | Т3 |                               |
| IntM,SOut<br>during SPM <sup>*1)</sup> | Backsight<br>measurement     |          |     |    |    |     |    |                               |
|                                        |                              |          |     | Ζ  |    |     | Ζ  | reference height              |
|                                        |                              | R        | HD  | sR | R  | HD  |    | backsight meas.               |
|                                        |                              |          |     |    |    |     |    |                               |
|                                        | refract.ON/<br>earth curv.ON |          |     |    |    |     |    |                               |
|                                        | Date Time                    |          |     |    |    |     |    |                               |
|                                        |                              |          |     |    |    |     |    |                               |
| INP                                    | optical measurement          |          |     |    |    |     |    | before input data             |
|                                        |                              |          |     |    |    |     |    |                               |
| Input                                  | Input value                  | rk       |     |    | rk |     |    |                               |
|                                        | Input value                  | Lx       |     |    | Lx |     |    |                               |
|                                        |                              |          |     |    |    |     |    |                               |
| REM line                               | Info                         |          |     |    |    |     |    | enter info                    |
|                                        |                              |          |     |    |    |     |    |                               |
| Meas. unit                             | Measuring unit: meters       |          |     |    |    |     |    | m, ft or inch<br>after change |
|                                        |                              |          |     |    |    |     |    |                               |
| Normal/INV                             | Normal measurement           |          |     |    |    |     |    | after change                  |
|                                        | Inverse measurement          |          |     |    |    |     |    | after change                  |

The recording data line "Optical measurement " refers to the next measurement even if it is not recorded in the following data line.

# Recording data and data lines with DiNi<sup>®</sup> 12 T

| Mode                  | Content of Data Record          |     |    |       |          |     |    |          |       |      |     |       | Comments |                                 |
|-----------------------|---------------------------------|-----|----|-------|----------|-----|----|----------|-------|------|-----|-------|----------|---------------------------------|
|                       | Content of PI Recording Setting |     |    |       |          |     |    |          |       |      |     |       |          |                                 |
|                       |                                 | -R, | HD | , sR- | -R,      | HD, | Z- | -HC      | ), Hz | , R- | -HD | , Hz, | Z-       |                                 |
|                       |                                 | T1  | T2 | Т3    | T1       | T2  | Т3 | T1       | T2    | T3   | T1  | T2    | Т3       |                                 |
| SPM <sup>*1)</sup>    |                                 | R   | HD |       | R        | HD  |    | HD       | Hz    | R    | HD  | Hz    | R        |                                 |
| RPT                   |                                 | R   | HD | sR    | R        | HD  |    | HD       | Hz    | R    | HD  | Hz    | R        |                                 |
|                       |                                 | у   | х  |       | у        | х   |    | у        | х     |      | у   | х     |          | only in coord. mode             |
| Lino                  | Start of line BF                |     |    |       |          |     |    |          |       |      |     |       |          |                                 |
| Line                  | Start of line BEER              |     |    |       |          |     |    |          |       |      |     |       |          |                                 |
|                       |                                 |     |    | 7     |          |     | 7  |          |       | 7    |     |       | 7        | reference height                |
|                       |                                 |     |    | 2     |          |     | 2  |          |       | 2    |     |       | 2        |                                 |
|                       | Continue line                   |     |    |       |          |     |    |          |       |      |     |       |          | after line interruption         |
| Line BE               |                                 | Rh  | ΗD | ۶R    | Rh       | НD  |    | ΗD       | Hz    | Rh   | нр  | Hz    | Rh       | backsight 1                     |
| LINE DF               |                                 | Rf  | HD | sR    | Rf       | нр  |    | нр       | Hz    | Rf   | нр  | Hz    | Rf       | foresight 1                     |
|                       |                                 |     |    | 511   |          | ΠD  | 7  |          | 112   | T CI | ΠD  | 112   | 7        | foresight height                |
|                       |                                 |     |    |       |          |     | 2  |          |       |      |     |       | 2        |                                 |
| Line BFFB             |                                 | Rb  | HD | sR    | Rb       | HD  |    | HD       | Hz    | Rb   | HD  | Hz    | Rb       | backsight 1                     |
|                       |                                 | Rf  | HD | sR    | Rf       | HD  |    | HD       | Hz    | Rf   | HD  | Hz    | Rf       | foresight 1                     |
|                       |                                 | Rf  | HD | sR    | Rf       | HD  |    | HD       | Hz    | Rf   | HD  | Hz    | Rf       | foresight 2                     |
|                       |                                 | Rb  | HD | sR    | Rb       | HD  |    | HD       | Hz    | Rb   | HD  | Hz    | Rb       | backsight 2                     |
|                       |                                 |     |    |       |          |     | Ζ  |          |       |      |     |       | Ζ        | foresight height                |
| Line IntM             | Intermediate                    |     |    |       |          |     |    |          |       |      |     |       |          |                                 |
| Line man              | sights                          |     |    |       |          |     |    |          |       |      |     |       |          |                                 |
|                       |                                 | Rz  | HD | sR    | Rz       | HD  | Ζ  | HD       | Hz    | Rz   | HD  | Hz    | Ζ        |                                 |
|                       |                                 | у   | х  | Ζ     | y        | х   | Ζ  | у        | х     | Ζ    | у   | х     | Ζ        | only in coord. mode             |
|                       | End of interm.<br>sights        |     |    |       |          |     |    |          |       |      |     |       |          |                                 |
| Line SOut             | Stake out                       |     |    |       |          |     |    |          |       |      |     |       |          |                                 |
|                       |                                 |     | dz | Ζ     |          | dz  | Ζ  |          | dz    | Ζ    |     | dz    | Ζ        | stake out diff., nom.<br>height |
|                       |                                 | Rz  | HD | sR    | Rz       | HD  | Ζ  | HD       | Hz    | Rz   | HD  | Hz    | Ζ        | check measurement               |
|                       | End of stake out                |     |    |       |          |     |    |          |       |      |     |       |          |                                 |
| Line and              |                                 |     | da | 7     |          | da  | 7  |          | da    | 7    |     | da    | 7        | nominal closing                 |
| Line end              |                                 |     | uz | 2     |          | uz  | Z  |          | uz    | 2    |     | uz    | 2        | height                          |
|                       |                                 | Db  | Df | Ζ     | Db       | Df  | Ζ  | Db       | Df    | Ζ    | Db  | Df    | Ζ        | actual closing height           |
|                       | End of line                     |     |    |       | <u> </u> |     |    | <u> </u> |       |      |     |       |          |                                 |
| IntM SOut             | Backsight meas-                 |     |    |       |          |     |    |          |       |      |     |       |          |                                 |
| in SPM <sup>*1)</sup> | urement                         |     |    |       |          |     |    |          |       |      |     |       |          |                                 |
|                       |                                 |     |    | Ζ     |          |     | Ζ  |          |       | Ζ    |     |       | Ζ        | reference height                |
|                       |                                 | R   | HD | sR    | R        | HD  |    | HD       | Hz    | R    | HD  | Hz    | R        | backsight measurem.             |

\*1) SPM = single point measurement

# **Recording Data and Data Lines**

| Mode          |                              | Content of Data Record |                               |          |     |          |    | Comments |                                                     |
|---------------|------------------------------|------------------------|-------------------------------|----------|-----|----------|----|----------|-----------------------------------------------------|
|               | Content of PI                |                        | Recording Setting             |          |     |          |    |          |                                                     |
|               |                              | - R,                   | - R, HD, sRR, HD, ZHD, Hz, R- |          | -HD | , Hz, Z- |    |          |                                                     |
|               |                              | T1                     | T2 T3                         | T1 T2 T3 | T1  | T2 T3    | T1 | T2 T3    |                                                     |
| Rpt           | Repeat station               |                        |                               |          |     |          |    |          | before repetition                                   |
|               | Repeat measurement           |                        |                               |          |     |          |    |          | before repetition                                   |
|               |                              |                        |                               |          |     |          |    |          |                                                     |
| Adjustment    | Adjustment                   | c_                     |                               | c_       | c_  |          | c_ |          |                                                     |
|               | refract.ON/<br>earth curv.ON |                        |                               |          |     |          |    |          |                                                     |
|               | Date Time                    |                        |                               |          |     |          |    |          |                                                     |
| INP           | optical measurement          |                        |                               |          |     |          |    |          | before input data                                   |
|               |                              |                        |                               |          |     |          |    |          |                                                     |
| Input         | Input value                  | rk                     |                               | rk       | rk  |          | rk |          |                                                     |
|               | Input value                  | Lx                     | А                             | Lx A     | Lx  | А        | Lx | A        |                                                     |
|               |                              |                        |                               |          |     |          |    |          |                                                     |
| REM line      | Info                         |                        |                               |          |     |          |    |          | enter info                                          |
|               |                              |                        |                               |          |     |          |    |          |                                                     |
| Meas. unit    | Measuring unit:<br>meters    |                        |                               |          |     |          |    |          | m or ft after<br>change                             |
|               | Measuring unit: DMS          |                        |                               |          |     |          |    |          | DMS, grad, deg                                      |
|               |                              |                        |                               |          |     |          |    |          |                                                     |
| Normal/INV    | Normal measurement           |                        |                               |          |     |          |    |          | after change                                        |
|               | Inverse measurement          |                        |                               |          |     |          |    |          | after change                                        |
|               |                              |                        |                               |          |     |          |    |          |                                                     |
| Meas.<br>mode | Levelling mode               |                        |                               |          |     |          |    |          |                                                     |
|               | Total station mode           |                        |                               |          |     |          |    |          |                                                     |
|               | Coordinates modes            |                        |                               |          |     |          |    |          |                                                     |
|               | Distance E326                |                        |                               |          |     |          |    |          | single distance<br>measurement in<br>levelling mode |

The recording data lines "Optical measurement " and "Distance E 326" refer to the next measurement even if it is not recorded in the following data line.

## What is an Interface?

|                     | An interface is the point of contact between 2 systems or system areas, i.e. the point where information is interchanged. To ensure that it is understood by both the transmitting and receiving unit, specific rules must be defined for the transmission of signals and data.                                                                                             |
|---------------------|----------------------------------------------------------------------------------------------------|
| Hardware interfaces | are a physical connection between functional<br>units such as measuring instruments, computers<br>or printers. The following factors, for example, are<br>of significance for the user:                                                                                                    |
|                     | <ul> <li>shape and pin assignment of the connectors<br/>on the functional units and connecting cables.</li> </ul>                                                                                                    |
|                     | • the data transmission method, the parameters and protocols for transmission control                                                                                                    |
| Software interfaces | establish the link between programs or program<br>modules. The data to be transmitted must con-<br>form to a defined structure: the record format. If<br>the two programs use different internal record<br>formats, reformatting (data conversion) is required<br>at one end.                                                                                               |
| User interfaces     | A further interface which is of particular impor-<br>tance for the handling of a system is the user<br>interface. Interfaces between the user and the<br>system are the screen, the keyboard and the op-<br>tions for user guidance provided by the software.<br>In the DiNi <sup>®</sup> concept, special emphasis has been<br>placed on the design of the user interface. |

# Interface

#### Hardware Interface of DiNi®

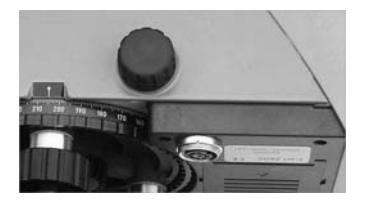

The interface functions:

The interface for the periphery is of the asynchronous, serial type and conforms to DIN 66020 (RS 232 C/V.24 standard).

The interface is at the underside of the instrument.

(1) Data transfer:

- Direct transmission of measured data between  ${\sf DiNi}^{\$}$  and peripheral units (computers , printers)
- DiNi<sup>®</sup> control by function requests (remote control)
- Setting of parameters and constants, e.g. for external control or by service programs.
  (2) Software updating

Assignment of the interface, connecting cable

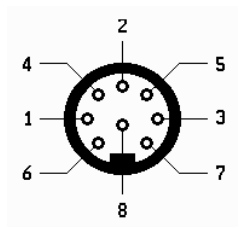

Pin assignment (exterior view of connector) 8-pin female stereo

# Pin Signal Direction Designation

|   | ,    |     |                                             |
|---|------|-----|---------------------------------------------|
| 1 | *RTS | Out | RTS = 1:DiNi is ready to receive data       |
|   |      |     | RTS = 0:DiNi is not ready                   |
| 2 | *Gnd | -   | Ground                                      |
| 3 | *CTS | In  | CTS = 1: periphery is ready to receive data |
|   |      |     | CTS = 0: periphery is not ready             |
| 4 | SD   | Out | Transmitted data                            |
| 5 | ED   | In  | Received data                               |
| 6 | *Vcc | In  | External supply voltage                     |
| 7 | *Vcc | In  | External supply voltage                     |
| 8 | *Gnd | -   | Ground                                      |

\*not available in this cable

#### Connecting cable

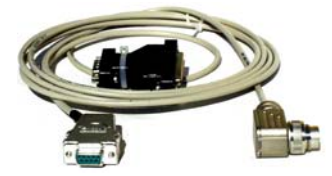

The following cable can be used for data recording and for controlling the DiNi® by function requests from a PC:

708177 - 9470

#### Technical

The "line control" protocol cannot be used as these cables do not include control lines.

#### **Transmission Parameters and Protocols**

Selectable transmission parameters

Recording data: For the setting of recording parameters (selection of data to be recorded) see chapter 3 First steps /Before measurement .

Interface:

| Parameters | Setting options                         |
|------------|-----------------------------------------|
| Format     | REC E, REC 500                          |
| Protocol   | REC 500, LN-CTL, XON-XOFF               |
| Baud rate  | 300, 600, 1200, 2400, 4800, 9600, 19200 |
| Parity     | odd, even, none                         |
| Stop bits  | 1, 2                                    |
| Time-out   | OFF, 10-90s                             |
| Line feed  | YES, NO                                 |

## Transmission protocols

#### Technical

The transfer direction to the DiNi<sup>®</sup> as described in the control diagrams is only possible in data transfer and in the remote control mode.

| Definition of the terms used<br>in the control diagrams of<br>the protocols: | The transmitted data line is an output port on the DiNi <sup>®</sup> , the received data line is an input port on the DiNi <sup>®</sup> . The following ASCII characters are used:                                                                                                    |                                                                                                    |  |  |  |
|------------------------------------------------------------------------------|----------------------------------------------------------------------------------------------------|----------------------------------------------------------------------------------------------------|--|--|--|
|                                                                              | Text character A<br>Text character B<br>Text character Z<br>< stands for CR<br>= stands for LF<br>Control character XOFF<br>Control character XON                                                                                                    | <ul> <li>ASCII character dec. 65</li> <li>ASCII character dec. 66</li> <li>ASCII character dec. 90</li> <li>ASCII character dec. 13<br/>(Carriage Return)</li> <li>ASCII character dec. 10 (Line Feed)</li> <li>ASCII character dec. 19</li> <li>ASCII character dec. 17</li> </ul> |  |  |  |
| XON/XOFF control                                                             |                                                                                                    |                                                                                                    |  |  |  |
|                                                                              | The XON/XOFF protocol is a very simple, but effi-<br>cient and frequently used data transfer protocol. It<br>should preferably be employed for so-called ter-<br>minal programs (e.g. terminal under Windows,<br>Norton or Xtalk) and can be used for both data<br>recording and data transfer from memory to a<br>computer. For data transfer to the DiNi®, the<br>same control diagram applies as for the software<br>dialog with modem control. The designations of<br>the transmitted data line and received data line,<br>however, are interchanged, as the DiNi® is now<br>the data receiver. |                                                                                                    |  |  |  |

time t<sub>1</sub>: is dependent on the baud rate setting. On reception of a XOFF signal, the character transmission in progress is always completed. A further character may follow, especially if a high baud rate has been set.

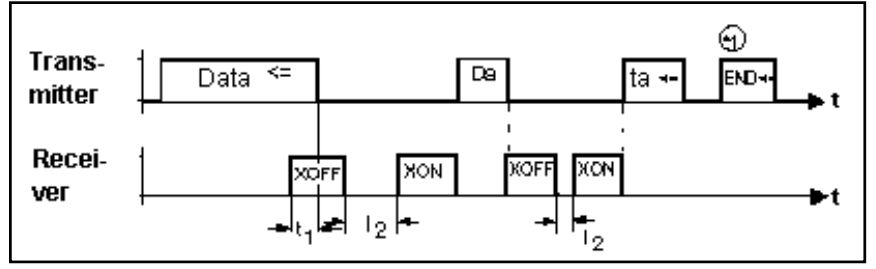

Control diagram of the XON/XOFF software dialog' protocol

time t<sub>2</sub>: is dependent on the time-out setting. If time-out has been set e.g. to 20 sec, the XON signal must arrive at the DiNi® transmission line not later than after these 20 sec in order to permit the transfer to be continued. Otherwise, the error message Time-out will be displayed.

#### Technical\*1

If the XON/XOFF protocol is used in data transfer (transmission of data from memory via the serial interface to the periphery), the additional character string `END CR/LF´ is output at the end of the transfer. This does not happen in the recording mode.

\*1 see Fig. " Control diagram of the XON/XOFF protocol" on preceding page.

# Interface

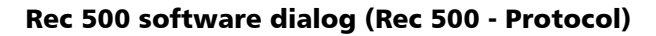

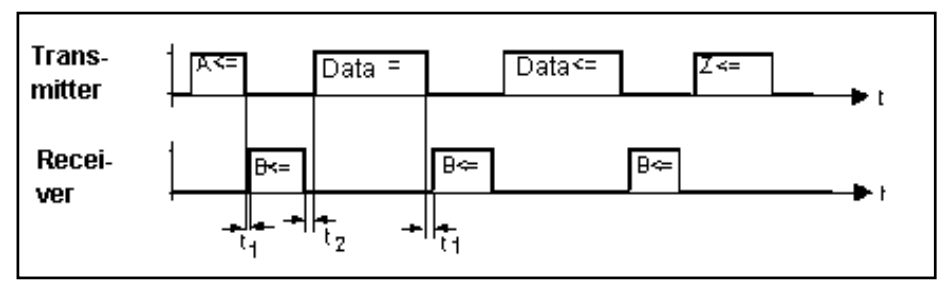

Control diagram of the 'Rec 500 software dialog' protocol

**time t<sub>1</sub> :** Interval between signal A from DiNi<sup>®</sup> and the response from the recording unit with signal B, and interval between the end of data transfer and the acknowledgement with signal B.

$$0 > t_1 < t_{(Time-Out)}$$
  $t_1 = 20 s$ 

The recording unit may respond without delay to the recording request from the DiNi<sup>®</sup>. However, the selected time-out  $t_{(Time-out)}$  must not be exceeded; otherwise an error message is displayed and external recording is deactivated. The DiNi<sup>®</sup> assumes that no external recording unit has been connected.

**time t<sub>2</sub>:** Interval between the acknowledgement of the reception of a data line by the connected recording unit with signal B and the transmission of a further data line. Depending on the type of recording line involved, this amounts to

 $10 \text{ ms} > t_2 < 100 \text{ ms}$ 

Rec 500 software dialog is also suited for data transmission to the DiNi<sup>®</sup>. The control diagram is identical to the one shown above, with the designations of the transmitted data line and received data line being interchanged, as data is now transmitted by the peripheral unit.

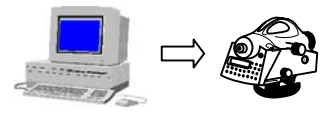

#### Rec 500 software dialog with modem control

For data transfer via a modem (dial-line modem), the Rec 500 software dialog with additional active control lines can be used.

This protocol does not make any sense in the recording mode and is therefore not available there. It has only been installed in the data transfer mode and is suitable for bidirectional transfer.

Make sure to use a cable with correct wiring as specified below:

| DiNi <sup>®</sup> cc | nnector | Modem         |        |  |
|----------------------|---------|---------------|--------|--|
| (8-pin               | plug)   | (25-pin plug) |        |  |
| 1                    | RTS     | 4             | RTS    |  |
| 2                    | Ground  | 7             | Ground |  |
| 3                    | CTS     | 5             | CTS    |  |
| 4                    | SD      | 2             | SD     |  |
| 5                    | RD      | 3             | RD     |  |

In addition, it may be necessary to implement a bridge from DTR to DSR in the modem. If there are still any problems, contact the system technology or customer advice department of the Surveying Division.

#### Attention!

Make sure that the interface parameters such as the baud rate and parity between DiNi<sup>®</sup> and the modem and, at the other end, between the computer and the modem correspond to each other.

Once the transfer process has been started, the RTS line switches to the `Log. 1' status, thus signalling the transfer request to the modem. As soon as a connection exists between the modem and the opposite station, this is indicated by a 0/1

status change in the CTS line.

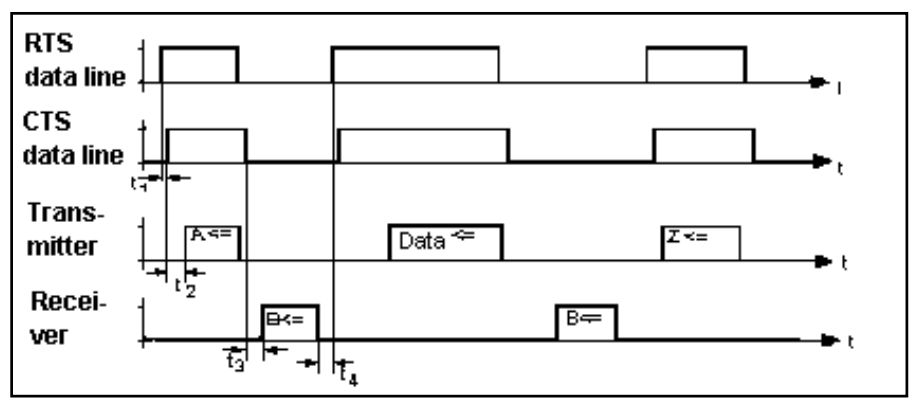

Control diagram of the protocol 'Rec 500' software dialog with modem control

- **time t**<sub>1</sub> is typically 80 ms of this process. If no connection can be established or if the time required for this process exceeds the selected time-out, an error message is displayed.
- time t<sub>2</sub> is the interval between a 0/1 status change of CTS (ready to receive status) and the transmission of a character string by DiNi®. Depending on the type of string to be transmitted (control character or recording line), this interval is

1 ms < t<sub>2</sub> < 100 ms

**time t<sub>3</sub>** is the time required for the switchover of the transfer direction. Since a modem link normally transmits data only in semiduplex operation, this time is required after the end of the RTS-CTS transmission request to also allow the opposite station to signal a transmission request.

80 ms < t<sub>3</sub> < t<sub>Time-out</sub>

time t<sub>4</sub> is 10 ms to 100 ms depending on the type of recording line involved.

## Line control (LN-CTL)

This line handshake widely employed in the past can be used both in the recording mode and for data transfer. In the recording mode, preference should be given to the XON/XOFF or Rec 500 control protocol. For data output on a printer, however, the line control protocol is very frequently used.

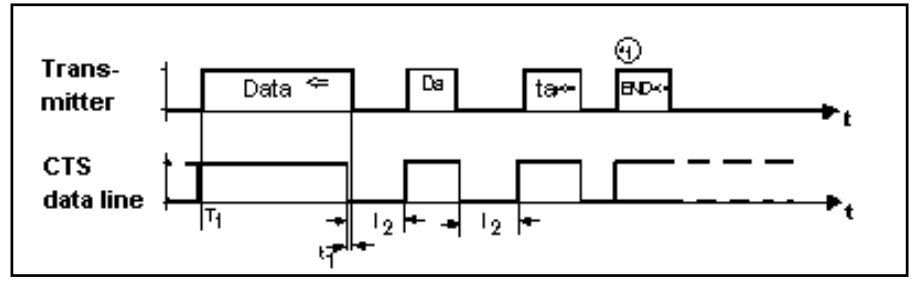

Control diagram of the line control protocol in data output

time moment T<sub>1</sub>: prior to the output of the first data record, the CTS line must have been switched to the `Log 1´ status by the connected peripheral unit. If the CTS line is set to the `Log 0´ status when transmission is started, the counting for time-out is initiated. After the end of time-out, the error message Time-out is then displayed before any data is output.

#### Technical

If data transfer using the line control protocol is not possible, this may be due to incorrect or defective wiring of the connecting cable.

time t<sub>1</sub> is dependent on the baud rate setting. When the CTS line status changes from 1 to 0, the

transmission of a character in progress is always completed. A further character may follow, especially if a high baud rate has been set.

time t<sub>2</sub> is dependent on the time-out setting. If time-out has been set e.g. to 20 sec, the CTS line status must change from 0 to 1 not later than after these 20 sec in order to permit the transfer to be continued. Otherwise, the error message Time-out will be displayed.

#### Technical

\*1: If the line control protocol is used in data transfer (data transmission from memory via the serial interface to the periphery), the additional character string `END CR/LF´ is output at the end of the transfer. This does not happen in the recording mode.

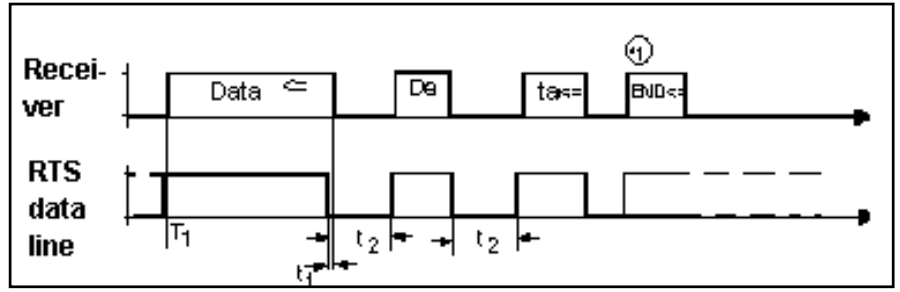

Control diagram of the line control protocol in data reception

In the transfer direction `Transmit data to DiNi® ´, the data transfer is controlled by the RTS line. The DiNi<sup>®</sup> is only ready to receive data if the RTS line (DiNi<sup>®</sup> output port) switches to the `Log. 1´status.

If the RTS setting is reversed (1 / 0 status change),

time  $t_1$  allows the current byte to be completely transmitted by the periphery.

With the RTS line switched to the `Log 1' status, characters are expected within the selected timeout. Otherwise the error message I/O Time-out is displayed.

This transfer direction can only be used in the data transfer mode, not in the recording mode.

# DiNi<sup>®</sup> Control via Serial Interface (Remote Control)

5 SET REC. PARAM.

RECORDING OF DATA

1 REMOTE CONTRL ON

The DiNi<sup>®</sup> can largely be remote-controlled by the exchange of control commands between the periphery and the instrument via the interface.

### Attention!

For the operation of the DiNi® via the keyboard, it is of no importance whether remote control is switched on or off. It is recommended, however, to deactivate remote control if this function is not used. This helps to further reduce the power consumption of the instrument.

### **Triggering Measurements**

Measurements can be triggered in the DiNi® by sending a function request via the RS 232 C interface:

- set measuring mode in DiNi®
- set the interface parameters for this control mode
- set the record format: either the Rec E format or the Rec 500 format can be used.

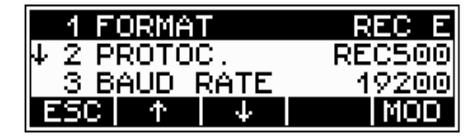

No matter whether the measurement is triggered via function requests or on the keyboard, the transmitted record content is the same. If the record comprises less than 3 values, the remaining space is filled with blanks so that the overall record length always remains constant.

#### 2 PARAMETER SETTING

## **Remote Control**

Data set content:

Value 1: Staff reading

Value 2: Distance, height difference

Value 3: Height (not possible with remote control)

Command (function re-

quest) to be transmitted to :

DiNi<sup>®</sup> 12, 22

- FML → Triggers a measurement (staff reading and distance measurement)
- SEO J Shuts off the instrument DiNi<sup>®</sup> 12 T
- FML → Triggers a measurement (staff reading and distance measurement) in the levelling mode
- FMR , Triggers a measurement in the total station mode
- FMK ... Triggers a coordinate measurement
- FMW 
  Triggers an angle measurement
  - SEO , Shuts off the instrument

5 Measuring Principles and Components Multiple measurements For measurement commands FML, FMR and FMK, the current settings of repeat measurement apply. If you have set the parameters nM and mR before sending the measurement command, it is possible to trigger repeat measurements also via the interface. The data record will then contain the number of measurements actually carried out in place of the obtained standard deviation of mean staff readings.

#### Technical

The measurement result will be recorded anyway, even if the pre-set standard deviation was exceeded after the maximum number of measurements had been taken. Hence, you must compare the computed standard deviation with the pre-set one externally.

Response from DiNi<sup>®</sup> to the function request:

the DiNi<sup>®</sup> transmits a data record in the selected record format.

# Commands for Reading and Setting Instrument Parameters on DiNi $^{\circ}$ 12, 22

| Meanings of the<br>Commands                                     | R-<br>Co-<br>mands | Response from DiNi <sup>®</sup> 12, 22<br>and Setting Commands                                                                                                    | Response<br>in case<br>of error |
|-----------------------------------------------------------------|--------------------|----------------------------------------------------------------------------------------------------|---------------------------------|
| Instrument identif.                                             | ?0000⊭             | !0000ΔΔ Δ701530Δ0000.000ΔΔΔΔΔΔ                                                                                                    | EĽ                              |
| Instrument number                                               | ?0100⊭             | !0100ΔΔ ΔΔΔΔΔΔΔΔΔ0205549ΔΔΔΔΔΔ                                                                                                    | E₽                              |
| Collimation error                                               | ?Kc_∆⊭             | !Kc_ΔΔΔ   ΔΔΔΔΔΔΔΔΔΔΔ .0033ΔDMSΔ∠                                                                                                    | ЕĽ                              |
| Max. sighting distance                                          | ?KEa∆⊭             | $ KEa\Delta\Delta\Delta \Delta\Delta\Delta\Delta\Delta\Delta\Delta\Delta\Delta\Delta\Delta\Delta\Delta100\Deltam\Delta\Delta\Delta\mathbf{U} $                                                                                                    | E₽                              |
| Minimum sighting height                                         | ?KLi∆⊭             | $! \texttt{KLi}\Delta\Delta\Delta   \Delta\Delta\Delta\Delta\Delta\Delta\Delta\Delta\Delta\Delta0.0000 \Delta\texttt{m}\Delta\Delta\Delta \textbf{\textit{L}}$                                                                                                    | ЕĽ                              |
| Maximum sighting height                                         | ?KLa∆⊭             | $  KLa \Delta \Delta \Delta   \Delta \Delta \Delta \Delta \Delta \Delta \Delta \Delta \Delta \Delta 0.0000 \Delta m \Delta \Delta \Delta \varkappa$                                                                                                    | ЕĽ                              |
| Max. station difference                                         | ?KdLm⊭             | !KdLmΔΔ ΔΔΔΔΔΔΔΔΔΔ.01000ΔmΔΔΔΖ                                                                                                    | ЕĽ                              |
| 30 cm Test; 1=ON 0=OFF                                          | ?KT30⊭             | ! ΚΤ30ΔΔ ΔΔΔΔΔΔΔΔΔΔΔΔΔΔΔΔΔΔΔΔΔΔ                                                                                                    | E≁]                             |
| Refraction coefficient                                          | ?Krk∆⊭             | $ KrK\Delta\Delta\Delta \Delta\Delta\Delta\Delta\Delta\Delta\Delta\Delta\Delta\Delta\Delta1.000\Delta m\Delta\Delta\Delta \varkappa$                                                                                                    | EĽ                              |
| Staff offset                                                    | ?KLx∆Ľ             | $  KL_X \Delta \Delta \Delta   \Delta \Delta \Delta \Delta \Delta \Delta \Delta \Delta \Delta \Delta 0.0000 \Delta m \Delta \Delta \Delta \varkappa$                                                                                                    | Е <b>Ľ</b>                      |
| Setting the system time                                         | ?KSDT <b>∠</b>     | ! KSDTΔΔ   ΔΔΔΔΔΔΔΔ15 : 56 : 44ΔΔΔΔΔΔ                                                                                                    | ЕĽ                              |
| Setting the system date                                         | ?KSDD⊭             | !KSDDΔΔ ΔΔΔΔΔΔΔΔΔΔΔΔΔΔΔΔΔΔΔΔΔΔΔΔΔΔΔΔΔΔΔΔΔ                                                                                                    | ЕĽ                              |
| Setting the system time format 24h or AM/PM                     | ?KFDT⊭             | ! ΚΕΤΤΔΔ   ΔΔΔΔΔΔΔΔΔΔΔΔΔΔ24hΔΔΔΔΔ <b>Ε</b>                                                                                                    | E⊾                              |
| System date format<br>ddmmyy/yymmdd/mmddyy                      | ?KFDD <b>∠</b>     | !KFDDΔΔ ΔΔΔΔΔΔΔΔΔΔttmmjjΔΔΔΔΔ <b>∠</b>                                                                                                    | E⊾                              |
| Measuring unit and reso-<br>lution for heights                  | ?KSML∠             | $! \texttt{KSML}\Delta\Delta     \Delta\Delta\Delta\Delta\Delta\Delta\Delta\Delta\Delta\Delta0  .  \texttt{00001}\Delta\texttt{m}\Delta\Delta\Delta \textbf{L}$                                                                                                    | E⊾                              |
| Measuring unit for vis-<br>ual staff reading                    | ?KSMI∠             | ! KSMIAA   AAAAAAAAAAAAAAAAAAAAAAAAAAAAAAAAAAA                                                                                                    | E⊾                              |
| Max. standard deviation for Repeat measurement                  | ?KmL∆⊭             | $!  \texttt{KmL} \Delta \Delta \Delta \mid \Delta \Delta \Delta \Delta \Delta \Delta \Delta \Delta \Delta \Delta \Delta \Delta 0 \ . \ 0 \ 0 \ 5 \ \Delta \texttt{m} \Delta \Delta \Delta \mathbf{\Delta} \mathbf{\Delta} \mathbf{\Delta} \mathbf{\Delta} \mathbf{\Delta} \mathbf{\Delta} $ | E⊾                              |
| Maximal number of Repeat<br>Measurements                        | ?KnM∆⊭             | $! KnL\Delta\Delta\Delta   \Delta\Delta\Delta\Delta\Delta\Delta\Delta\Delta\Delta\Delta\Delta\Delta\Delta\Delta\Delta\Delta\Delta\Delta\Delta\Delta\Delta\Delta\Delta\Delta\Delta\Delta\Delta\Delta\Delta\Delta\Delta\Delta$                                                                | ER                              |
| Resolution for distances (measuring unit is ignored)            | ?KSMS⊭             | $! \texttt{KSMSAA}   \texttt{AAAAAAAAAAAAAA} 0 . 001 \texttt{AmAAA} \textbf{\square}$                                                                                                    | E⊾                              |
| Earth curvature correc-<br>tion $1 = \text{on } 0 = \text{off}$ | ?KEKR⊭             | !KEKRAA   AAAAAAAAAAAAAAAAAAAAAAAAAAAAAAAAAAA                                                                                                    | E⊾                              |
| Refraction correction $1 = \text{on } 0 = \text{off}$           | ?KREF <b>∠</b>     | !KREFAA $ $ AAAAAAAAAAAAAAAAAAAAAAAAAAAAAAAAAA                                                                                                    | E⊾                              |
| Inverse measurement<br>1 = on  0 = off                          | ?KFIR⊭             | !KFIRAA   AAAAAAAAAAAAAAAAAAAAAAAAAAAAAAAAAAA                                                                                                    | ER                              |
| Acoustic signal on/off                                          | ?KSND⊭             | !KSNDAA AAAAAAAAAAAAAAAAAAA                                                                                                    | EĽ                              |
| Automatic shutoff $1 = \text{on } 0 = \text{off}$               | ?KAPO⊭             | !ΚΑΡΟΛΑ ΔΛΛΛΛΛΛΛΛΛΛΛΛΛΛΛΙΔbitΔ                                                                                                    | E⊾                              |
| Request for languages avail-<br>able in the instrument          | ?KLN1⊭<br>?KLN2⊭   | $\begin{array}{l} !  \texttt{KLN1} \Delta \Delta \left[ \Delta \Delta \Delta \Delta \Delta \Delta \Delta \Delta \Delta \Delta \Delta \Delta \Delta \Delta \Delta \Delta $                                                                                                    | ΕĽ                              |
| ASCII character 124                                             | A SVT              | bol for space 🚽 Symbol fo                                                                                                    | r CR/LF                         |

Attention! Special aspects see on the over-next side.

# Commands for Reading and Setting Instrument Parameters on $\mbox{DiNi}^{\mbox{\scriptsize \$}}$ 12 T

| Moonings of the                                        | Booding          | Bormongo from DiNi <sup>®</sup> 10 T                                                                                                    | Doorn in coore |
|--------------------------------------------------------|------------------|----------------------------------------------------------------------------------------------------|----------------|
| Commands                                               | Commands         | and Setting Commands                                                                                                    | of error       |
| Instrument identific.                                  | 20000₽           | !0000ΔΔ Δ701530Δ0000.000ΔΔΔΔΔΔ                                                                                                    | ЕĽ             |
| Instrument number                                      | ?0100⊭           | !0100ΔΔ ΔΔΔΔΔΔΔΔΔΔ0205549ΔΔΔΔΔΔ                                                                                                    | ЕĽ             |
| Collimation error                                      | ?Kc Δ∠           | !Kc ΔΔΔ ΔΔΔΔΔΔΔΔΔΔΔΟ.0033ΔDMSΔ∠                                                                                                    | ΕĽ             |
| Maximum sight.dist.                                    | ?KEa∆⊭           | ! ΚΕαΔΔΔ ΔΔΔΔΔΔΔΔΔΔΔΔΔΔΔΔΔΔΔΔΔΔΔΔΔΔΔ                                                                                                    | ΕĽ             |
| Min.sighting height                                    | ?KLi∆⊭           | !KLiΔΔΔ ΔΔΔΔΔΔΔΔΔΔΔ.0000ΔmΔΔΔ                                                                                                    | ΕĽ             |
| Max.sighting height                                    | ?KLa∆⊭           | !KLaΔΔΔ ΔΔΔΔΔΔΔΔΔΔ0.00000ΔmΔΔΔ∠                                                                                                    | ЕĽ             |
| Max.station difference                                 | ?KdLm⊭           | !KdLmΔΔ ΔΔΔΔΔΔΔΔΔΔ.01000ΔmΔΔΔ∠                                                                                                    | ЕĽ             |
| 30cm Test; 1=ON 0=OFF                                  | ?KT30⊭           | !KT30ΔΔ ΔΔΔΔΔΔΔΔΔΔΔΔΔΔΔΔΔΔΔΔΔΔΔΔΔΔΔ                                                                                                    | Eμ             |
| Refraction coeffic.                                    | ?Krk∆∠           | !ΚrκΔΔΔ ΔΔΔΔΔΔΔΔΔΔΔΔ1.000ΔmΔΔΔΖ                                                                                                    | Eμ             |
| Staff offset                                           | ?KLx∆∠           | !KLxΔΔΔ ΔΔΔΔΔΔΔΔΔΔΔ.00000ΔmΔΔΔ∠                                                                                                    | ЕĽ             |
| Distance add. Const.t                                  | ?KA∆∆∠           | ! ΚΆΔΔΔΔ ΔΔΔΔΔΔΔΔΔΔΩ.00000ΔmΔΔΔ∠                                                                                                    | Eμ             |
| Setting the time                                       | ?KSDT <b>∠</b>   | !KSDTΔΔ ΔΔΔΔΔΔΔΔ15:56:44ΔΔΔΔΔΖ                                                                                                    | EL             |
| Setting the date                                       | ?KSDD⊭           | !KSDDΔΔ ΔΔΔΔΔΔΔΔ02.01.95ΔΔΔΔΔ∠                                                                                                    | ЕĽ             |
| Setting the syst.time<br>format 24h or AM/PM           | ?KFDT⊭           | $ KFDTAA \Delta\Delta\Delta\Delta\Delta\Delta\Delta\Delta\Delta\Delta\Delta\Delta\Delta24h\Delta\Delta\Delta\Delta\Delta$                                                                                                    | ΕĽ             |
| System date format<br>ddmmyy/yymmdd/mmddyy             | ?KFDD⊭           | !KFDDΔΔ   ΔΔΔΔΔΔΔΔΔΔttmmjjΔΔΔΔΔ <b>∠</b>                                                                                                    | ΕĽ             |
| Measuring unit and resolution for Height               | ?KSML∠           | !KSMLΔΔ   ΔΔΔΔΔΔΔΔΔΔΟ.00001ΔmΔΔΔΖ                                                                                                    | ΕĽ             |
| Meas. Unit for an-<br>gle.(resol.isignored)            | ?KSMW⊭           | $ KSMWAA \Delta\Delta\Delta\Delta\Delta\Delta\Delta\Delta\Delta\Delta\Delta\Delta\Delta\Delta\Delta\Delta\Delta$ gon $\Delta$ $m{arksymbol{arksymbol{arksy$                                                                                                    | ER             |
| Measuring unit for visual staff reading                | ?KSMI⊻           | $! \texttt{KSMIAA}   \texttt{AAAAAAAAAAAAAAAAAAAAAAAA\texttt{KSMIAA}   AAAAAAAAAAAAAAAAAAAAAAAAAAAAAAAAAAA$                                                                                                    | ΕĽ             |
| Max. stand. deviation for Rep.measurement              | ?KmL∆⊭           | $!\texttt{KmL}\Delta\Delta\Delta\big \Delta\Delta\Delta\Delta\Delta\Delta\Delta\Delta\Delta\Delta\Delta\Delta0.005\Delta\texttt{m}\Delta\Delta\Delta\bm{\mathcal{L}}$                                                                                                    | ER             |
| Maximal number of<br>Repeat Measurements               | ?KnM∆⊭           | $! KnL\Delta\Delta\Delta   \Delta\Delta\Delta\Delta\Delta\Delta\Delta\Delta\Delta\Delta\Delta\Delta\Delta\DeltaA8 \Delta\Delta\Delta\Delta \mathbf{\mathcal{L}}$                                                                                                    | ER             |
| Resol.for distances (meas.unit is ignored)             | ?KSMS⊭           | $ KSMS\Delta\Delta \Delta\Delta\Delta\Delta\Delta\Delta\Delta\Delta\Delta\Delta$ 0.001 $\Delta$ m $\Delta\Delta\Delta\mathcal{L}$                                                                                                    | ER             |
| Coordinate system and<br>sequence of axes              | ?KSKO⊭           | ! KSKOΛΛ   ΔΛΛΛΛΛΛΛΛΛΛΛΛΛ12ΛΛΛΛΔ                                                                                                    | ER             |
| Earth curvature cor-<br>rection; 1=ON, 0=off           | ?KEKR⊭           | $ KEKRAA \Delta\Delta\DeltaAAAAAAAAAAAAAAAAAAAAAAAAAAAAAAAA$                                                                                                    | ER             |
| Refraction correction $1 = \text{on } 0 = \text{off}$  | ?KREF <b>∠</b>   | $! \texttt{KREF} \Delta \Delta \Delta \Delta \Delta \Delta \Delta \Delta \Delta \Delta \Delta \Delta \Delta \Delta \Delta \Delta \Delta \Delta \Delta$                                                                                                    | ΕĽ             |
| Inverse measurement<br>1 = on 0 = off                  | ?KFIR⊭           | $!\texttt{KFIR}\Delta\Delta \Delta\Delta\Delta\Delta\Delta\Delta\Delta\Delta\Delta\Delta\Delta\Delta\Delta\Delta\Delta\Delta\Delta\DeltaDLLL$                                                                                                    | ΕĽ             |
| Acoustic signal<br>on/off                              | ?KSND⊭           | $! \texttt{KSND} \Delta \Delta   \Delta \Delta \Delta \Delta \Delta \Delta \Delta \Delta \Delta \Delta \Delta \Delta \Delta \Delta \Delta \Delta $                                                                                                    | ΕĽ             |
| Automatic shutoff $1 = \text{on } 0 = \text{off}$      | ?KAPO <b>∠</b>   | KAPOAA AAAAAAAAAAAAAAAAAAAAAAAAAAAAAAAA                                                                                                    | ΕĽ             |
| Request for and set-<br>ting of Hz orient.             | ?KHz∆⊭           | $ KHz\Delta\Delta\Delta \Delta\Delta\Delta\Delta\Delta\Delta\Delta\Delta\Delta\Delta0.000\Delta$ gon $\Delta \mathbf{k}$                                                                                                    | ΕĽ             |
| Request for languages avail-<br>able in the instrument | ?KLN1⊭<br>?KLN2⊭ | $\begin{array}{c} \begin{array}{c} & & \\ & & \\ $ | ЕĽ             |
| ASCII character 124                                    | Δ Syr            | mbol for space 🚽 Symbol                                                                                                    | for CR/LF      |
| Special aspects:                     | Setting of the instrument identification and in-<br>strument number is not possible.                                                                                                    |
|--------------------------------------|----------------------------------------------------------------------------------------------------|
|                                      | The setting command<br>  KLNnAA   AAAAAAAAAAAAAAAAAAAAAAAAAAAAAAAAA                                                                                                    |
|                                      | The collimation error c- is transferred in the meas-<br>uring unit DMS (degrees, minutes, seconds). The<br>value 0.00033 DMS corresponds to 0°00'03.3"                                                                                                    |
|                                      | For setting repeat measurements, observe the following items:<br>mR = 0 In any case, nM measurements are taken<br>mR > 0 When $sR < mR$ is reached, repeat meas-<br>urements are aborted.<br>Maximally, nM measurements are carried out.                                                                           |
|                                      | If the command syntax is not correct, the DiNi $^{\mathbb{R}}$ transmits the message: E $\mathbf{\nu}$                                                                                                    |
|                                      | In the event of a functional error of the DiNi <sup>®</sup> , the DiNi <sup>®</sup> sends the message: Exxx $\boldsymbol{\nu}$ , where xxx is the error code of the DiNi <sup>®</sup> 12,12 T or 22.                                                                                                    |
| Used for DiNi <sup>®</sup> 12 T only | ?Khza $\boldsymbol{\nu}$ is used to request the Hz direction currently set.<br>The Hz direction transferred with<br>!KHzaaa   aaaaaaaa . 00000agona $\boldsymbol{\nu}$ (in this case 0.00000 grad) is assigned to the sighted direction after the next measurement. This permits the orientation of the Hz circle. |

- a=1: HW=x, RW=y (HW.. northing, RW.. easting)
- a=2: HW=y, RW=x
- a=3: HW=n, RW=e
- b=1: sequence 1.RW, 2.HW
- b=2: sequence 1.HW, 2.RW

### **Data Memory PCMCIA Card**

### The use of rechargeable PCMCIA SRAM cards from Centennial

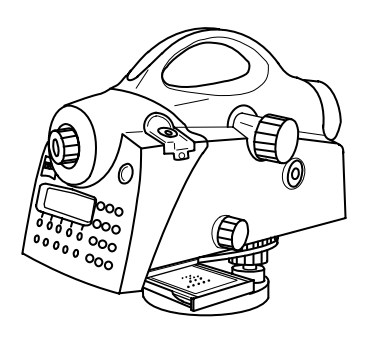

Data preservation and charging The use of rechargeable PCMCIA SRAM cards from Centennial provides the following advantages:

- No change of batteries at recurring intervals required
- No problems with the back-up battery that, with some types of card, preserves data while changing the battery
- Due to their encapsulated construction and special case design, these cards feature higher resistivity, rigidity and robustness.
- If the card is not inserted, preservation of stored data is guaranteed for a period of one year in the temperature range from 0 °C to 40 °C.
   In the temperature ranges from 40 °C to 0 °C and from 40 °C to 85 °C and with the card not being inserted, data preservation is guaranteed for a period of 20 days.
- If the card is rarely used, the rechargeable battery may discharge partly or even completely.
   This state will be displayed on DiNi® by two corresponding system messages when inserting the card.
- If the battery is completely discharged, it must be inserted in the switched on PC for at least 8 hours to become fully recharged.

# Compatibility of DiNi<sup>®</sup> SRAM DOS format with PCMCIA standard

The SRAM cards of Type 1 of the following memory capacities are supported: 256 KB, 0.5 KB, 1 MB, 2 MB, 4 MB and max. 8 MB

For general handling of these cards refer to the instructions and recommendations given by the card manufacturer.

Also, for formatting such cards on PC and checking the used back-up batteries refer to the information provided by the manufacturer of the PCMCIA drive and their PC utility software.

The DOS format is handled by the DiNi<sup>®</sup> 12 / 12 T PCMCIA interface as per PCMCIA Standard Card Services Specifications (CIS) Revision 2.1 of July 1993.

The SRAM card is formatted as pseudo floppy disk. Thus, the SRAM floppy disk contains a CIS block, the DOS boot sector and three additional files containing DiNi<sup>®</sup> specific information.

### Attention!

If you should use cards on the DiNi<sup>®</sup> with attribute memory (to be recognised only by the information provided with the cards), make sure to format the card on the PC only. Although formatting on the instrument is possible to carry out field work, reading of the card on the PC however cannot be guaranteed. If this procedure should nevertheless be necessary, data transfer will be possible then only from card to PC through the RS232 port. Subsequently, reformat the card on the PC..

### **CIS** information

The CIS block is the first sector on the card. This block contains bit areas (Tupel) that, in defined order and size, represent a minimum of SRAM card parameters. Table 1 summarises the CIS Tupels used by DiNi® formatting software (this is important for selecting and using appropriate PC driver software).

List of CIS Tupels employed by DiNi<sup>®</sup> formatting soft-ware

| Tupel<br>code | Name                  | Description                  |
|---------------|-----------------------|------------------------------|
| (nex)         |                       |                              |
|               | Layer 1               | Compatibility                |
| 01            | CISTPL_NULL           | Null Tupel, to be ignored    |
| 13            | CISTPL_LINKTARGE<br>T | Target for link              |
| 14            | CISTUPL_NO_LINK       | No link                      |
|               | Layer 2               | Recording format             |
| 40            | CISTPL_VERS_2         | Version 2 identifier         |
| 41            | CISTPL_FORMAT         | Format                       |
| 44            | CISTPL_DATE           | Initialising date            |
|               | Layer 3               | Data organisation            |
| 46            | CISTPL_ORG            | Organisation of data         |
| FF            | CISTPL_END            | End of Tupel list identifier |

The DiNi® formatting software is setting an SRAM access time of 250 ns (default setting in CIS block).

If you should use faster SRAM cards with a lower current consumption, these cards must be formatted on the PC using suitable driver software. Formatting on the PC provides higher efficiency only in processing SRAM card data on the PC. For data recording on the DiNi®, only the information listed in Table 1 is significant.

Contents and utilisation of CIS block information are described in detail in the PCMCIA standard, Revision 2.1 (July 1993).

### DOS boot sector

Data recording of DiNi® 12 /12 T requires MS-DOS compatible data organisation of the PCMCIA SRAM card. Information necessary for access to individual sectors and data structures are prepared and stored in the boot sector during the formatting process.

The logic sector 0 of a DOS mass storage medium is its boot sector.

For reasons of compatibility, the DiNi® formatting software organises the boot sector of the SRAM pseudo floppy disk as per MS-DOS 3.30.

The structure of the boot sector and the access to the information contained in it is described in the MS-DOS 3.30 Programmer's Reference.

### DiNi<sup>®</sup> - PCMCIA - Memory Card - Files

|           | The DiNi® 12 PCMCIA interface software provides project-oriented data recording in maximally 5 directory levels. The data belonging to a project are saved to a selected directory by means of .CFG and .INI control files.                                                    |
|-----------|----------------------------------------------------------------------------------------------------|
|           | The root directory can handle a maximum of 240 file name entries.                                                                                                    |
| Data file | With the DiNi® PCMCIA interface, the data file<br>has a filename that corresponds with MS-DOS file<br>naming conventions and filename extension .DAT.<br>The data file may contain up to 9999 data lines.<br>The data lines are stored on the SRAM card in REC<br>E format M5. |

### The .CFG control file

To every data file, a configuration file is assigned containing control data. The name of this file is CTL\$, where xx = 00 ... 99. The control file of the currently used data file uses the extension .000 in place of .CFG. Control and data files of the same name may be stored in different directories.

| Field name    | Max.<br>field<br>length<br>(bytes) | Range of<br>values<br>(min.,<br>max.) | Meaning                      |
|---------------|------------------------------------|---------------------------------------|------------------------------|
| file=         | 16                                 | file-<br>name.dat                     | name of project<br>date file |
| maxpoint=     | 6                                  | 1,,<br>9999                           | max. number of<br>lines      |
| lastpoint=    | 6                                  | 1,,<br>9999                           | no. of last line             |
| startsearch = | 6                                  | 1                                     | no. of first line            |
| maxmark=      | 6                                  | 1,, 7                                 | max. number of<br>marks      |
| aktmark=      | 6                                  | 1,, 7                                 | index of current<br>mark     |
| mark(1)=      | 80                                 | G Inter-<br>face                      | mark 1                       |
|               | 80                                 | Ш                                     |                              |
| mark(7)       | 80                                 | н                                     | mark 7                       |

The .INI control file

The DNI\$\$\$00.INI file is always created in the root directory. This file contains information on the current project data file and the file for data transfer from another project. The information structure of this file is formed by the filenames and path specifications of the current project file (CTL\$\$\$xx.000) and data transfer file (CTL\$\$\$xx.CFG).

### **Data Memory PCMCIA Card**

# Structure of control file DNI\$\$\$00.INI

When an empty PCMCIA memory card is inserted in the drive, automatically three files will be created in its root directory:

- data file NONAME.DAT
- control file CTL\$\$\$00.00 and
- control file DNI\$\$\$00.INI

(In this case, project file and data transfer file are identical as no project has been selected yet by instrument operation.)

| Field name                  | Field<br>length<br>(bytes) | Contents/<br>meaning        | Example         |
|-----------------------------|----------------------------|-----------------------------|-----------------|
| Current<br>project          | 15                         | filename<br>CTL\$\$\$xx.000 | CTL\$\$\$11.000 |
| PATH current<br>project     | max. 68                    | path for<br>CTL\$\$\$xx.000 | \BAU\BAUST1     |
| Data transfer<br>proj.      | 15                         | filename<br>CTL\$\$\$xx.CFG | CTL\$\$\$01.CFG |
| PATH data<br>transfer proj. | max. 68                    | path for<br>CTL\$\$\$xx.CFG | \INFO           |

### **Formatting a PC Card**

MENU

4 DATA TRANSFER

4 UPDATE / SERVICE

1 FORMAT PC Card

With the DiNi $\ensuremath{\mathbb{R}}$  12 and 12T it is possible to format a SRAM - PC Card.

### Attention !

Make sure to transfer the data stored in the PC Card to another storage medium beforehand, as all data in the memory is lost during formatting.

The instrument adjustment defines the necessary corrections and correction values for the line sight of DiNi®, which are required to ensure optimum measuring accuracy. In this chapter the adjustment of the circular bubble is explained as well.

Adjusting the Line of Sight

7-2

Adjustment of Circular Bubble

7-8

Increased strain placed on the instrument by extreme measuring conditions, transportation, prolonged storage and major changes in temperature may lead to misalignment of the instrument and faulty measurement results, particularly in case of different distances from instrument to staff. If the adjustment function of the main menu is activated, the instrument then offers the choice among different methods to eliminate such errors.

### Calling up the adjustment function

### 3 ADJUSTMENT

*Adjustment:* the following adjustment functions are available: Adjustment Menu

| 1 F   | örsti | ner m | ietho | d   |
|-------|-------|-------|-------|-----|
| ↓ 2 N | abaux | er me | ethod |     |
| ЗК    | ukkar | mäki  | meth  | od  |
| ESC   | 一个    | +     |       | YES |

| ተ | 2 | N  | abau     | er n         | netho | )d  |
|---|---|----|----------|--------------|-------|-----|
|   | з | KI | ukkai    | mäki         | i met | hod |
| ÷ | 4 | J. | apan     | ese          | meth  | lod |
| E | 5 | 2  | <b>†</b> | $\downarrow$ |       | YES |

### Förstner method

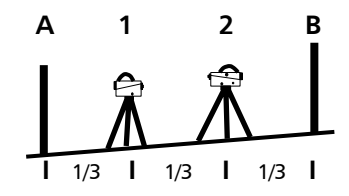

Set up two staves (A,B) roughly 45 m apart. Divide this distance into three and define 2 instrument stations (1,2) about 15 m away from the staves on the connecting line between them. Measure both staves from each of these stations.

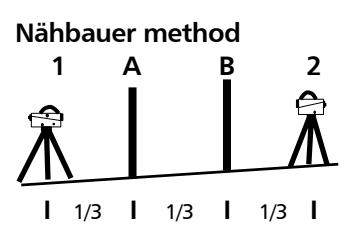

Define a distance of approx. 45 m length and divide it roughly into three. Create an instrument station (1,2) at either end and set up a staff at each point marking one third of the connecting line (A,B). Measure both staves from each of the instrument stations.

## **Adjusting the Line of Sight**

#### Kukkamäki method

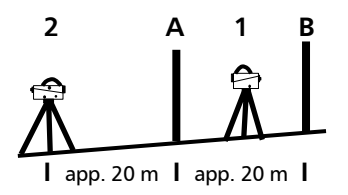

Japanese method

sun radiation

Set up 2 staves (A, B) roughly 20 m apart. First measure these staves from instrument station (1) located midway on the connecting line between the two staves. Then repeat the measurement from instrument station (2) which is located on the elongation of the two staff stations approx. 20 m outside the defined distance.

This method is largely identical with the Kukkamäki method. With this method, however, the distance between the staves should be about 30 m with station (2) being about 3 m behind staff A.

### Attention !

Before starting any adjustment, allow the instrument to adapt to the ambient temperature and make sure it is protected against heating up on one side (sun radiation).

# Earth curvature and refrac-

Ambient temperature and

tion

### Attention!

After the selection of the adjustment method, you can change the settings of earth curvature and refraction. This is not possible at another point of the DiNi® menu system. Changes of earth curvature and refraction settings become effective only if you adjust the system afterwards. The line of sight will then be corrected accordingly. It may become necessary to correct the staff reading for earth curvature, if you must take measurements with different sighting distances and correction is not provided by the evaluation program used. General application of refraction correction is controversial. It is, however, possible on DiNi<sup>®</sup> instruments. You can change the coefficient of refraction in the **Input** menu. If you set the coefficient to zero, the correction of refraction will be inactive.

### Adjustment procedure of the line of sight (electronically)

### Attention!

Depending on the staves used, the "INP FUNCTION" switch in the "Set Instr. Unit" menu has to be set to m, ft or inch prior to the adjustment to ensure that the nominal value is correctly displayed when the reticule alignment is checked.

After the adjustment program has been called up, the current value of the line of sight correction is displayed

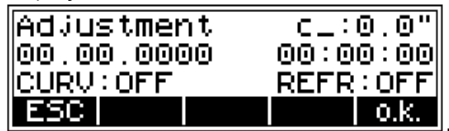

ESC to quit the adjusting menu, to confirm the old values

o.k. to start the adjustment procedure

### Attention!

If you have started the adjustment procedure with o.k. after the display of the old line of sight correction, an interrupted levelling line cannot be continued later on. The user prompt requests measurement in accordance with the defined procedure. For this, use either the measurement key on the right side of the instrument or of the control panel. This program is supported by graphics.

Example of adjustment according to Förstner:

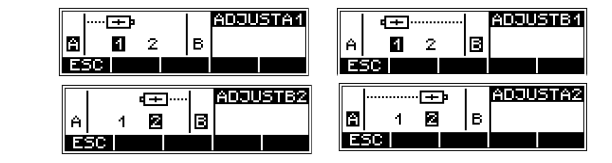

Here it is helpful to use the possibility of a multiple measurement with 3 or 5 times for instance. If the multiple measurement option (chapter 5.4) has been selected, measurements of the sighted staff are automatically performed after triggering until the precept number of measurements or the preset standard deviation is reached. In this mode, the continuously computed mean values of staff reading and distance and the standard deviation of the mean staff reading are displayed.

to stop automatic measurement before the preset number of measurements is reached. (This function is not recommendable due to possible vibrations of the instrument.)

the values obtained in the last measurement or further results can be called into the display.

### Technical Information

After successful completion of the adjustment the new sighting line correction is computed automatically. When the measured values are available, they are checked internally for compliance with the distance requirements. This ensures very effective protection against operating errors. In case of differences an error message appears.

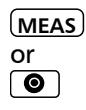

RPT

to start measurement

DISP

### Adjusting the Line of Sight

| Rpt                       | to repeat measu-<br>rement                        |         |
|---------------------------|---------------------------------------------------|---------|
| o.k.                      | to confirm result                                 |         |
| old                       | to confirm the old<br>values                      |         |
| new<br>cepted)            | to confirm the new<br>value (result is ac         | 2-      |
| Inp<br>timated<br>measure | to input of a value es<br>by repetion of<br>ments | ;-<br>F |

Result:

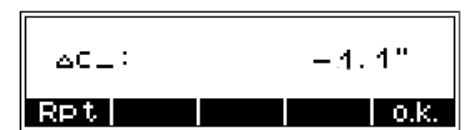

To display further information with DISP Absolute values:

old new c\_: 0.0" 0.1" Ret old Inp new

The latest measurement:

| AD: | JUST A2 |     |     |
|-----|---------|-----|-----|
| R   | 1.50102 |     |     |
| HD  | 59.800  |     |     |
| Rpt | old     | Inp | new |

After confirming the new value is adopted and the program requests checking of the reticule alignment (for visual reading).

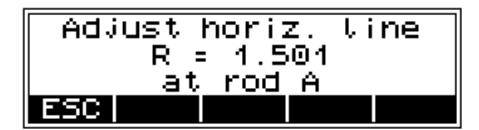

### Attention!

The repetion of adjusting measurements and the input of an external computed mean value and also the check of that have to be made very carefully by the user. The instrument cannot check a not meaningful input.. Various adjustments of lines of sight carried out successively should differ only by some seconds. Prerequisites for reaching this result are stability of installation and unchanged environmental conditions. We recommend to prepare a set of chronological statistics including the adjustment values. In case of inexplicable differences within short periods, provided the measuring conditions remained unchanged, a workshop should be consulted.

Example:

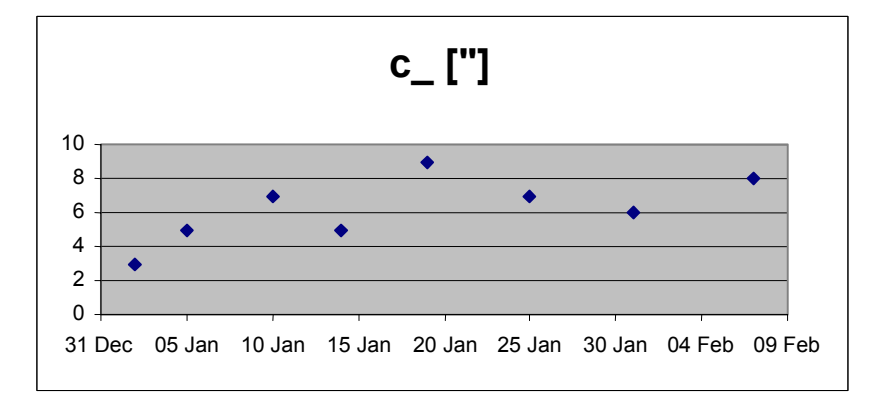

### Adjustment procedure of the line of sight (optic)

If the new line of sight correction is adopted, the program requests the checking of the reticule alignment (for visual reading). This procedure is very important if electronic and optic measured values are used.

Turn the staff used for the last sighting or replace it by a staff with a metric graduation and compare the reading with the specified value. If the difference exceeds 2 mm, align the reticule position. For this, remove cap (1) and adjust the setting screw below the eyepiece until the actual and nominal readings are identical.

### Attention!

Make sure that cap (1) is fixed again after this procedure.

### We recommend to verify the adjustment.

Automatic alignment of the compensator ensures that an inclined line of sight is automatically levelled within the working range both for visual observation and internal electronic measurement. When turning the instrument round the vertical axis, the circular bubble has to remain within the adjustment circle.

In precision measurements, the running centre of the circular bubble has to be in the centre of the adjustment circle. In case of any visible change readjustment is required.

### Check the function of circular bubble

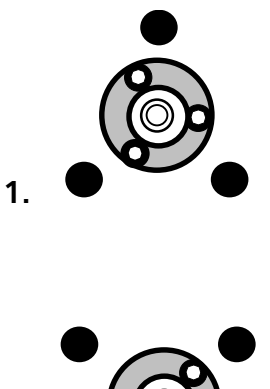

- Level the instrument with the 3 tribrach screws until the circular bubble runs centrally to the adjustment circle
   position
- By turning the instrument 180° round the vertical axis the circular bubble has to remain within the circle
   position
- If the circular bubble left the adjustment circle it is necessary to adjust the circular level.

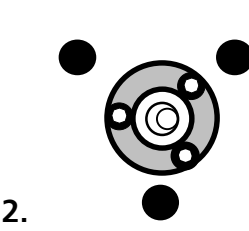

### **Adjustment of Circular Bubble**

### Adjustment of circular bubble

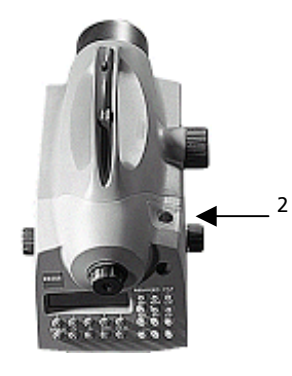

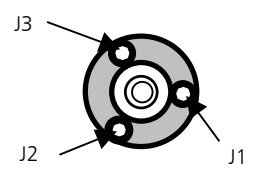

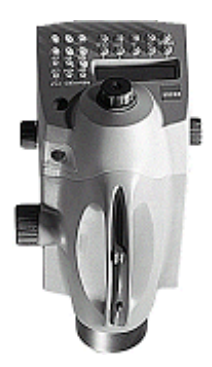

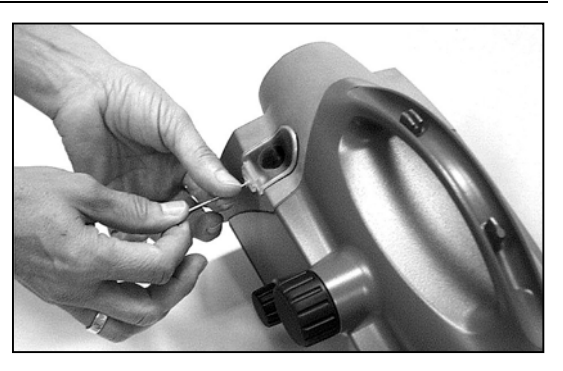

- Remove the screw (2) of the protection cap with the adjusting tool and detach the protection-cap
- Level the instrument with the 3 tribrach screws, Position1
- Turn the instrument  $180^\circ$  round the vertical axis into position 2
- Eliminate half the residual deviation of the circular bubble by means of the tribrach screw and half by adjusting the circular bubble
- Repeat this procedure and check the residual deviation.
- Fix the protection cap again. Make sure that the rubber joint is placed in the groove.

#### Key

J1, J2, J3 circular level adjustment screws

The Annex contains a compilation of symbols, keys, formulae and constants as well as explanations of concepts used for the  $\text{DiNi}^{\$}$ .

Furthermore, it gives an overview of the technical data, error messages and instructions for update, maintenance and care of the instrument.

| Key Function Overview  | 8-2  |
|------------------------|------|
|                        |      |
| Softkey Overview       | 8-4  |
|                        |      |
| Technical Data         | 8-7  |
|                        |      |
| Formulae and Constants | 8-16 |
|                        |      |
| Error Messages         | 8-18 |
|                        |      |
| Update                 | 8-22 |
|                        |      |
| Maintenance and Care   | 8-23 |

# Key Function Overview

| MEAS or<br>(*) | Starting a measurement<br>(*)Additional trigger key located on the right-<br>hand side of the instrument, particularly useful<br>when measuring in the reverse position.                                           |
|----------------|----------------------------------------------------------------------------------------------------|
| DIST           | Triggering a single distance measurement                                                                                                    |
| ON OFF         | Switching the instrument on and off                                                                                                    |
| MENU           | Calling Menu                                                                                                    |
| INFO           | Information of important instrument parameters:<br>Display of battery condition, saving of basic<br>status, total sighting distances                                                                               |
| DISP           | Switching over to display all existing contents, preselection of data to be displayed                                                                                                    |
| PNr            | Input of an individual / consecutive point number                                                                                                    |
| REM            | <ul> <li>Input of additional information:</li> <li>Input of point code max. 5 digits,<br/>input of text max. 21 digits</li> <li>In DiNi<sup>®</sup> 12, 12 T automatic acquisition of<br/>date and time</li> </ul> |
| EDIT           | Editor for data management:<br>- Display of memory status<br>- Project management<br>- Display and deletion of data lines<br>- Input of height                                                                     |
| RPT            | Repeat measurements with input of the number<br>of repetitions for staff reading or with input of<br>the maximally admissible standard deviation                                                                   |
| INV            | Inverted measurement, toggling between normal and inverted measurement                                                                                                    |

# Key Function Overview

| INP    | Manual input of measured data (optical reading)<br>for height measurements using the centre line<br>and for distance measurements using the lower<br>and upper hair lines or, alternatively, input of a<br>distance. |
|--------|----------------------------------------------------------------------------------------------------|
| *      | Switching the illumination of display on and off                                                                                                    |
| Hz     | Setting of options for Hz angle measurement **)                                                                                                    |
|        | Contrast adjustment of display **)                                                                                                    |
| DIST   | Triggering a distance measurement                                                                                                    |
| Hz-M   | Selecting the Hz measuring mode **)                                                                                                    |
| (TS-M) | Toggling between levelling, total station and coordinates mode <b>**</b> )                                                                                                    |
| 0 9    | Numeral keys to input numerical values                                                                                                    |
| +/- )  | Input of preceding sign                                                                                                    |
| ,      | Decimal point                                                                                                    |
|        | Scrolling the data memory**)                                                                                                    |
|        | *) DiNi <sup>®</sup> 12, 22                                                                                                    |
|        | **) DiNi <sup>®</sup> 12 T only                                                                                                    |
|        |                                                                                                    |

# Softkey Overview

| Line            |     | Start or continuation of a levelling line                                                                                                 |
|-----------------|-----|----------------------------------------------------------------------------------------------------|
| Rpt             |     | Repetition of measurement                                                                                                    |
| IntM            |     | Measurement of intermediate sights (area level-<br>ling)                                                                                  |
| SOut            |     | Staking out heights                                                                                                    |
| ESC             |     | Cancelling a function, quit a submenu                                                                                                    |
| LEnd            |     | Ending or cancelling a levelling line                                                                                                    |
| ſ               | ¥   | Selection of the preceding bar menu line or iMEM<br>/ project address<br>Selection of the next bar menu line or iMEM /<br>project address |
| ÷               |     | Backward deletion of a character (backspace)                                                                                              |
| MOD             |     | Modification of the displayed value                                                                                                    |
| $\uparrow \Psi$ |     | Modification of a setting                                                                                                    |
| YES             | NO  | Acceptance of an option<br>Rejection of an option                                                                                         |
| o.k.            |     | Acknowledgement of a message                                                                                                    |
| old             | new | Retention of the old value<br>Adoption of a new value                                                                                     |
| Text            |     | Input of additional information                                                                                                    |
| Date            |     | Transfer of date to the additional information                                                                                            |
| Time            |     | Transfer of time to the additional information*)                                                                                          |
| HD              |     | Direct entry of the distance                                                                                                    |
| DR              |     | Distance measurement by entry of stadia line readings (visual measurement)                                                                |

# Softkey Overview

| Disp         | Del | Edt | Display of iMEM / project data<br>Deletion of iMEM / project data<br>Editing of the iMEM / project content |
|--------------|-----|-----|----------------------------------------------------------------------------------------------------|
| Inp          |     |     | Entry of data lines for filing in iMEM / project                                                           |
| ?            |     |     | Call up search menu to display data lines                                                                  |
| ?PNo         |     |     | Search for:<br>point numbers in iMEM / project                                                             |
| ?LNo         |     |     | Line numbers as a part of the point identification                                                         |
| ?Adr         |     |     | Addresses in iMEM / project                                                                                |
| ?Cod         |     |     | Point codes in iMEM / project                                                                              |
| ? 🔱          |     |     | Continued search using the same criterion                                                                  |
| all          |     |     | Selection of all iMEM / project data lines                                                                 |
| Adr1         |     |     | Selection of the 1st data line / project address                                                           |
| lAdr         |     |     | Selection of the last address                                                                              |
| iPNo         |     |     | Change to entry of an individual point number                                                              |
| cPNo         |     |     | Change to entry of a consecutive point number                                                              |
| AM           |     |     | Entry of an AM time for setting the clock *)                                                               |
| PM           |     |     | Entry of a PM time for setting the clock *)                                                                |
| R-IS         |     |     | Recording of the instrument status                                                                         |
| <b>←</b> Hz→ |     |     | Changing the Hz counting direction <b>**</b> )                                                             |
| Set          |     |     | Setting a given Hz direction **)                                                                           |
| →Hz          |     |     | Setting clockwise counting of Hz direction                                                                 |
| €Hz          |     |     | Setting counterclockwise counting of<br>Hz direction **)                                                   |

## **Softkey Overview**

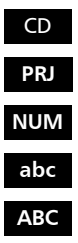

Changing the directory on PC memory card \*) Activation of project management \*) Switching to input of digits Switching to entry of small letters Switching to entry of capital letters \*) DiNi® 12, 12 T \*\*) DiNi® 12 T only.

| Technical Data                              | DiNi <sup>®</sup> 12 | DiNi <sup>®</sup> 22 |
|---------------------------------------------|----------------------|----------------------|
| Accuracy as per DIN 18723                   |                      |                      |
| Standard deviation on 1 km                  |                      |                      |
| of double levelling                         |                      |                      |
| Electronic measurement:                     |                      |                      |
| - invar precision bar code staff            | 0.3 mm               | 0.7 mm               |
| - toldable bar code statt                   | 1.0 mm               | 1.3 mm               |
| - foldable staff metric scale               | 1 5 mm               | 2 0 mm               |
| Measuring range                             |                      | 210 1111             |
| Electronic measurement                      |                      |                      |
| - invar precision bar code staff            | 1.5 - 100 m          | 1.5 - 100 m          |
| - foldable bar code staff                   | 1.5 - 100 m          | 1.5 - 100 m          |
| Visual measurement                          | 6                    | <b>6</b>             |
| - foldable staff, metric scale              | from 1.3 m           | from 1.3 m           |
| Accuracy of distance measurement            |                      |                      |
| Electronic measurement with a 20 m sighting |                      |                      |
| distance                                    | 20 mm                | 2E mm                |
| - foldable bar code staff                   | 20 mm                | 20 mm                |
| Visual measurement.                         | 25 1111              | 50 11111             |
| - foldable staff, metric scale              | 0.2 m                | 0.3 m                |
| Least display unit                          |                      |                      |
| Height measurement                          | 0.01 mm//0.0001 ft/  | 0.1 mm//0.001 ft/    |
| -                                           | 0.0001 in            | 0.001 in             |
| Distance measurement                        | 1 mm                 | 10 mm                |
| Measuring time                              |                      |                      |
| Electronic measurement                      | 3 s                  | 2 s                  |
| Telescope                                   |                      |                      |
| Magnification                               | 32 x                 | 26 x                 |
| Aperture                                    | 40 mm                | 40 mm                |
| Field of view at 100 m                      | 2.2 m                | 2.2 m                |
| Electronic measurement field at 100 m       | 0.3 m                | 0.3 m                |
| Compensator                                 |                      |                      |
| Inclination range                           | ± 15'                | ± 15'                |
| Setting accuracy                            | ± 0.2"               | ± 0.5"               |
| Levelling                                   |                      |                      |
| Circular level                              | 8′/2 mm              | 8′/2 mm              |

|                          | DiNi <sup>®</sup> 12                        | DiNi <sup>®</sup> 22              |  |
|--------------------------|---------------------------------------------|-----------------------------------|--|
| Display screen           |                                             |                                   |  |
|                          | graphic, with 4 lines of 21 characters each |                                   |  |
| Horizontal circle        |                                             |                                   |  |
| Type of graduation       | 400 grads/360°                              | 400 grads/360°                    |  |
| Graduation interval      | 1 grad/1°                                   | 1 grad/1°                         |  |
| Estimation down to       | 0.1 grad/0.1°                               | 0.1 grad/0.1°                     |  |
| Keyboard                 |                                             |                                   |  |
|                          | 22 keys, incl. 5 variable                   | e function softkeys,              |  |
|                          | assignment by menu a                        | nd dialog techniques              |  |
| Measuring programs       |                                             |                                   |  |
|                          | Single measureme                            | nt, Repeat measurement            |  |
|                          | <ul> <li>Line levelling with</li> </ul>     | and without intermediate          |  |
|                          | sighting                                    |                                   |  |
|                          | Area levelling and                          | staking out                       |  |
|                          | <ul> <li>Line adjustment (L</li> </ul>      | JINI® 12)                         |  |
| Levelling methods        |                                             |                                   |  |
|                          | BF, BFFB, BFBF, BBFF                        | BF, BFFB                          |  |
|                          | авг, авггв, авгвг, авг                      | SFF ABF, ABFFB                    |  |
| Measured data correction |                                             |                                   |  |
|                          | Compensation of earth                       | n curvature and refraction        |  |
| Real-time clock          |                                             |                                   |  |
|                          | Recording of the time                       | of                                |  |
|                          | measurement                                 |                                   |  |
| Recording                |                                             |                                   |  |
|                          | <ul> <li>DiNi® 22: internal</li> </ul>      | data memory:                      |  |
|                          | non-volatile witho                          | ut buffer battery,                |  |
|                          | holds data for at le                        | east 1 year,                      |  |
|                          | approx. 2000 lines                          | s storage capacity                |  |
|                          | • DINIE 12: excha                           | rigeable SRAIM PCIVICIA Card,     |  |
|                          | <ul> <li>On-line via RS 232</li> </ul>      | CN/ 24 interface                  |  |
| Power supply             |                                             |                                   |  |
|                          | Internal battery NiM                        | $H \in V > 1.5 Ab sufficient for$ |  |
|                          | 3 days                                      | 1 week                            |  |
| Temperature range        |                                             |                                   |  |
| · ·                      | -20 °                                       | °C to +50 °C                      |  |
| Dimensions (WxHxD)       |                                             |                                   |  |
| Instrument               | 125 mm x 235 m                              | ım x 295 mm                       |  |
| Case                     | 220 mm x 295 m                              | ım x 420 mm                       |  |
| Weight                   |                                             |                                   |  |
| Instrument / case        | 3.5 kg / 2.5 kg                             | 3.4 kg / 2.5 kg                   |  |

### DiNi<sup>®</sup> 12 T

| Height measuring accuracy as per DIN 18723         |                          |
|----------------------------------------------------|--------------------------|
| Standard deviation on 1 km of double levelling     |                          |
| Electronic measurement:                            |                          |
| - invar precision bar code staff                   | 0.3 mm                   |
| - foldable bar code staff                          | 1.0 mm                   |
| Visual measurement:                                |                          |
| - foldable staff, metric scale                     | 1.5 mm                   |
| Distance measuring accuracy                        |                          |
| Total station mode                                 |                          |
| Electronic measurement:                            |                          |
| <ul> <li>invar precision bar code staff</li> </ul> | 0.5 D x 0.001 m          |
| - foldable bar code staff                          | 1.0 D x 0.001 m          |
| Levelling mode (20 m sighting distance)            |                          |
| Electronic measurement:                            |                          |
| <ul> <li>invar precision bar code staff</li> </ul> | 20 mm                    |
| - foldable bar code staff                          | 25 mm                    |
| Visual measurement:                                |                          |
| - foldable staff, metric scale                     | 2.0 D x 0.001 m          |
| Angle measuring accuracy                           |                          |
| Standard deviation of a direction                  | 2 mgon/6"                |
| Measuring range                                    |                          |
| Electronic measurement:                            |                          |
| <ul> <li>invar precision bar code staff</li> </ul> | 1.5 m to 100 m           |
| - foldable bar code staff                          | 1.5 m to 100 m           |
| Visual measurement:                                |                          |
| - foldable staff, metric scale                     | from 1.3 m               |
| Least display unit                                 |                          |
| Electronic measurement                             |                          |
| Height measurement                                 | 0.01 mm/0.0001 ft/0.0001 |
| Distance measurement                               | 1 mm                     |
| Angle measurement                                  | 1 mgon/5"/0.001°         |
| Measuring time                                     |                          |
| Electronic measurement                             |                          |
| Height and distance measurement                    | 3 s                      |
| Angle measurement                                  | 0.3 s                    |
| Telescope                                          |                          |
| Magnification                                      | 32 x                     |
| Aperture                                           | 40 mm                    |
| Field of view at 100 m (visual)                    | 2.2 m                    |
| Compensator                                        |                          |
| Inclination range                                  | ± 15'                    |
| Setting accuracy                                   | ± 0.2"                   |

| DiNi <sup>®</sup> 12 T   |                                                                                                    |  |
|--------------------------|----------------------------------------------------------------------------------------------------|--|
| Horizontal circle        |                                                                                                    |  |
| Type of graduation       | gon/DMS/DEG                                                                                                    |  |
| Graduation increment     | 40 mgon                                                                                                    |  |
| Reading system           | absolut                                                                                                    |  |
| Levelling                |                                                                                                    |  |
| Circular level with      | 8'/2 mm                                                                                                    |  |
| Display                  |                                                                                                    |  |
|                          | graphic, with 4 lines of 21 characters each                                                                                                    |  |
| Keyboard                 |                                                                                                    |  |
|                          | 22 keys, including 5 variable function softkeys, assignment by menu and dialog techniques                                                                                                    |  |
| Measuring and computing  |                                                                                                    |  |
| programs                 |                                                                                                    |  |
|                          | <ul> <li>Single measurement, Multiple measurement</li> <li>Line levelling with and without intermediate sighting</li> <li>Area levelling and setting out</li> <li>Hz measuring programs</li> <li>Measurement of local coordinates</li> <li>Line adjustment</li> </ul> |  |
| Levelling methods        |                                                                                                    |  |
|                          | BF. BFFB. BFBF. BBFF. aBF. aBFFB. aBFBF. aBBFF                                                                                                    |  |
| Measured data correction |                                                                                                    |  |
|                          | Compensation of earth curvature and refraction, entry of offset/addition constant                                                                                                    |  |
| Real-time clock          |                                                                                                    |  |
|                          | Recording of the time of measurement                                                                                                    |  |
| Recording                |                                                                                                    |  |
|                          | <ul> <li>Exchangeable SRAM PMCIA card,</li> <li>256 K 8 MB</li> <li>RS 232C interface for external connection</li> </ul>                                                                                                    |  |
| Power supply             |                                                                                                    |  |
|                          | NiMH battery pack, 6 V, ≥1.5 Ah,<br>sufficient for 3 days                                                                                                    |  |
| Temperature range        |                                                                                                    |  |
|                          | -20 °C to +50 °C                                                                                                    |  |
| Dimensions (WxHxD)       |                                                                                                    |  |
| Instrument               | 125 mm x 176 mm x 295 mm                                                                                                    |  |
| Case                     | 220 mm x 255 mm x 420 mm                                                                                                    |  |
| Weight                   |                                                                                                    |  |
| Instrument / case        | 3.7 kg / 2.5 kg                                                                                                    |  |

### **Electromagnetic Compatibility of DiNi®**

Die EU Conformity Declaration confirms the perfect function of the instrument in an electromagnetic environment.

### Attention !

Note on compliance with interference suppression/noise immunity standards: Computers connected to the DiNi<sup>®</sup> must meet the same requirements regarding electromagnetic compatibility to ensure that the overall configuration complies with the relevant interference suppression standards.

Interference suppression:

as per EN 55011 class B

Noise immunit y:

as per EN 50082-1

#### 🕿 Tip

Strong magnetic fields generated by mid and low voltage transformer stations possibly exceed the check criterions. Make a plausibility check of the results when measuring on such conditions.

### **Single Battery Charger**

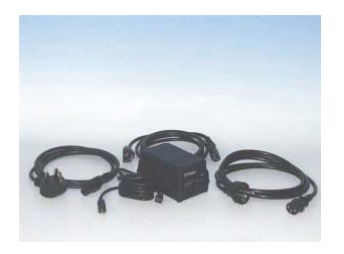

### Attention !

Make sure that the input voltage switch reading matches the mains voltage at your location!

If you connect the charger to 230V when the voltage selector shows 115V an internal fuse will blow.

If you connect the charger to 115V and it is set for 230V the red charge led flashes.

This single battery charger is designed for NiCd and NiMH batteries, 5 or 10 cells. The charger changes the charging parameters depending on a code resistor in the battery.

A micro controller measures the code resistor and the NTC resistor in the battery and changes the maximum voltage and charging time accordingly. It uses the peek voltage method to indicate when the battery is almost fully charged.

To complete the charging it applies a constant top charging current of 100 mA until the maximum charging time timer has run out. Thereafter a pulsating trickle charging current will be applied to the battery as long as it is connected to the charger.

General

|                          | <ul> <li>To prevent damage to the battery the charger has<br/>the following safety functions:</li> <li>A maximum charging time timer</li> <li>Max and min temperature stop, if the battery<br/>becomes to hot or cold. This function requires<br/>a NTC resistor in the battery</li> <li>Battery over and under voltage detection</li> </ul>                                                                                                    |
|--------------------------|----------------------------------------------------------------------------------------------------|
| Low battery voltage      | If the battery voltage is lower than about 3V (the <b>Error</b> LED is turned on) the charger starts the charging with 100 mA current until the voltage increase over 3V. Then normal charging starts. Sometimes battery voltage increase rapidly first and then falls slowly for some time. If this goes on for more then 10 min the charger may interpret this as the battery is already fully charged. The charger stops and has to be restarted. |
| High battery temperature | The battery is equipped with an NTC resistor. The charger monitors the battery temperature with this resistor and stops if the temperature rise above 45 degrees Celsius and the <b>Error</b> led will be turned on. The reason for this may be high ambient temperature or the charger has failed to stop charging and the battery temperature rise due to a fully charged condition.                                                               |

| Charged battery                 | It is not recommended to restart a charging cycle<br>when the charger has indicated 100%. The<br>charger waits about 10 minutes before it senses<br>the battery condition and repeated restarts can<br>cause a heavy overcharge and damage to the<br>battery. |
|---------------------------------|----------------------------------------------------------------------------------------------------|
| Worn out batteries              | Old and well-used battery has a higher voltage<br>when charged. If the voltage becomes to high a<br>protection mechanism stops the charging and<br>error will be indicated.                                                                                   |
| Continues connection to charger | A battery should not be connected to the charger for a prolonged time.                                                                                                    |
|                                 | Disconnect the charger from main supply if it not will be used for a long time.                                                                                                    |

Technical Data

### INPUT

|         | Nominal            | Comments     |
|---------|--------------------|--------------|
| Voltage | ~115 Vac; 50/60 Hz | 90V to 127V  |
|         | ~230 Vac; 50/60 Hz | 190V to 250V |
| Power   | 20 W               |              |

### OUTPUT

| Reverse polarity protection | Max 30 V |  |
|-----------------------------|----------|--|
|-----------------------------|----------|--|

### CONTROL

| High tempera-<br>ture stop | 45 °C | The charger must be<br>restarted to continue<br>charging                         |
|----------------------------|-------|----------------------------------------------------------------------------------|
| Low tempera-<br>ture stop  |       | The charger begins<br>charging when tem-<br>perature becomes<br>higher then 0 °C |

### **Charging the battery**

### Safety Notes

### Attention !

Only charge rechargeable Nickel Metal Hydride (NiMH) and Nickel Cadmium (NiCd) chemistry battery packs. Attempts to charge other types of battery may results in explosions.

### LED indicator

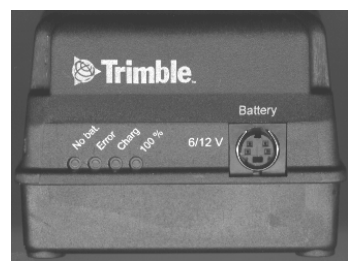

| No bat. | No battery connected |
|---------|----------------------|
| Error   | Error see text       |
| Charg   | Fast charging        |
| 100%    | Battery charged      |

Connect the appropriate power supply cable to the charger and insert it in the power outlet The yellow **No Bat** led will be turned on.

Chose an appropriate battery cable and insert it at the charger's battery connector. Finally connect the cable to the battery. The yellow **No bat** led will now be turned off and the red **Charge** led will be turned on. The charging process has now started and will continue until the charger detects a fully charged battery and the green **100%** led turns on.

The charging time for the DiNi – Battery is approximately 2 hours and 30 minutes. The charger will time out in 4 hours and 15 minutes.

### **Correction of Staff Reading and Sighting Distance**

### $L = L_0 \pm Lx - K_1 + K_2 - K_3$

- $K_1 = E^2 / (2 * R)$  earth curvature correction
- $K_2$  = rk \*  $E^2$  / ( 2 \* R ) refraction correction
- $K_3 = c_* E / 206265$ " line of sight correction

#### where:

Louncorrected staff readingEsighting distancec\_line of sight correction in ["]Lxstaff offset ( + Lx in normal<br/>measurement, - Lx in inverse<br/>measurement)Rearth radius, R = 6380 000 mrkrefraction coefficient

### $E = E_0 + A$

where:

- E<sub>o</sub> uncorrected sighting distance
- A distance addition constant

### **Computation of the Line of Sight Correction**

 $\label{eq:c_eq} \begin{array}{l} c_{-} = ((\ L_{a2} - L_{b2} \ ) - (\ L_{a1} - L_{b1} \ )) / ((\ E_{a2} - E_{b2} \ ) - \\ (\ E_{a1} - E_{b1} \ )) \ * \ 206265 \ ["] \end{array}$ 

If refraction and/or earth curvature correction are activated prior to adjustment, the staff readings are corrected first (corrections  $K_1$  and/or  $K_2$ ).

### Station Difference in Multiple Back- and Foresights

$$dL = | (Lb_1 - Lf_1) - (Lb_2 - Lf_2) |$$

### **Basis of Calculation for Line adjustment**

Line adjustment is always based on the measured and computed data recorded during levelling line measurement. Before the line adjustment, it is possible, however, that you enter the reference heights (start/end), if they had not been known in the measurement.

The heights of staff stations in line levelling and those of intermediate sights are modified proportionally to the passed distance as follows. For station n, the following equations apply:

### Foresight:

|                                   | $E_{n} \cdot \Delta_{Z}$   |
|-----------------------------------|----------------------------|
| $E_{n} = E_{n-1} + E_{b} + E_{f}$ | $Z_f = Z_{fu} + S_b + S_f$ |

### Intermediate sight:

$$E_n = E_{n-1} + E_b + E_i \qquad Z_Z = Z_{iu} \stackrel{-}{\rightharpoonup} \frac{E_n - \Delta_Z}{S_B + S_F}$$

- n Number of station
- E Sighting distance
- E<sub>b</sub> Backsight distance
- E<sub>f</sub> Foresight distance
- E<sub>z</sub> Intermediate sight distance
- S<sub>B</sub> Total of all backsight distances of the line
- S<sub>f</sub> Total of all foresight distances of the line
- $\Delta Z$  Line closing difference
- Z<sub>fu</sub> Uncorrected height of foresight
- Z<sub>iu</sub> Uncorrected height of intermediate sight

In the project, the values of  $Z_{fu}$  or  $Z_{iu}$  are overwritten by  $Z_f$  or  $Z_i$ .

# Error Codes and Error Messages

| Error Messages                                                         | That is to do                                                                                                    |
|------------------------------------------------------------------------|----------------------------------------------------------------------------------------------------|
| <b>BATT</b> Change battery                                             | Before change the battery the DiNi <sup>®</sup> having to be switched off.                                                                                                    |
| <b>BATT</b> Change backup battery                                      | The measurement in progress can be completed.<br>Then call the service immediately .                                                                                                    |
| <ol> <li>ROM error</li> <li>RAM error</li> <li>NV-RAM error</li> </ol> | Call the service. Measurement cannot be continued. All basic settings of the instrument may have been changed.                                                                                                    |
| <b>202</b> Compensator out of range                                    | Correct the levelling of instrument. Otherwise call the service.                                                                                                    |
| 320 run -/time - error                                                 | Repeat the measurement                                                                                                    |
| <b>321</b> Change of brightness too great                              | Repeat the measurement                                                                                                    |
| <b>322</b> Out of measuring range                                      | Staff cannot be readed, keep the staff within the measured section free                                                                                                    |
| <b>323</b> Staff cannot be read                                        | Check the conditions of measurement process :<br>- Is the setting for norm./inver. measurement correct ?<br>- Is the focusing correct?<br>- Has the graduation been correctly sighted?<br>- Is the graduation unconcealed?<br>- Is the sighting distance within the admissible range?<br>- Is sufficient light available? |
| <b>324</b> Staff cannot be read                                        | Change the conditions of measurement process<br>because they are not sufficient<br>(for instance vibrations, not sufficiently light)                                                                                                    |
| <b>325</b> tandard deviation out of range                              | Repeat the measurement                                                                                                    |
# Error Codes and Error Messages

| <b>326</b> Staff section too small                                                                                                    | The staff section is not sufficient for measurement<br>in the total station/coordinates mode. Try to<br>perform the measurement in the levelling mode.<br>If all requirements are met, repeat the<br>measurement with a slightly modified sighting<br>angle. |
|----------------------------------------------------------------------------------------------------|----------------------------------------------------------------------------------------------------|
| <b>327</b> Staff section asymmetrical                                                                                                    | The staff section is not symmetrical for measurement . Check the conditions of measurement process. See Chapter 5 Page 8.                                                                                                    |
| 070 Angle measurement error                                                                                                    | Remove the disturbing influences (vibrations)                                                                                                    |
| <b>4AX</b> Project address not found                                                                                                    | - check the data line entered<br>- save the data<br>- Format PCMCIA Card                                                                                                    |
| 4MV PC card full                                                                                                    | - transfer all data and than delete the data<br>- take a new card                                                                                                    |
| <ul> <li>460 Wrong acknowledgement from PC card</li> <li>461 PC Card - Time Out</li> <li>470 PC card data transfer error</li> <li>471 PC card data transfer error</li> </ul> | <ul> <li>switch the instrument off and on again</li> <li>if the error is still present make an update of<br/>DiNi<sup>®</sup> software</li> </ul>                                                                                                    |
| <b>350</b> All marking lines in project are used                                                                                                    | – create a new project                                                                                                    |
| 4RDRead error4RWWrite error                                                                                                    | <ul> <li>switch the instrument off and on again</li> <li>if the error is still present save the data and<br/>reinitialise the PC card</li> </ul>                                                                                                    |
| <b>491</b> PC card is write protected                                                                                                    | - check the write protection and/or cancel it                                                                                                    |

# Error Codes and Error Messages

| <b>492</b> PC card was changed                                                          | - new card inserted? Quit with the ESC key                                                                       |
|-----------------------------------------------------------------------------------------|----------------------------------------------------------------------------------------------------|
| <b>493</b> PC card system error                                                         | - save the data and reinitialise the PC card                                                                     |
| <ul> <li>494 PC card battery power is low</li> <li>489 PC card battery empty</li> </ul> | - Save the data<br>- change the battery or load<br>- be sure to comply with the PC card manufac -<br>turer hints |
| <b>495</b> Erroneous project name                                                       | - check the configuration file of the PC card                                                                    |
| 496 Directory full                                                                      | - read out the data files or use a new card                                                                      |
| <b>498</b> PC card system error<br><b>41X</b> PC card system error                      | - repeat the formatting procedure, e.g. with PC<br>- change the PC card                                          |
| <b>499</b> Erroneous project name                                                       | see code <b>495</b>                                                                                              |
| 401 PCMCIA interface ROM defective                                                      | - save data and reinitialise the PC card<br>- if the error is still present contact the service                  |
| 4NV Directory full                                                                      | see code <b>496</b>                                                                                              |
| <b>4NX</b> Function not executable                                                      | see code <b>493</b>                                                                                              |
| <b>4AX</b> Addr. in iMEM not found                                                      | Data deleted beforehand?                                                                                         |
| 4MV iMEM full                                                                           | read out the data; than delete all data                                                                          |
| 410 iMEM not initialised !                                                              | initialise iMEM and read out data                                                                                |

- **411** System sector defective
- 412 System sector defective
- 413 System sector defective, reading still possible
- 415 iMEM read error
- 416 iMEM write error

### 581 I/O receiving error

- 584 I/O time-out
- 585 I/O time-out
- 586 Error in REC500 protocol
- 587 I/O time-out
- 588 Error in REC500 protocol

- repeat the recording again
- if the error is still present the data read out and reinitialise the memory
- repeat recording

- if the error is still present check the interface parameters, the cables and the recording program of the remote station.

#### **Furnishing of Updates**

Software updates are offered by the manufacturer on Internet sites with reservation as to extensions of the functional range. Surf to our Web sites. The dealer will be pleased to communicate the Internet site names, when required.

The updates offered contain the following functions:

- Update of the instrument computer
- Update of the interface computer (DiNi® 12 and DiNi® 12T only)
- Loading of an additional language (four languages can be loaded)

The files loaded from the Internet sites have to be unpacked and copied on a floppy disk.

#### What has to be observed in any case ?

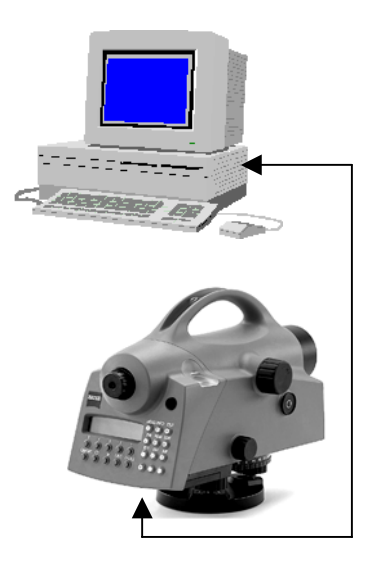

DiNi ® \leftrightarrow PC cable: Order number 708177-9470.000

For the update processes , the operating system <u>DOS</u> has to be used <u>in any case</u>.

Additionally to the files required for the update process, the <u>update instructions</u> have to be loaded from the Internet <u>in any case</u> and have to be observed <u>strictly</u>. No liability will be assumed for claims resulting from the non-compliance with the specification.

In these instructions, all steps are described in detail. They may contain and explain commands that differ from the description given here.

### **Instructions for Maintenance and Care**

| Instrument               | Allow sufficient time for the instrument to adjust to the ambient temperature.                                                                 |
|--------------------------|----------------------------------------------------------------------------------------------------|
|                          | Use a soft cloth to remove dirt and dust from the instrument.                                                                                  |
|                          | When working in wet weather or rain, cover the instrument during longer breaks with the protective hood.                                       |
| Object lens and eyepiece | Clean the optics with special care using a clean<br>and soft cloth, cotton wool or a soft brush, do<br>not use any liquid except pure alcohol. |
|                          | Do not touch the optical surface with the fingers.                                                                                             |
| Transportation           | For transportation over long distances, the                                                                                                    |
|                          | instrument should be stored in its case.                                                                                                    |
|                          | When working in wet weather, wipe the instrument and case dry in the field and let it dry completely indoors, with the case open.              |
| Storage                  | Let wet instruments and accessories dry before packing them up.                                                                                |
|                          | After a long storage, check the adjustment of the instrument prior to use.                                                                     |
|                          | Observe the boundary values for the temperature of storing, especially in the summer (interior of the vehicle).                                |

## **Maintenance and Care**

#### Insert the measurement system in the case

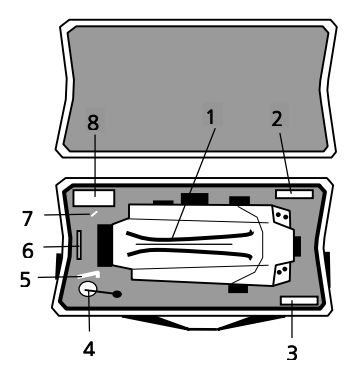

Instrument case of DiNi® 12, DiNi® 12 T, DiNi® 22

- 1 Handle of DiNi<sup>®</sup>
- 2 Protection hood
- 3 Clean cloth
- 4 Plummet (only for DiNi<sup>®</sup> 12 T)
- 5 Tool for tripod legs
- 6 PCMCIA Card (only for DiNi<sup>®</sup> 12,12 T)
- 7 Tools for adjustment of sighting line and circular bubble
- 8 Space for battery .

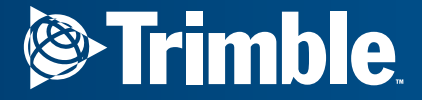

Trimble Engineering and Construction Division 5475 Kellenburger Road Dayton, Ohio 45424 U.S.A.

800-538-7800 (Toll Free in U.S.A.) + 1-937-233-8921 Phone + 1-937-233-9004 Fax

www.trimble.com